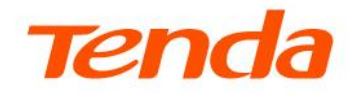

## **User Guide**

AC1200 Dual-Band Wi-Fi 4G+ LTE Router 4G08

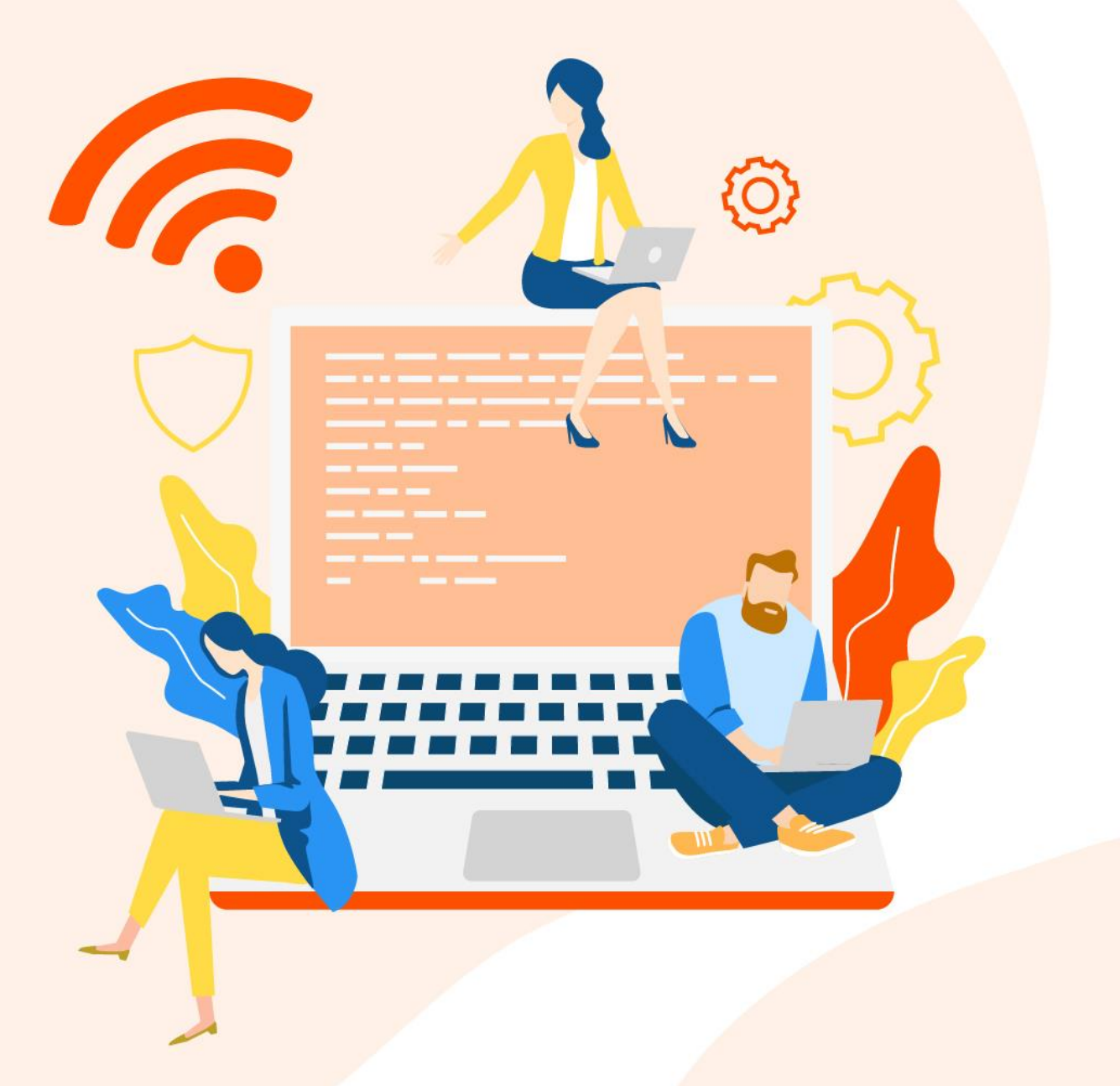

#### **Copyright Statement**

© 2025 Shenzhen Tenda Technology Co., Ltd. All rights reserved.

**Tenda** is a registered trademark legally held by Shenzhen Tenda Technology Co., Ltd. Other brand and product names mentioned herein are trademarks or registered trademarks of their respective holders. Copyright of the whole product as integration, including its accessories and software, belongs to Shenzhen Tenda Technology Co., Ltd. No part of this publication can be reproduced, transmitted, transcribed, stored in a retrieval system, or translated into any language in any form or by any means without the prior written permission of Shenzhen Tenda Technology Co., Ltd.

#### Disclaimer

Pictures, images and product specifications herein are for references only. To improve internal design, operational function, and/or reliability, Tenda reserves the right to make changes to the products without obligation to notify any person or organization of such revisions or changes. Tenda does not assume any liability that may occur due to the use or application of the product described herein. Every effort has been made in the preparation of this document to ensure accuracy of the contents, but all statements, information and recommendations in this document do not constitute the warranty of any kind, express or implied.

## Preface

This guide describes how to configure each feature of the AC1200 Dual-Band Wi-Fi 4G+ LTE Router. In this guide, unless otherwise specified, all screenshots are taken from 4G08 V1.0.

#### 

Features available in the router may vary by model and software version. Router availability may also vary by region or ISP. All images, steps, and descriptions in this guide are only examples and may not reflect your actual router experience.

#### Conventions

The typographical elements that may be found in this document are defined as follows.

| Item                | Presentation | Example                                                |
|---------------------|--------------|--------------------------------------------------------|
| Cascading Menus     | >            | Navigate to Status > Device Status                     |
| Parameter and value | Bold         | Set <b>User Name</b> to <b>Tom</b> .                   |
| UI control          | Bold         | On the <b>Policy</b> page, click the <b>OK</b> button. |
| Variable            | Italic       | Format: XX:XX:XX:XX:XX:XX                              |
| Message             | ""           | The "Success" message appears.                         |

The symbols that may be found in this document are defined as follows.

| Symbol           | Meaning                                                                                                    |
|------------------|----------------------------------------------------------------------------------------------------|
|                  | This format is used to highlight information of importance or special interest.<br>Ignoring this type of note may result in ineffective configurations, loss of data or<br>damage to device. |
| ₽ <sub>TIP</sub> | This format is used to highlight a procedure that will save time or resources.                                                                                                    |

#### More information and support

Visit <u>www.tendacn.com</u> and search for the product model to get your questions answered and get the latest documents.

#### **Revision history**

Tenda is constantly searching for ways to improve its products and documentation. The following table indicates any changes that might have been made since this guide was first published.

| Version | Date       | Description           |
|---------|------------|-----------------------|
| V1.0    | 2025-04-05 | Original publication. |

## **Contents**

| Get to know your device                         | 1  |
|-------------------------------------------------|----|
| 1.1 Indicators                                  | 1  |
| 1.2 Button, ports and jack                      | 2  |
| 1.3 Label                                       | 3  |
| Quick setup                                     | 4  |
| Web UI                                          | 7  |
| 3.1 Log in to the web UI                        | 7  |
| 3.2 Log out of the web UI                       | 9  |
| 3.3 Web UI layout                               | 10 |
| Internet status                                 | 11 |
| 4.1 View internet status                        | 11 |
| 4.2 View wireless information                   | 15 |
| 4.3 View WAN status                             | 17 |
| 4.4 View system information                     | 20 |
| 4.5 View online or blacklist device information | 23 |
| Internet settings                               | 27 |
| 5.1 Access the internet with a SIM card         | 27 |
| 5.2 Access the internet through the WAN port    | 32 |
| 5.3 Set failover connection                     | 39 |
| Wi-Fi settings                                  | 42 |
| 6.1 Wi-Fi name & password                       | 42 |
| 6.2 Wi-Fi schedule                              | 47 |
| 6.3 Channel & bandwidth                         | 49 |
| 6.4 Transmit power                              | 51 |
| 6.5 WPS                                         | 52 |
| 6.6 Beamforming+                                | 56 |
| Mesh                                            | 58 |
| 7.1 Overview                                    | 58 |
| 7.2 Set up as an add-on node                    | 58 |

| SMS                                              | 64  |
|--------------------------------------------------|-----|
| 8.1 Manage SMS messages                          | 64  |
| 8.2 Set the message center number                | 70  |
| 8.3 Inquire information by sending USSD commands | 71  |
| Guest network                                    | 73  |
| 9.1 Overview                                     | 73  |
| 9.2 Example of configuring the guest network     | 74  |
| Parental control                                 | 76  |
| 10.1 Overview                                    | 76  |
| 10.2 Configure the parental control rule         | 77  |
| 10.3 Example of adding parental control rules    | 78  |
| NAT forwarding                                   | 80  |
| 11.1 Virtual server                              | 80  |
| 11.2 DMZ host                                    | 85  |
| 11.3 ALG                                         | 89  |
| 11.4 UPnP                                        | 90  |
| 11.5 DDNS                                        | 91  |
| VPN                                              | 96  |
| 12.1 OpenVPN server                              | 96  |
| 12.2 PPTP/L2TP client                            | 100 |
| Security                                         | 103 |
| 13.1 Firewall                                    | 103 |
| 13.2 Filter MAC address                          | 104 |
| 13.3 DHCP reservation                            | 108 |
| Advanced settings                                | 111 |
| 14.1 SIM PIN                                     | 111 |
| 14.2 Mobile data                                 | 117 |
| 14.3 Bandwidth control                           | 120 |
| 14.4 LED control                                 | 121 |
| 14.5 Static route                                | 122 |
| System settings                                  | 126 |
| 15.1 LAN settings                                | 126 |
| 15.2 Time settings                               | 128 |
| 15.3 Login password                              | 130 |

| 15.4 Reboot and reset                                                | 131 |
|----------------------------------------------------------------------|-----|
| 15.5 Firmware upgrade                                                | 132 |
| 15.6 Backup & Restore                                                | 134 |
| 15.7 ISP update                                                      | 136 |
| 15.8 Remote management                                               | 138 |
| 15.9 System log                                                      | 140 |
| 15.10 Automatic maintenance                                          |     |
|                                                                      |     |
| Appendix                                                             | 143 |
| A.1 Configuring the computer to obtain an IPv4 address automatically | 143 |
| A.2 Acronyms and abbreviations                                       | 146 |

# **1** Get to know your device

## **1.1** Indicators

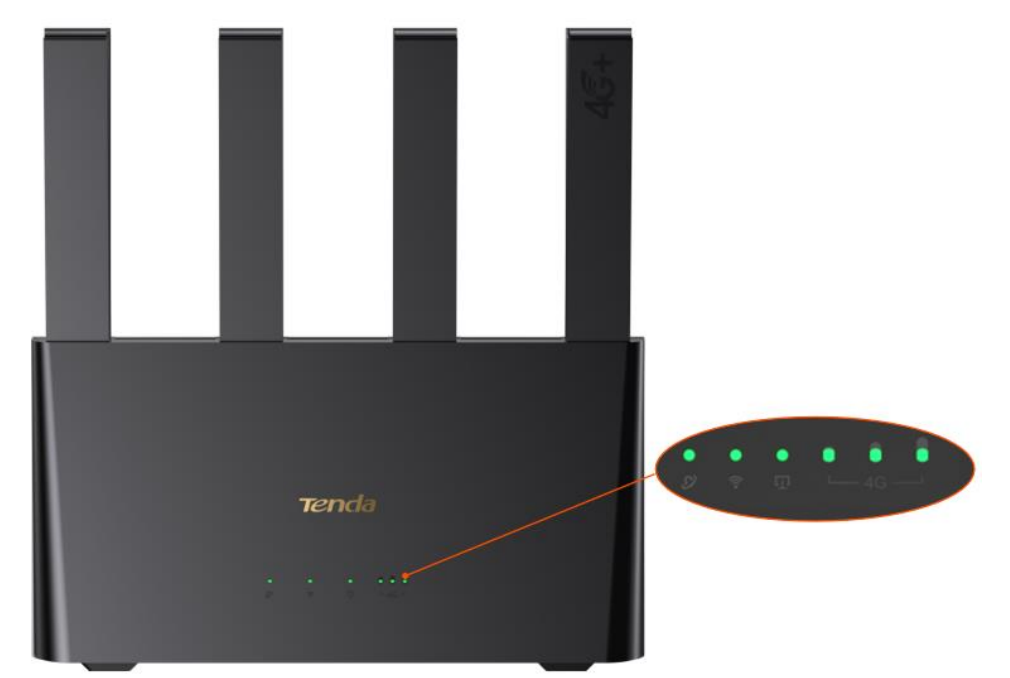

| Indicator       |               | Status        | Description                                 |
|-----------------|---------------|---------------|---------------------------------------------|
| Ø               | Internet      | Solid on      | Router is connected to internet             |
|                 |               | Blinking      | No internet access                          |
|                 | Wi-Fi         | Solid on      | Wi-Fi is enabled                            |
| ((:-            |               | Blinking fast | Perform Mesh networking or WPS negotiation  |
|                 |               | Off           | Wi-Fi is disabled                           |
| _               | Ethernet port | Solid on      | Device is connected to the Ethernet port    |
| ιŢΊ             |               | Off           | No device is connected to the Ethernet port |
|                 | 3G/4G signal  | 3 bars        | Excellent signal                            |
| ● ● ●<br>└_4G ┘ |               | 2 bars        | Good signal                                 |
|                 |               | 1 bar         | Fair signal                                 |
|                 |               | Off           | No signal                                   |
|                 |               |               |                                             |

Document Version: V1.0

## **1.2** Button, ports and jack

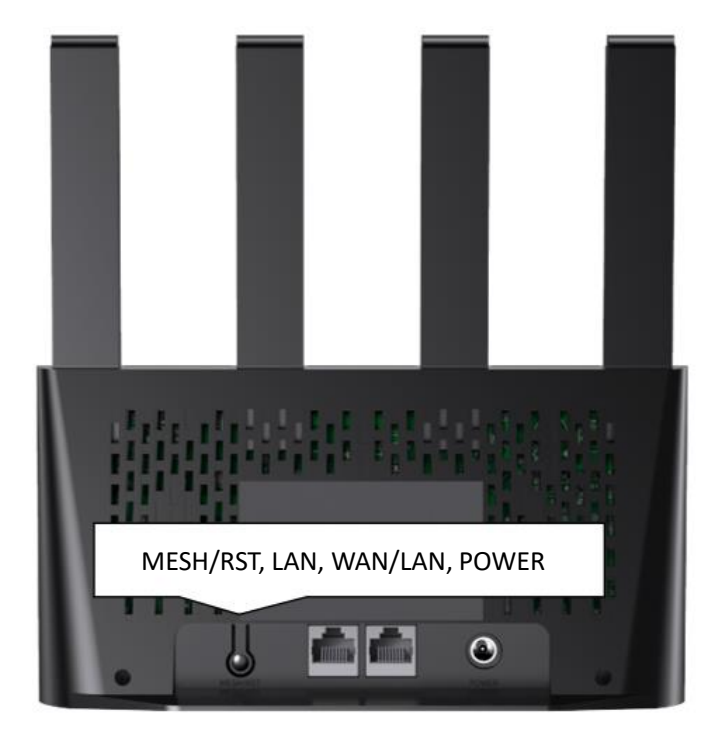

| Button/Port/Jack | Description                                                                                                    |
|------------------|----------------------------------------------------------------------------------------------------|
| MESH/RST         | <ul> <li>Mesh: Press the button for 1-3 seconds to enable Mesh networking of the router.</li> <li>Reset: Press the button for 8 seconds to reset the router.</li> </ul>                 |
| LAN              | Used to connect to such devices as computers, switches or game machines.                                                                                                    |
| WAN/LAN          | LAN port by default. Used to connect to such devices as computers, switches or game machines. When the failover function is enabled, the <b>WAN/LAN</b> port only serves as a WAN port. |
| POWER            | Use the power adapter to connect the router to a power source.                                                                                                    |
| NANO SIM         | Insert your Nano SIM card into this slot on the bottom of the router.                                                                                                    |

## 1.3 Label

The back label shows the model, access URL, power, Wi-Fi name, Wi-Fi key, IMEI, serial number and MAC address of the router. The following figure is for reference only.

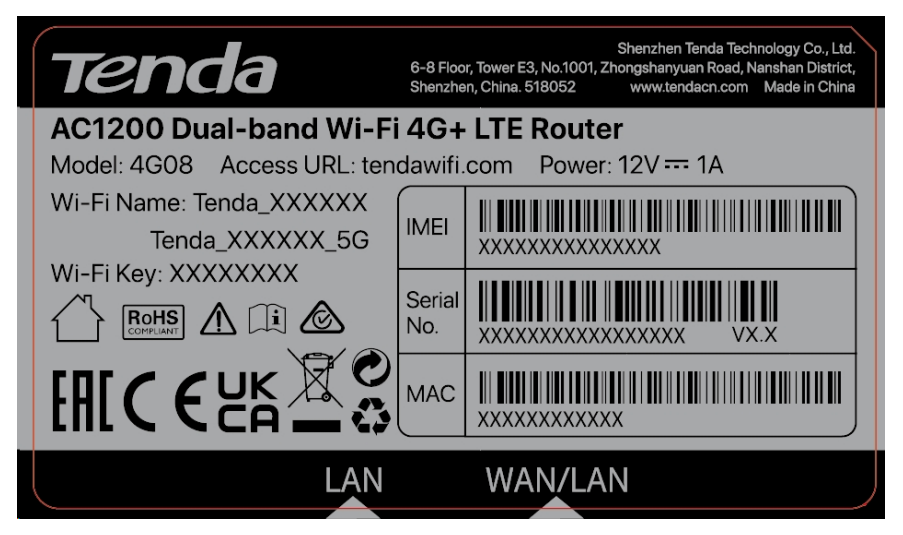

Model: Model of the router

Access URL: URL used to log in to the web UI of the router

**Power**: Power supply for the router

Wi-Fi Name: Default Wi-Fi name of the router

Wi-Fi Key: Default Wi-Fi password of the router

IMEI: Unique mobile device identification code of the router

Serial No.: Serial number of the router

MAC: MAC address of the router

# 2 Quick setup

This chapter describes how to connect the devices and enable internet access through the quick setup wizard. You can complete quick setup for internet access by following the instructions on the web UI wizard. This wizard only occurs upon your first setup.

#### **Procedure:**

**1.** Connect your smartphone to the Wi-Fi network, or connect your computer to a LAN port of the router.

#### ₽TIP

By default, the WAN/LAN and LAN ports are both LAN ports. When the failover function is enabled, the WAN/LAN port only serves as a WAN port.

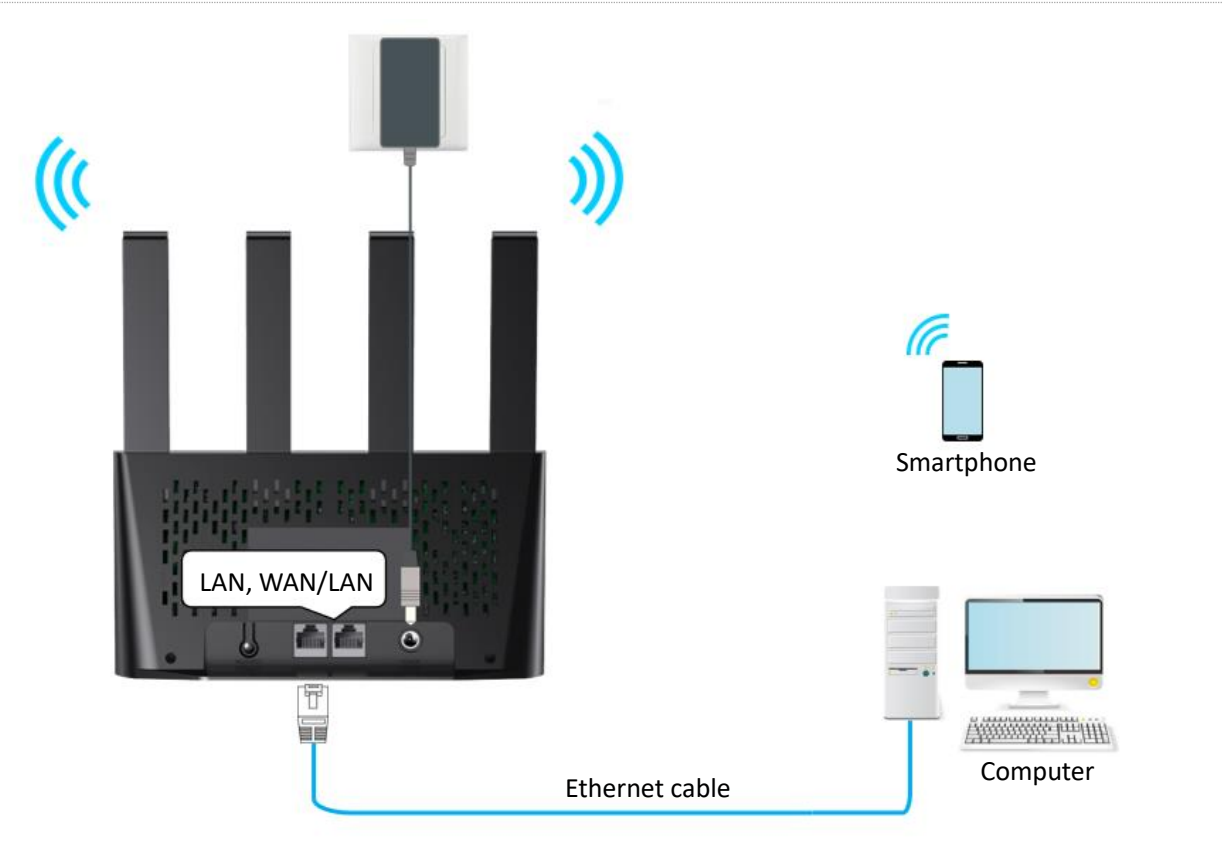

2. Start a web browser on the device connected to the router, and visit **tendawifi.com** (computer used as an example).

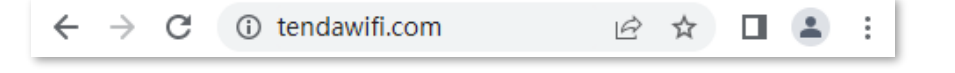

#### 3. Click Start.

#### ₽TIP

- If the SIM card is inserted properly and the internet connection is normal, you can continue the setup in step 4.
- If No SIM Card is shown on the page, refer to <u>No SIM card detected</u>.
- If SIM card blocked is shown on the page, refer to <u>Unlock the SIM card in the quick setup wizard</u>.

| Tenda              |
|--------------------|
| Tenda Router       |
| Quick Setup Wizard |
|                    |
| Start              |

4. Set parameters as required, and click Next.

#### **V**TIP

- If you do not want to use a password, tick No Password. In this case, any client can access the network without a password. No Password is not recommended as it leads to low network security.
- To use the same password for Wi-Fi access and web UI login, tick Sync the login password with the Wi-Fi password.
- To use different passwords for Wi-Fi access and web UI login, set Wi-Fi name and Wi-Fi password for Wi-Fi access and login password for web UI login.

| Wi-Fi Settings  |                                                  |             |
|-----------------|--------------------------------------------------|-------------|
| Wi-Fi Name:     | Tenda_8104C7                                     |             |
| Wi-Fi Password: | ······                                           | No Password |
|                 | Sync the login password with the Wi-Fi password. |             |
| Login Password: | Login password of 5-32 characters                | No Password |
|                 |                                                  |             |
|                 |                                                  |             |
|                 | Next                                             |             |

5. If the following information is displayed, the quick setup for internet access is finished. Click **More**.

| $\bigcirc$                                                  |             |  |
|-------------------------------------------------------------|-------------|--|
| Congratulations! You can access the in                      | ternet now. |  |
| Please connect to the new Wi-Fi later.                      |             |  |
| Configuration Information                                   | C           |  |
| Wi-Fi Name:<br>Tenda_8104C7<br>Tenda_8104C7_5G              |             |  |
| Wi-Fi Password:                                             |             |  |
| Login Password:                                             |             |  |
| Click "More" below to explore more functions of the router. |             |  |
| More                                                        |             |  |

#### ----End

Now you can access the internet with:

- Wired devices: Connect to the LAN port of your router
- Wireless devices: Connect to your Wi-Fi network using the Wi-Fi name and password you set

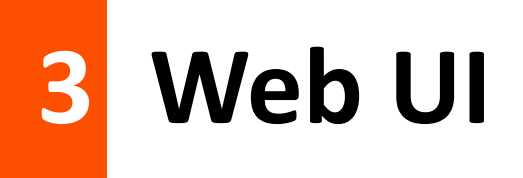

## **3.1** Log in to the web UI

1. Connect your smartphone to the Wi-Fi network, or connect your computer to a LAN port of the router.

#### ₽<sub>TIP</sub>

By default, the WAN/LAN and LAN port are both LAN ports. When the failover function is enabled, the WAN/LAN port only serves as a WAN port.

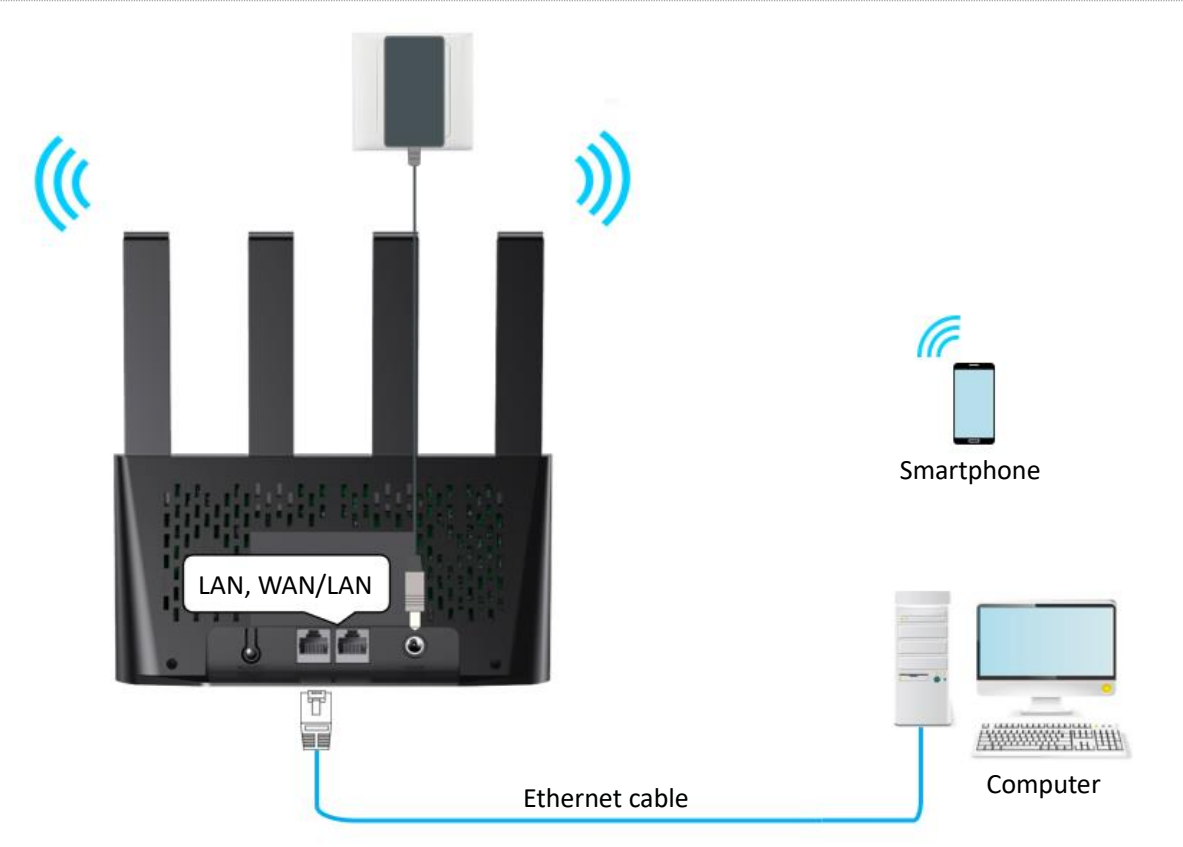

2. Start a web browser on the device connected to the router, and visit **tendawifi.com** (computer used as an example).

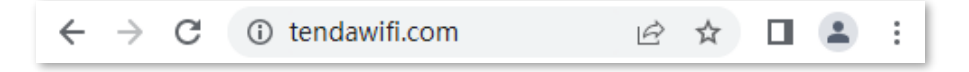

3. Enter the login password, and click Login.

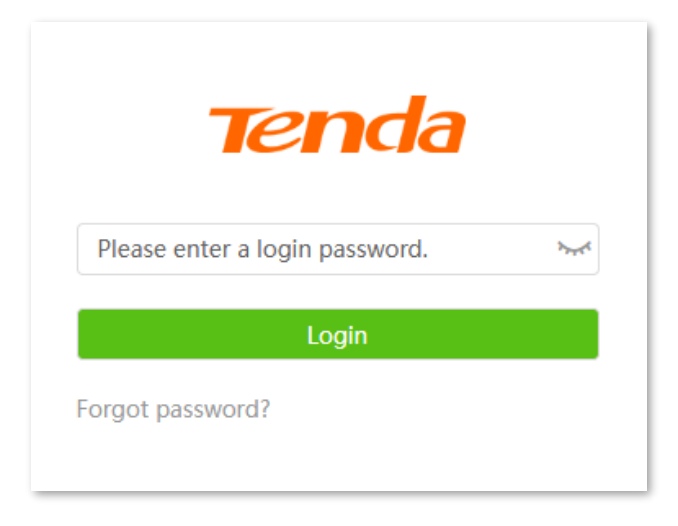

#### ----End

#### ₽TIP

If the above page does not appear, try the following solutions:

- Ensure that the router is powered on properly.
- Ensure that the computer is connected to a LAN port of the router properly.
- Clear the cache of your web browser or try again with another web browser.
- Try to enter http://tendawifi.com or http://192.168.0.1 in the browser address bar (not the search bar).
- Ensure that the computer is set to Obtain an IP address automatically and Obtain DNS server address automatically.
- <u>Restore the router to factory settings</u> and try again.

#### The following page appears.

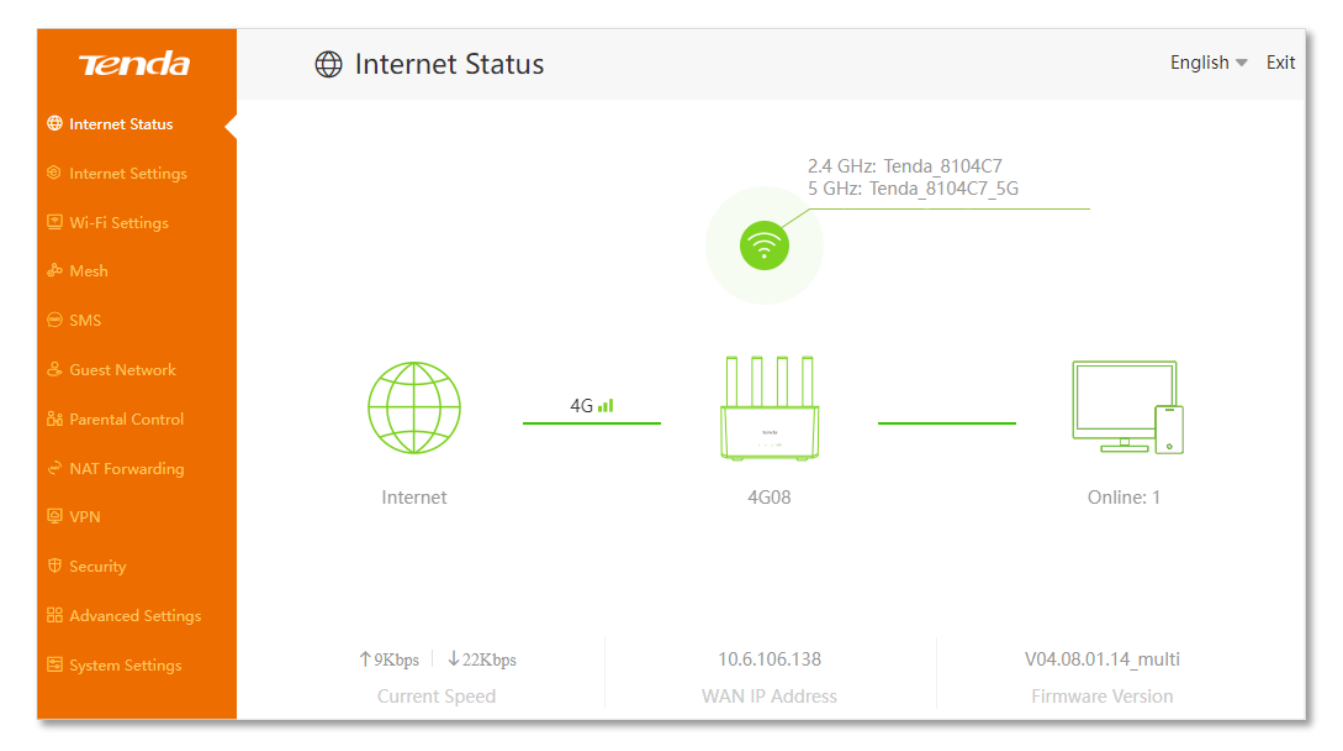

## **3.2** Log out of the web UI

If you log in to the web UI of the router and perform no operation within 5 minutes, the router logs you out automatically. You can also log out by clicking **Exit** at the top right corner of the web UI.

## 3.3 Web UI layout

The web UI of the router consists of two sections, including the navigation bar and the configuration area. The following figure is for reference only.

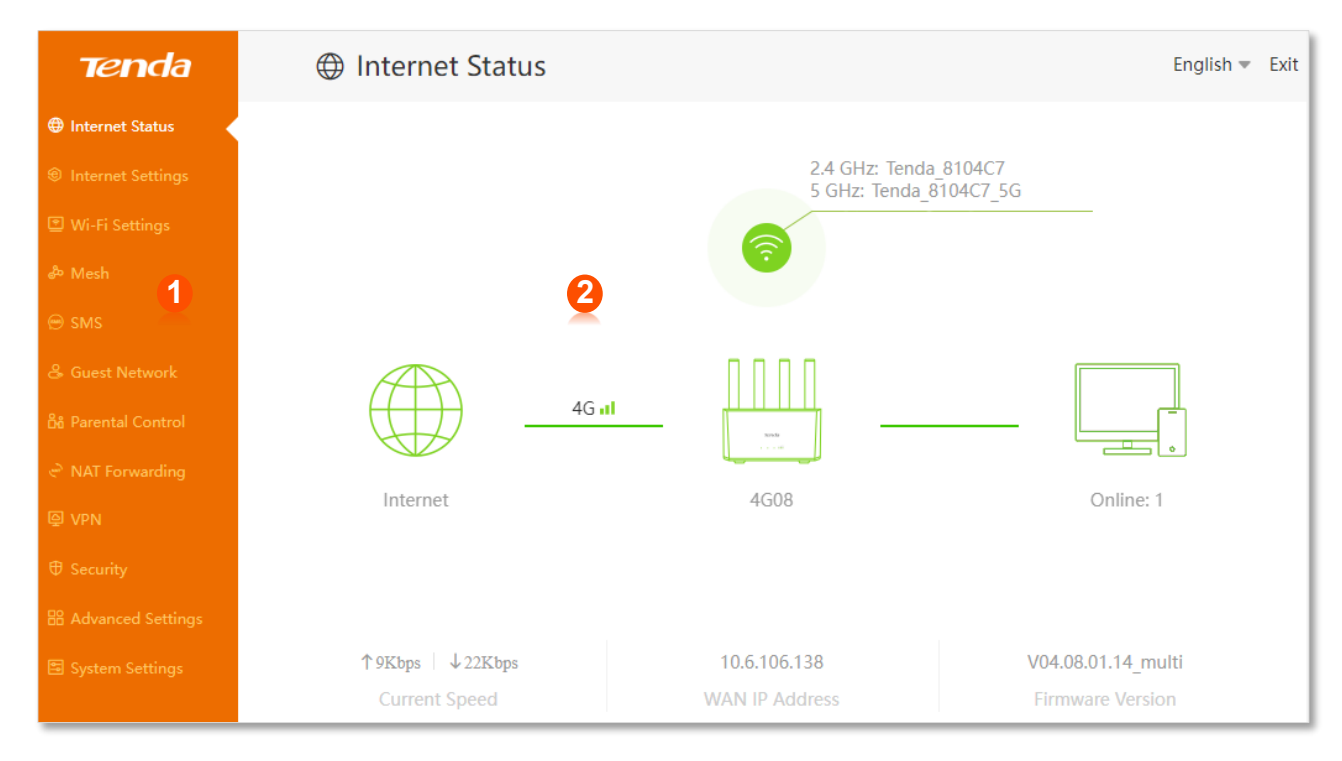

| No. | Name               | Description                                                                                                    |
|-----|--------------------|----------------------------------------------------------------------------------------------------|
| 1   | Navigation bar     | Used to display the function menu of the router. Users can select functions in the navigation bar and the configuration page appears in the configuration area. |
| 2   | Configuration area | Used to modify or view your configurations.                                                                                                    |

## 4 Internet status

## 4.1 View internet status

## 4.1.1 Through the SIM card

To access the page, log in to the web UI of the router, and navigate to Internet Status.

On this page, you can perform troubleshooting as prompted on the page when you access the internet through the SIM card.

#### No SIM card detected

When "No SIM card Inserted" is shown between the internet and the router, ensure the SIM card is inserted properly.

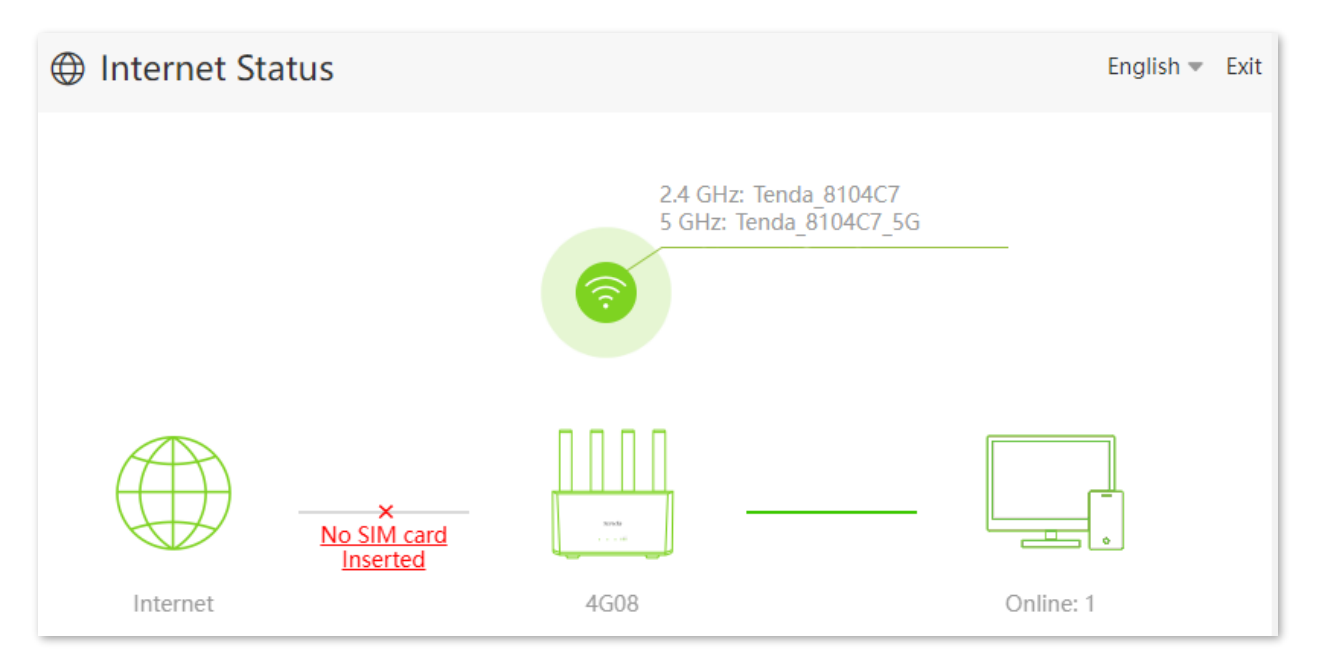

#### SIM card blocked

When "Please unlock the SIM card" is shown between the internet and the router, it indicates that the SIM card is locked. Refer to <u>Unlock the SIM card on the web UI</u>.

#### Automatically matching APN failed

On the **SIM Settings** page, automatic matching of APN parameters is available. Manually selecting Profile name or creating Profile will suspend the matching. When "Matching failed, please set Profile manually." is shown on the page, you need to manually configure the correct APN parameters according to the page prompts.

#### **APN not correctly identified**

When "APN not correctly identified" is shown between the internet and the router, it indicates that you need to configure the correct APN parameters. Click APN not correctly identified to navigate to the **Internet Settings** page and modify APN parameters.

#### Data traffic disabled

When "The data traffic has been manually disabled. Please enable it." is shown between the internet and the router, ensure that the **Mobile Data** function is enabled on the **Internet Settings** page.

#### Network connection disabled

When "The network connection has been manually disabled. Please enable it." is shown between the internet and the router, you can click **Connect** to connect to the internet again on the **Internet Settings** page.

#### Monthly data limit reached

When "The monthly data limit is reached." is shown between the internet and the router, it indicates that the router will disconnect from the internet automatically when the limit is reached. Refer to <u>Mobile Data</u> to modify the related parameters.

#### **Connection failed**

When "Connection failed." is shown between the internet and the router, it indicates that the connection is abnormal.

Try the following solutions:

- Navigate to Internet Settings, and ensure that the Mobile Data and Data Roaming functions are enabled.
- Navigate to Internet Settings, and ensure that the dial-up settings parameters are identified by the router automatically. If not, ensure that the SIM card is inserted properly, or refer to <u>Create an APN profile manually to access the internet</u> to configure the router.

- If the SIM card is identified successfully but no internet access is available, your SIM card may have run out of money. Ensure that you have an active plan.
- If the SIM card balance is sufficient, it is recommended that contact our technical support for help.

### 4.1.2 Through the WAN port

To access the page, log in to the web UI of the router, and navigate to Internet Status.

On this page, you can perform troubleshooting as prompted on the page when you access the internet through the WAN port.

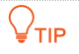

- Before checking the internet status, you should connect the WAN/LAN port of the router to the internet using an Ethernet cable, enable the failover function and configure internet parameters on the Internet Settings page.
- The connection type **PPPoE** is used for illustration here.

#### **Ethernet cable disconnected**

When "No Ethernet cable is connected to the WAN port" is shown between the internet and the router, ensure the Ethernet cable is connected to the WAN port properly.

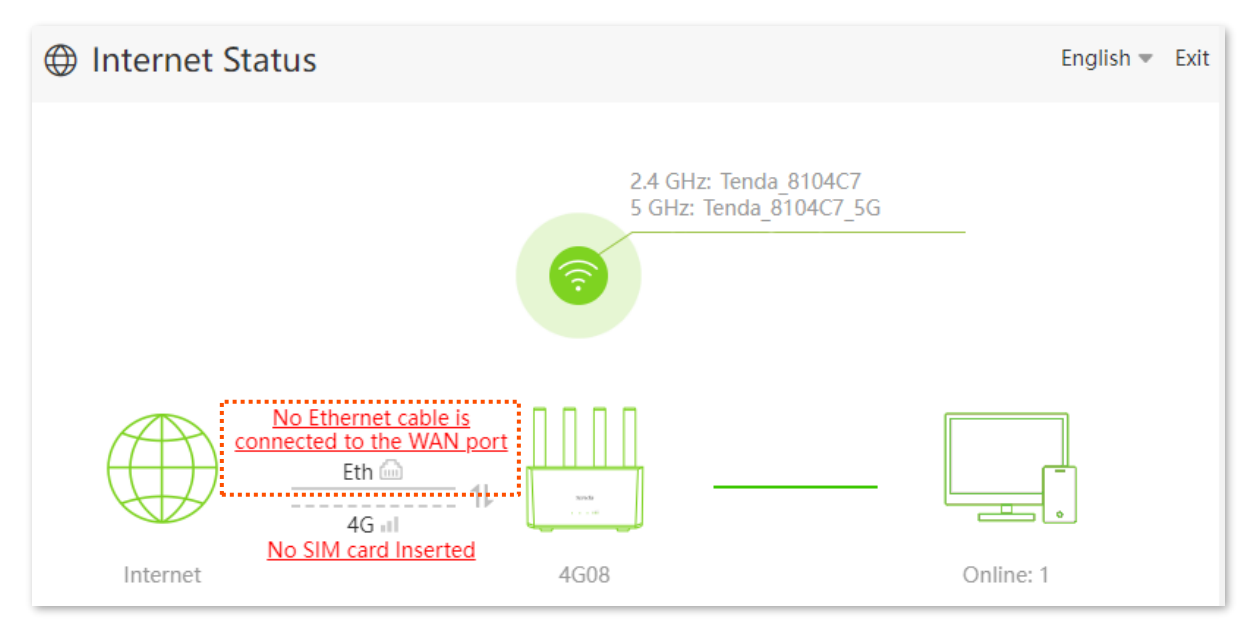

#### Incorrect user name and password

When "The user name and password are incorrect." is shown between the internet and the router, ensure the PPPoE user name and password are entered correctly.

#### 

Please consider the following contents when entering the user name and password:

- Pay attention to case sensitivity, such as "Z" and "z".
- Pay attention to similar letters and numbers, such as "I" and "1".
- Ensure the completeness of account parameters, such as "0755000513@163.gd", rather than "0755000513".

If the problem persists, contact your ISP for help.

#### No response from the remote server

When "No response from the remote server." is shown between the internet and the router, it indicates that the upstream server network may be abnormal. Contact your ISP for help.

#### **Connection disconnected**

- When "Disconnected" is shown between the internet and the router, you can click
   Connect to connect to the internet again on the Internet Settings page.
- When "Disconnected. Please contact your ISP for help." is shown between the internet and the router, it indicates that the connection is abnormal. Contact your ISP for help.

### 4.1.3 Through SIM card and WAN port

To access the page, log in to the web UI of the router, and navigate to Internet Status.

When you access the internet through the SIM card and WAN port, the WAN port is prioritized for internet access by default. You can click 1 to manually switch the current internet connection mode as required.

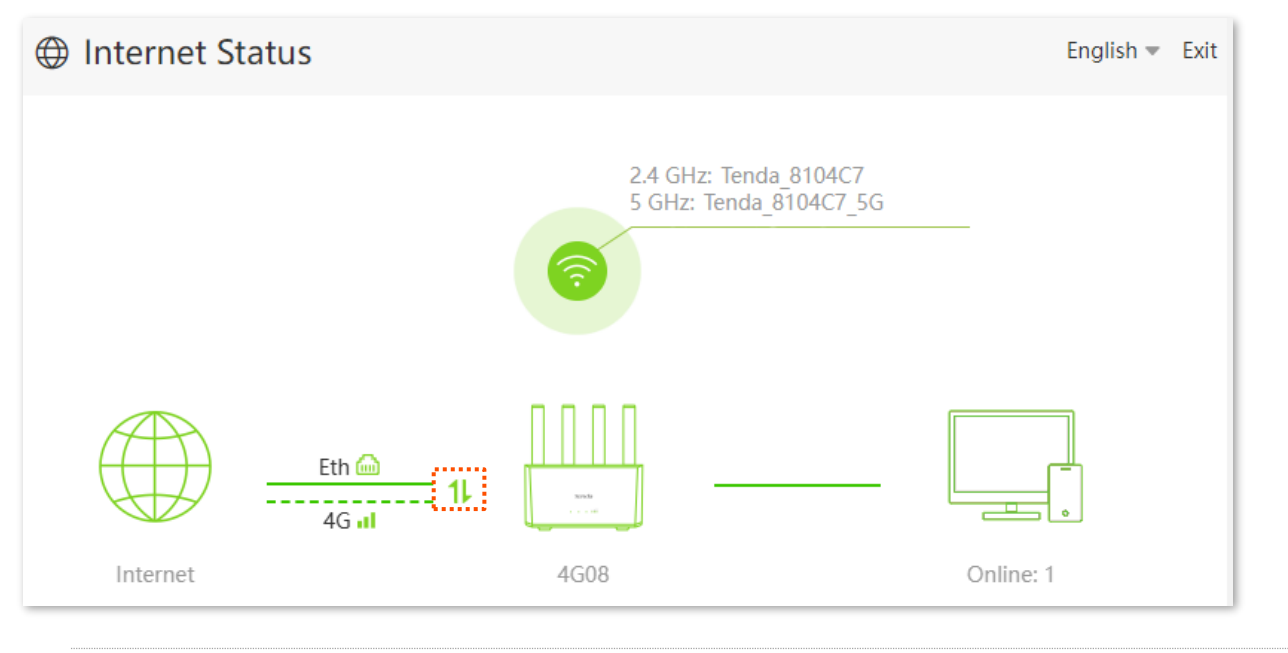

#### ₽<sub>TIP</sub>

- If there is a network failure, the router will automatically switch to an available internet connection mode.
- If the other abnormal information is shown between the internet and the router, refer to access the internet <u>through the SIM card</u> or <u>through the WAN port</u> to find a solution.

## 4.2 View wireless information

On this page, you can view or configure the wireless information.

#### Procedure:

- **1.** Log in to the web UI of the router.
- 2. Navigate to Internet Status.
- 3. Click 👩 .

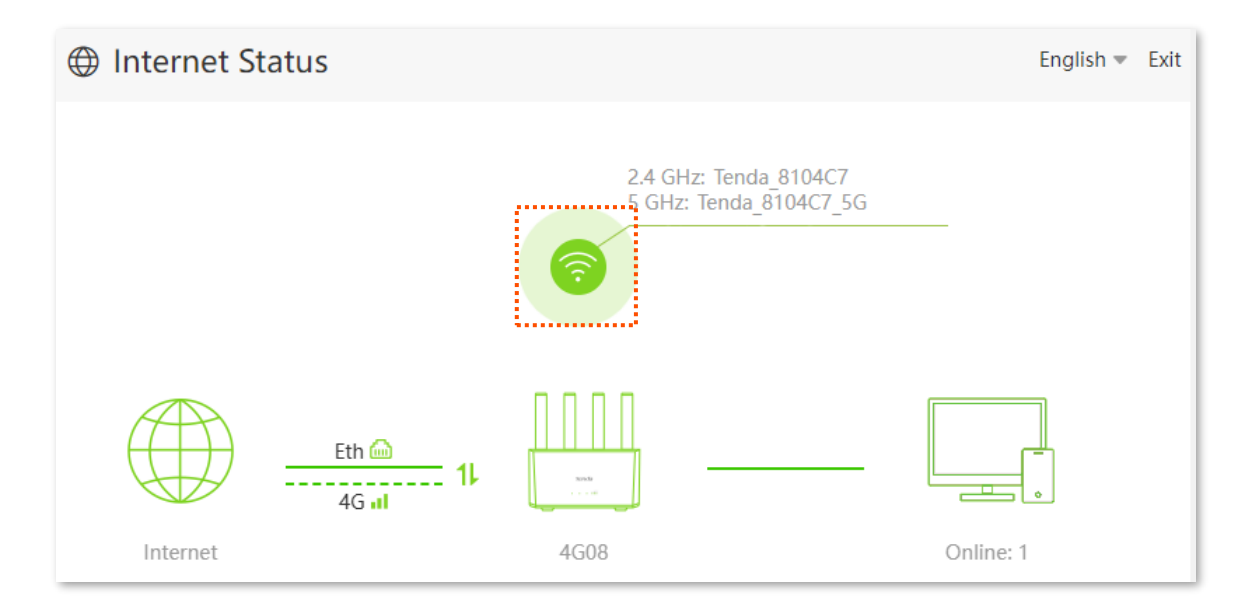

#### ----End

You can change wireless parameters as required.

| Wi-Fi Name & Password  |                        | × |
|------------------------|------------------------|---|
| Unify 2.4 GHz & 5 GHz: | $\bigcirc$             |   |
| 2.4 GHz Network:       |                        |   |
| Wi-Fi Name:            | Tenda_8104C7 Hide      |   |
| Encryption Mode:       | WPA/WPA2-PSK (recomm 💌 |   |
| Wi-Fi Password:        |                        |   |
| 5 GHz Network:         |                        |   |
| Wi-Fi Name:            | Tenda_8104C7_5G Hide   |   |
| Encryption Mode:       | WPA/WPA2-PSK (recomm 💌 |   |
| Wi-Fi Password:        | > <sub>&gt;ye</sub> e  |   |
|                        |                        |   |
|                        | Save                   |   |

## 4.3 View WAN status

On this page, you can view the WAN status, including 3G/4G and Ethernet WAN status.

#### **₽**<sub>TIP</sub>

Before checking the internet status, you should connect the WAN/LAN port of the router to the internet using an Ethernet cable, enable the failover function and configure internet parameters on the **Internet Settings** page.

#### Procedure:

- **1.** Log in to the web UI of the router.
- 2. Navigate to Internet Status.
- **3.** Click .

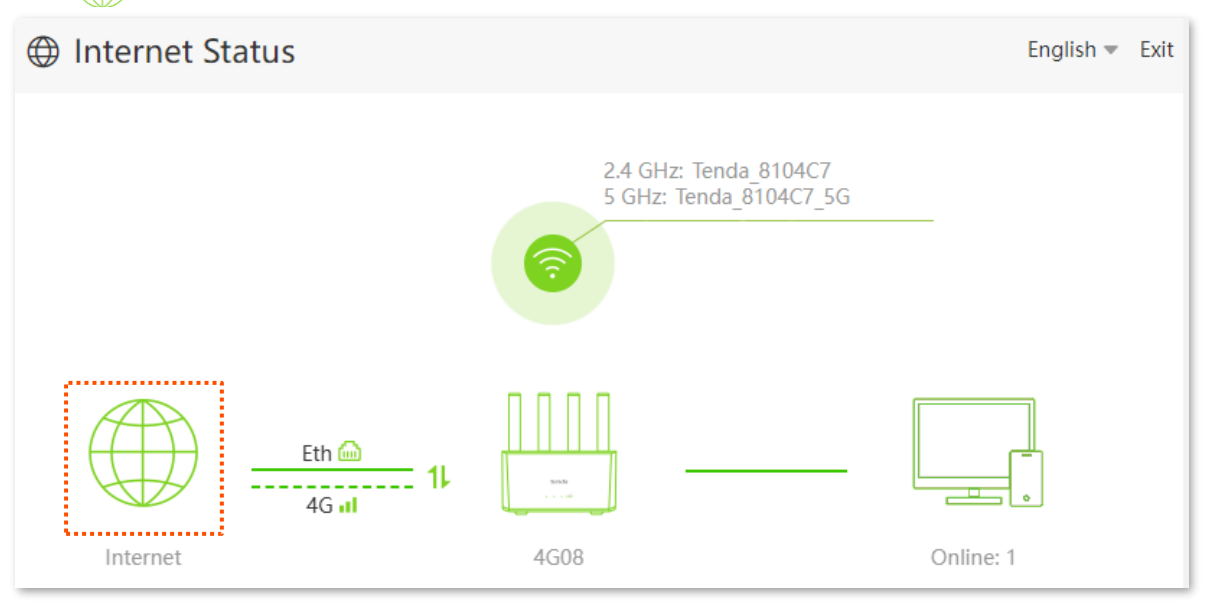

----End

## 4.3.1 3G/4G WAN status

In this part, you can view the information of the SIM card and 3G/4G network.

| 3G/4G WAN Status            |              |
|-----------------------------|--------------|
| SIM Card Status:            | Ready        |
| Connection Status:          | Connected    |
| Mobile Network:             | 4G           |
| Signal Strength:            | Good(-64dBm) |
| ISP:                        |              |
| Access Band:                |              |
| Statistics:                 | 248.217MB    |
| IPv4 Address:               |              |
| IPv4 Default Gateway:       |              |
| IPv4 Primary/Secondary DNS: |              |
| IPv6 Address:               |              |
|                             |              |
| IPv6 Default Gateway:       |              |
| IPv6 Primary/Secondary DNS: |              |
| MAC Address:                |              |

#### Parameter description

| Parameter         | Description                                                                                                    |
|-------------------|----------------------------------------------------------------------------------------------------|
| SIM Card Status   | Specifies the SIM card status inserted in the router.                                                             |
| Connection Status | Specifies internet connection status of 3G/4G mobile network.                                                     |
| Mobile Network    | Specifies the current network type for internet access.                                                           |
| Signal Strength   | Specifies the signal strength of 3G/4G mobile network, including <b>Excellent</b> , <b>Good</b> and <b>Fair</b> . |
| ISP               | Specifies the ISP name of the SIM card.                                                                           |
| Access Band       | Specifies the access band of the mobile network of the router.                                                    |
| Statistics        | Specifies the data traffic of the SIM card that has been used.                                                    |

| Parameter                          | Description                                                           |
|------------------------------------|-----------------------------------------------------------------------|
| IPv4/IPv6 Address                  | Specifies the IP address of the router obtained from the ISP.         |
| IPv4/IPv6 Default Gateway          | Specifies the gateway IP address of the router.                       |
| IPv4/IPv6 Primary/Secondary<br>DNS | Specifies the primary and secondary DNS server address of the router. |
| MAC Address                        | Specifies the 3G/4G MAC address of the router.                        |

## 4.3.2 Ethernet WAN status

In this part, you can view the information of the WAN/LAN port connected to the Ethernet cable.

| Ethernet WAN Status   |                    |
|-----------------------|--------------------|
| Connection Status:    | Connected          |
| Connection Type:      | Dynamic IP Address |
| Connection Duration:  | 5 min 22 sec       |
| IPv4 Address:         |                    |
| IPv4 Subnet Mask:     |                    |
| IPv4 Default Gateway: |                    |
| Primary DNS:          |                    |
| Secondary DNS:        |                    |
| MAC Address:          |                    |

#### Parameter description

| Parameter         | Description                                                                           |
|-------------------|---------------------------------------------------------------------------------------|
| Connection Status | Specifies internet connection status of WAN/LAN port connected to the Ethernet cable. |

| Parameter                     | Description                                                                                                    |
|-------------------------------|----------------------------------------------------------------------------------------------------|
| Connection Type               | <ul> <li>Specifies how your router connects to the internet, including:</li> <li>PPPoE: Select this type if you access the internet using the PPPoE user name and PPPoE password.</li> <li>Dynamic IP Address: Select this type if you can access the internet by simply plugging in an Ethernet cable.</li> <li>Static IP Address: Select this type if you want to access the internet using fixed IP information.</li> </ul> |
| Connection Duration           | Specifies the connection duration of WAN/LAN port connected to the Ethernet cable.                                                                                                    |
| IPv4 Address                  | Specifies the WAN IP address of the router.                                                                                                    |
| IPv4 Subnet Mask              | Specifies the WAN subnet mask of the router.                                                                                                    |
| IPv4 Default Gateway          | Specifies the gateway IP address of the router.                                                                                                    |
| IPv4 Primary/Secondary<br>DNS | Specifies the IP address of primary and secondary DNS servers of the router.                                                                                                    |
| MAC Address                   | Specifies the Ethernet MAC address of the router.                                                                                                    |

## **4.4** View system information

On this page, you can view the system information, including system time, uptime, firmware version, hardware version, LAN status and Wi-Fi status.

Procedure:

- **1.** Log in to the web UI of the router.
- 2. Navigate to Internet Status.
- 3. Click .

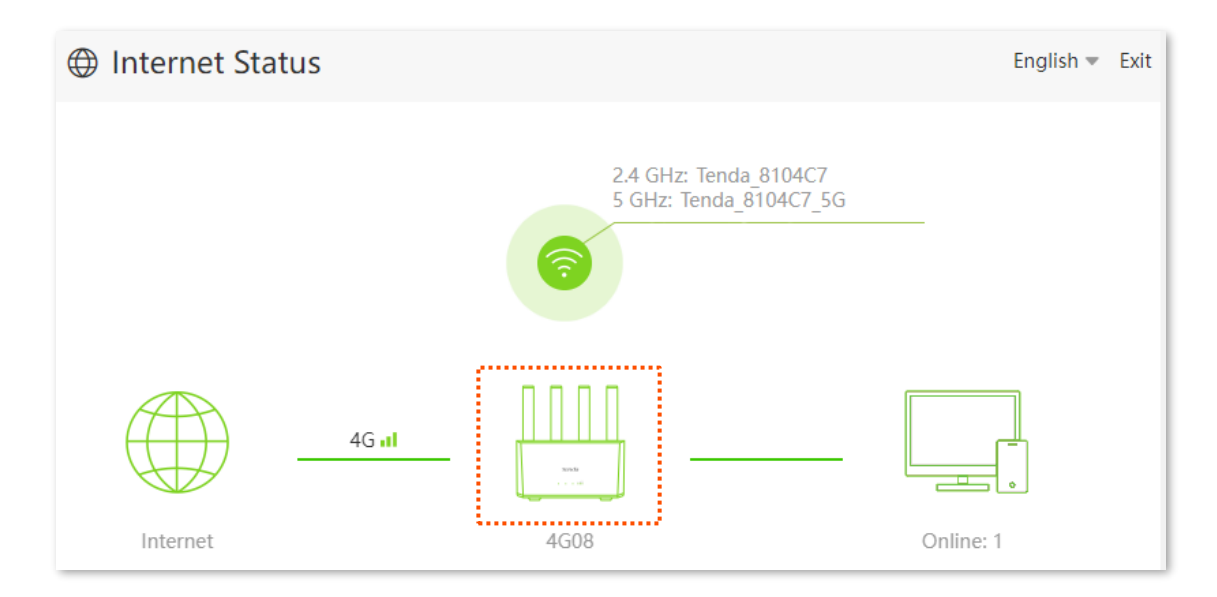

----End

#### 4.4.1 Basic information

In this part, you can view the basic information of the router, such as system time, uptime and firmware version, hardware version and IMEI.

| Information       |                     |
|-------------------|---------------------|
| System Time:      | 2025-03-21 13:38:30 |
| Uptime:           | 3h 10m 12s          |
| Firmware Version: | V04.08.01.14_multi  |
| Hardware Version: | V1.0                |
| IMEI:             |                     |

#### Parameter description

| Parameter        | Description                                                                        |
|------------------|------------------------------------------------------------------------------------|
| System Time      | Specifies the system time of the router.                                           |
| Uptime           | Specifies operating time of the router since it is powered on.                     |
| Firmware Version | Specifies the firmware version of the router.                                      |
| Hardware Version | Specifies the hardware version of the router.                                      |
| IMEI             | Specifies the International Mobile Equipment Identity (IMEI) of the mobile device. |

#### 4.4.2 LAN status

In this part, you can view the LAN information, such as LAN IPv4 address, IPv6 address and MAC address.

| LAN Status   |                  |
|--------------|------------------|
| IPv4 Address | : 192.168.0.1/24 |
| IPv6 Address | :                |
| MAC Address  | :                |

#### Parameter description

| Parameter    | Description                                                                                                    |
|--------------|----------------------------------------------------------------------------------------------------|
| IP Address   | Specifies the LAN IP address of the router which is the IP address for logging in to the web UI of the router. |
| IPv6 Address | Specifies the LAN IPv6 address of the router.                                                                  |
| MAC Address  | Specifies the LAN MAC address of the router.                                                                   |

#### 4.4.3 Wi-Fi status

In this part, you can view the information of Wi-Fi networks, including the visibility, Wi-Fi name, bandwidth, channel and MAC address.

| Wi-Fi Status     |                |                 |
|------------------|----------------|-----------------|
| 2.4 GHz Network: | Wi-Fi Network: | Visible         |
|                  | Wi-Fi Name:    | Tenda_8104C7    |
|                  | Bandwidth:     | 20MHz           |
|                  | Channel:       | Auto()          |
|                  | MAC Address:   |                 |
| 5 GHz Network:   | Wi-Fi Network: | Visible         |
|                  | Wi-Fi Name:    | Tenda_8104C7_5G |
|                  | Bandwidth:     | 80MHz           |
|                  | Channel:       | Auto()          |
|                  | MAC Address:   |                 |

#### **Parameter description**

| Parameter     | Description                                            |
|---------------|--------------------------------------------------------|
| Wi-Fi Network | Specifies whether the Wi-Fi network is hidden.         |
| Wi-Fi Name    | Specifies the Wi-Fi name of the router.                |
| Bandwidth     | Specifies the bandwidth of the Wi-Fi network.          |
| Channel       | Specifies the channel that the Wi-Fi network works in. |
| MAC Address   | Specifies the MAC address of the Wi-Fi network.        |

## 4.5 View online or blacklist device information

To access the page, <u>log in to the web UI of the router</u>, navigate to **Internet Status** and click . On this page, you can view the information of devices connected to the router, including the current speed and access type. You can also view and add devices to the blacklist.

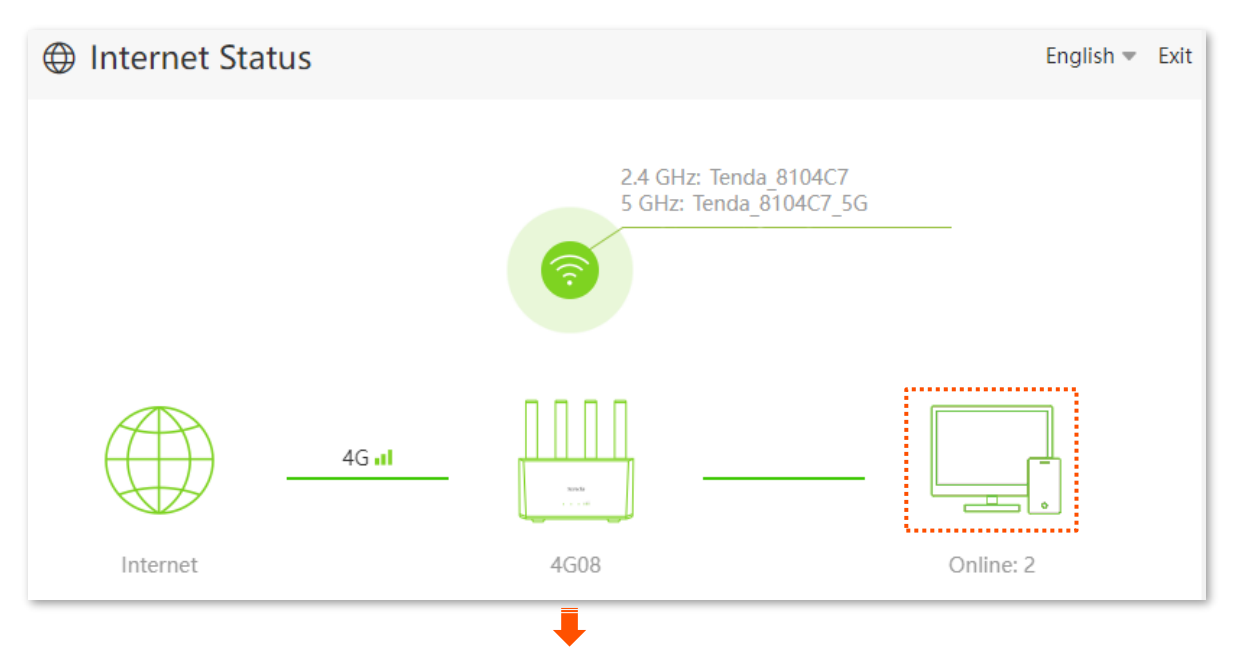

| Manage Device                |                         |             | ×          |
|------------------------------|-------------------------|-------------|------------|
| Online Devices (2) Blacklist |                         |             |            |
| Device Name                  | Current Speed           | Access Type | Blacklist  |
| Pluawei<br>192.168.0.173     | ↑ 338Kbps<br>↓ 7.23Mbps | 2.4G        | Add        |
| DESKTOP-2K2MLGI              | ↑ 10Kbps                | Wired       | Local Host |

#### **Parameter description**

| Parameter      |                       | Description                                                         |
|----------------|-----------------------|---------------------------------------------------------------------|
|                | Device Name           | Specifies the name of online device connected to the router.        |
| Online Davises | Current Speed         | Specifies the upload speed and download speed of the device.        |
| Online Devices | Access Type           | Specifies the access type of online device connected to the router. |
|                | Blacklist             | Specifies whether to add other online devices to the blacklist.     |
| Blacklist      | Device Name           | Specifies the name of the blacklist device.                         |
|                | MAC Address           | Specifies the MAC address of the blacklist device.                  |
|                | Remove from Blacklist | Specifies whether to remove the device from the blacklist.          |

### 4.5.1 Add devices to the blacklist

On this page, you can add devices to the blacklist to block the internet access.

#### Procedure:

- **1.** Log in to the web UI of the router.
- 2. Navigate to Internet Status.
- **3.** Click .
- 4. Locate the device to be added in **Online Devices** and click **Add**.

| Manage Device                           |                         |             | ×          |
|-----------------------------------------|-------------------------|-------------|------------|
| Online Devices (2) Blacklist            |                         |             |            |
| Device Name                             | Current Speed           | Access Type | Blacklist  |
| Pluawei<br>192.168.0.173                | ↑ 338Kbps<br>↓ 7.23Mbps | 2.4G        | Add        |
| <b>DESKTOP-2K2MLGI</b><br>192.168.0.148 | ↑ 10Kbps<br>↓ 16Kbps    | Wired       | Local Host |

#### ----End

On the **Internet Status** page, click , and then click **Blacklist**, you can view the information of devices that are added to the blacklist.

| Manage Device          |             | ×                     |
|------------------------|-------------|-----------------------|
| Online Devices (1) Bla | klist       |                       |
| Device Name            | MAC Address | Remove from Blacklist |
| Huawei                 |             | Remove                |

#### 4.5.2 Remove devices from the blacklist

On this page, you can remove devices from the blacklist as required.

#### **Procedure:**

- **1.** Log in to the web UI of the router.
- 2. Navigate to Internet Status.
- **3.** Click .
- 4. Choose **Blacklist**, and locate the device to be removed from the blacklist.
- 5. Click Remove.

| Manage Device      |           |             | ×                     |
|--------------------|-----------|-------------|-----------------------|
| Online Devices (1) | Blacklist |             |                       |
| Device Name        |           | MAC Address | Remove from Blacklist |
| Huawei             |           |             | Remove                |

#### ----End

After the configuration is completed, the device is removed from the blacklist and can be connected to the router again.

# 5 Internet settings

## **5.1** Access the internet with a SIM card

On this page, you can change the internet settings when you access the internet through the SIM card.

To access the page, log in to the web UI of the router, and navigate to Internet Settings.

| Internet Settings |               |                                            | English 👻        |
|-------------------|---------------|--------------------------------------------|------------------|
| Internet Settings | ction Status: | Connected                                  |                  |
| Л                 | Nobile Data:  |                                            |                  |
| Da                | ta Roaming:   | Enable this function may incur roaming cha | rges.            |
| Mobile D          | ata Options:  | 4G Preferred                               |                  |
|                   | Band:         | $\bigcirc$                                 |                  |
| Dial-up Settings  |               |                                            |                  |
| P                 | rofile Name:  | •                                          | Create a Profile |
|                   | PDP Type:     | IPv4&IPv6 ▼                                |                  |
|                   | APN:          |                                            |                  |
|                   | User Name:    |                                            |                  |
|                   | Password:     | h <sub>yr</sub> cf                         |                  |
| Authenti          | cation Type:  | NONE                                       |                  |
|                   | MTU:          | 1500                                       |                  |
| Compati           | bility Mode:  | $\bigcirc$                                 |                  |
| Failover Settings |               |                                            |                  |
|                   | Failover:     | $\bigcirc$                                 |                  |
|                   |               |                                            |                  |
|                   |               | Disconnect                                 |                  |

#### Parameter description

| Parameter            |                     | Description                                                                                                    |
|----------------------|---------------------|----------------------------------------------------------------------------------------------------|
|                      | Connection Status   | Specifies the internet connection status of the SIM card.                                                                                                    |
|                      | Mobile Data         | Used to enable or disable the mobile data traffic. When it is disabled, you cannot access the internet through the router.                                                                                                    |
|                      |                     | Used to enable or disable data roaming for the SIM card inserted in the router.                                                                                                    |
|                      | Data Roaming        | Data roaming means the data usage produced when you are outside the coverage of your ISP. You can disable data roaming to avoid roaming data usage and charges.                                                                                                    |
|                      |                     | Specifies the mobile network type for internet access.                                                                                                    |
| Internet<br>Settings |                     | <ul> <li>4G Preferred: Priority to sign up for the 4G Wi-Fi network to access the<br/>internet.</li> </ul>                                                                                                    |
|                      | Mobile Data Options | <ul> <li>4G Only: Only access the internet by signing up for the 4G Wi-Fi<br/>network.</li> </ul>                                                                                                    |
|                      |                     | <ul> <li>3G Only: Only access the internet by signing up for the 3G Wi-Fi<br/>network.</li> </ul>                                                                                                    |
|                      | Band                | Specifies whether to enable the lock band function to improve the internet experience. With the function enabled, it will scan and match the band supported by the SIM card and ISP according to the surrounding network environment.                                                                            |
|                      | Band List           | Used to select single or multiple bands as required. Selecting a single band can only register the specified band to improve the internet experience. Selecting multiple bands will use a band from the selected options according to the actual network conditions (signal strength, signal quality and so on). |
|                      | Profile Name        | Generally, all these parameters are predefined in the SIM card. The router                                                                                                    |
| Dial-up<br>Settings  | PDP Type            | will identify these parameters automatically and use them for dial-up.                                                                                                    |
|                      | APN                 | enter them manually by clicking <b>Create a Profile</b> and dial up for internet access.                                                                                                    |
|                      | User Name           | Q                                                                                                    |
|                      | Password            | If the router cannot identify these parameters, get these parameters from                                                                                                    |
|                      | Authentication Type | your ISP.                                                                                                    |
|                      | Create a Profile    | Used to create an APN dial-up profile when the router fails to identify these parameters automatically.                                                                                                    |

| Parameter       |                    | Description                                                                                                    |  |
|-----------------|--------------------|----------------------------------------------------------------------------------------------------|--|
|                 | MTU                | Maximum Transmission Unit (MTU) is the largest data packet transmitted<br>by a network device. The default MTU value is 1500. Do not change the<br>value unless necessary.                                                                                                    |  |
| Compatibility M | Compatibility Mode | Used to share the hotspot and traffic of the SIM card for internet access, which can solve the problem of ISP traffic restrictions. The SIM card package includes traffic and hotspot. If the traffic can only be used for mobile devices (such as smartphones) and the hotspot can only be used for the router, you can enable the compatibility mode on the web UI to modify the Time to Live (TTL) and Hop Limit (HL) values to share the hotspot and traffic for internet access. |  |
|                 |                    |                                                                                                    |  |
|                 |                    | It is applicable to some ISPs limited plans. The TTL and HL values can be modified for packet capture analysis as required.                                                                                                    |  |

#### **5.1.1** Change mobile network preference

When you use a SIM card to access the internet, you can also change the preference towards mobile data, data roaming and preferred network type.

Assume that you are using the router outside the coverage of the ISP of your SIM card and want to use 4G network only.

#### Procedure:

- **1.** Log in to the web UI of the router.
- 2. Navigate to Internet Settings.
- 3. Enable Mobile Data and Data Roaming.
- 4. Set Mobile Data Options to 4G Only.
- 5. Click Connect.
| Internet Settings |                                      | English 🔻        |
|-------------------|--------------------------------------|------------------|
| Internet Settings | Nobile Data: 🛑                       |                  |
| Dat               | ta Roaming: Contraction may incur re | paming charges.  |
| Mobile Da         | ata Options: 4G Only                 | •                |
|                   | Band:                                |                  |
| Dial-up Settings  |                                      |                  |
| Pro               | rofile Name:                         | Create a Profile |
|                   | PDP Type: IPv4&IPv6                  | •                |
|                   | APN:                                 |                  |
| ι                 | User Name:                           |                  |
|                   | Password:                            | 2. And           |
| Authentic         | cation Type: NONE                    | -                |
|                   | MTU: <b>1500</b>                     |                  |
| Compatib          | bility Mode:                         |                  |
| Failover Settings |                                      |                  |
|                   | Failover:                            |                  |
|                   | Connect                              |                  |

#### ----End

After the configuration is completed, you can refresh the configuration page. When **Connected** is shown after **Connection Status**, you can use the 4G network only to access the internet outside the coverage of your ISP.

## **5.1.2** Create an APN profile manually to access the internet

If the router cannot identify APN parameters automatically and access the internet, you can add a new APN profile manually for dial-up. Get these parameters from your ISP.

#### Procedure:

- **1.** Log in to the web UI of the router.
- 2. Navigate to Internet Settings.
- 3. Click Create a Profile.
- 4. Enter required parameters from your ISP.
- 5. Click Save.

| Create a Profile     |                                        | ×         |
|----------------------|----------------------------------------|-----------|
|                      |                                        |           |
| Drofile Name:        |                                        |           |
| Profile Name:        |                                        |           |
| PDP Type:            | IPv4 ·                                 |           |
| APN:                 |                                        |           |
| APN Type:            | Static                                 |           |
| User Name:           |                                        |           |
| Password:            | > <sub>Pyt</sub> ri                    |           |
| Authentication Type: | СНАР                                   |           |
|                      | I have read and agree to the APN Cloud | Agreement |
|                      |                                        |           |
|                      | Save                                   |           |

#### ---End

Wait a moment. The router will use the parameters you entered to dial up for internet access, and you can access the internet with the APN profile you create.

## **5.2** Access the internet through the WAN port

If you want to connect your broadband to the router to access the internet, you can access the internet through the WAN port.

₽<sub>TIP</sub>

Parameters for accessing the internet are provided by your ISP. If you have any doubt, contact your ISP.

## **5.2.1** Access the internet with a PPPoE account

If the ISP provides you with PPPoE user name and password, you can choose this connection type to access the internet. The application scenario is shown below.

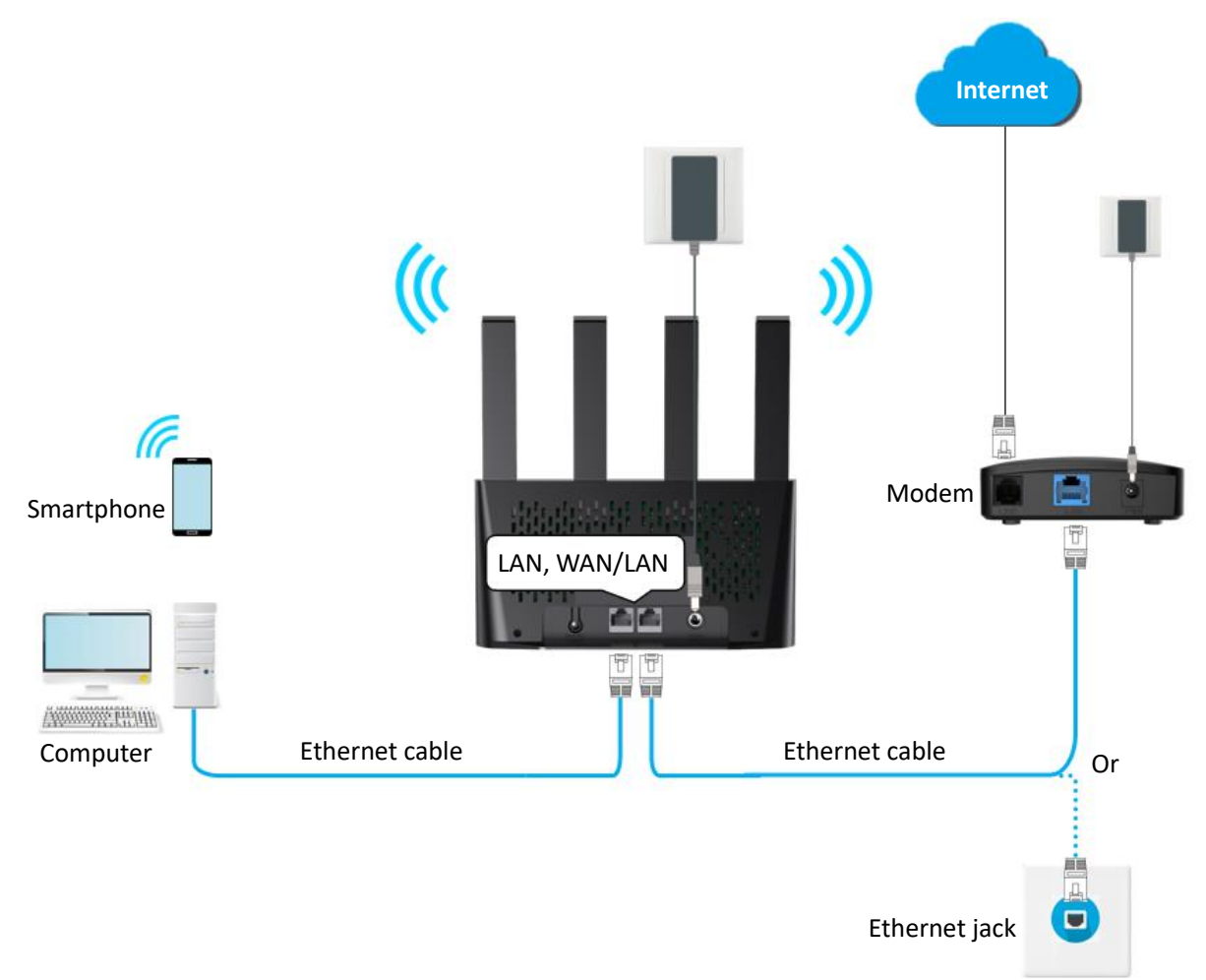

#### **Procedure:**

- **1.** Log in to the web UI of the router.
- 2. Navigate to Internet Settings.

- **3.** Enable the **Failover** function.
- 4. Set Connection Type to PPPoE.
- 5. Enter the **PPPoE Username** and **PPPoE Password**.
- 6. Set DNS Settings and VLAN ID as required.
- 7. Click Connect.

| Failover Settings |                                    |
|-------------------|------------------------------------|
| Failover:         |                                    |
| Connection Type:  | PPPoE 🔹                            |
| PPPoE Username:   | Enter the user name from your ISP. |
| PPPoE Password:   | Enter the password from your ISP.  |
| DNS Settings:     | Automatic 🔹                        |
| VLAN ID:          |                                    |
|                   |                                    |
|                   | Connect                            |

#### ----End

Wait a moment until "Eth a" is shown on the **Internet Status** page, and you can access the internet.

| Internet Status |                                                 | English 👻 Exit |
|-----------------|-------------------------------------------------|----------------|
|                 | 2.4 GHz: Tenda_8104C7<br>5 GHz: Tenda_8104C7_5G |                |
| Eth internet    | 4G08                                            | Online: 1      |

If you fail to access the internet, refer to <u>View internet status</u> to find a solution.

#### **Parameter description**

| Parameter                        | Description                                                                                                    |
|----------------------------------|----------------------------------------------------------------------------------------------------|
| Failover                         | Used to enable or disable the failover function.                                                                                                    |
| Connection Type                  | <ul> <li>Specifies how your router connects to the internet, including:</li> <li>PPPoE: Select this type if you access the internet using the PPPoE user name and PPPoE password.</li> <li>Dynamic IP Address: Select this type if you can access the internet by simply plugging in an Ethernet cable.</li> <li>Static IP Address: Select this type if you want to access the internet using fixed IP</li> </ul> |
| PPPoE Username<br>PPPoE Password | When PPPoE is chosen as the connection type, you need to enter the user name and password provided by your ISP to access the internet.                                                                                                    |
| DNS Settings                     | <ul> <li>Specifies the obtaining method of WAN port DNS address, which is Automatic by default.</li> <li>Automatic: The router obtains a DNS server address from the DHCP server of the upstream network automatically.</li> <li>Manual: The DNS server address is configured manually.</li> </ul>                                                                                                    |
| VLAN ID                          | Used to enable or disable the VLAN ID according to the actual network environments.<br>When the function is enabled, the VLAN ID is required to enter. Consult your ISP for<br>this parameter. The value range is 1 to 4094.                                                                                                    |

## **5.2.2** Access the internet through dynamic IP address

Generally, accessing the internet through dynamic IP address is applicable in the following situations:

- Your ISP does not provide PPPoE user name and password, or any information including IP address, subnet mask, default gateway and DNS server.
- You have a router with internet access and want to add a 4G08 as the other one.

The application scenario is shown below.

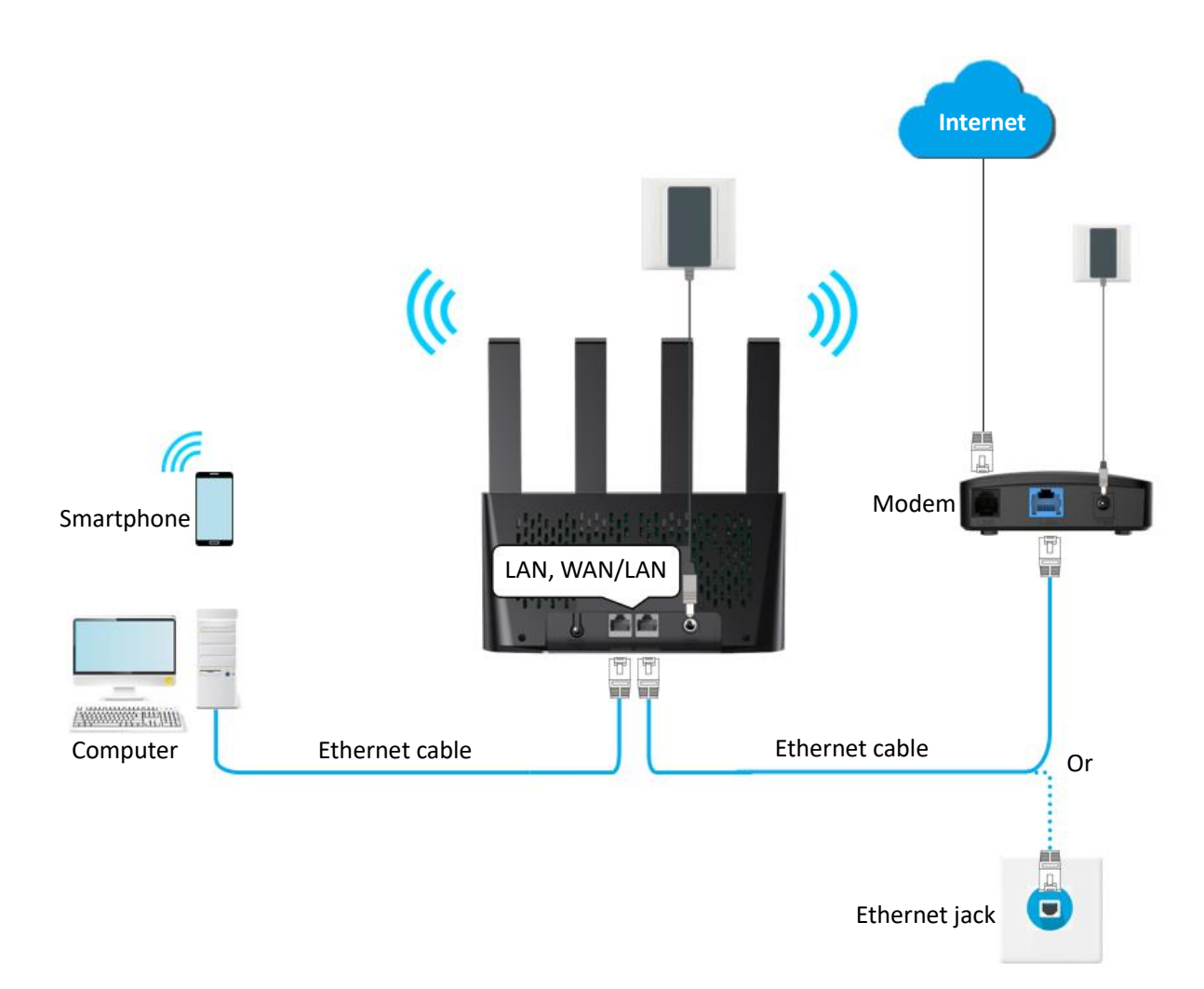

#### Procedure:

- **1.** Log in to the web UI of the router.
- 2. Navigate to Internet Settings.
- 3. Enable the Failover function.
- 4. Set Connection Type to Dynamic IP Address.
- 5. Set DNS Settings and VLAN ID as required.
- 6. Click Connect.

| Failover Settings |                    |
|-------------------|--------------------|
| Failover:         |                    |
| Connection Type:  | Dynamic IP Address |
| DNS Settings:     | Automatic          |
| VLAN ID:          | $\bigcirc$         |
|                   |                    |
|                   | Connect            |

#### ---End

Wait a moment until "Eth a" is shown on the Internet Status page, and you can access the internet.

| Internet Status |                                                 | English 👻 Exit |
|-----------------|-------------------------------------------------|----------------|
|                 | 2.4 GHz: Tenda_8104C7<br>5 GHz: Tenda_8104C7_5G |                |
| Eth internet    | 4G08                                            | Online: 1      |

If you fail to access the internet, refer to <u>View internet status</u> to find a solution.

#### Parameter description

| Parameter | Description                                      |
|-----------|--------------------------------------------------|
| Failover  | Used to enable or disable the failover function. |

| Parameter       | Description                                                                                                    |
|-----------------|----------------------------------------------------------------------------------------------------|
| Connection Type | Specifies how your router connects to the internet, including:                                                                                                    |
|                 | <ul> <li>PPPoE: Select this type if you access the internet using the PPPoE user name and<br/>PPPoE password.</li> </ul>                                                                                                    |
|                 | <ul> <li>Dynamic IP Address: Select this type if you can access the internet by simply<br/>plugging in an Ethernet cable.</li> </ul>                                                                                         |
|                 | <ul> <li>Static IP Address: Select this type if you want to access the internet using fixed IP information.</li> </ul>                                                                                                    |
|                 | Specifies the obtaining method of WAN DNS address, which is Automatic by default.                                                                                                    |
| DNS Settings    | <ul> <li>Automatic: Obtain a DNS server address from the DHCP server of the upstream<br/>network.</li> </ul>                                                                                                    |
|                 | - Manual: Configure the DNS server address manually.                                                                                                    |
| VLAN ID         | Used to enable or disable the VLAN ID according to the actual network environments.<br>When the function is enabled, the VLAN ID is required to enter. Consult your ISP for<br>this parameter. The value range is 1 to 4094. |

## 5.2.3 Access the internet with static IP address information

When your ISP provides you with information including IP address, subnet mask, default gateway and DNS server, you can choose this connection type to access the internet.

#### **Procedure:**

- **1.** Log in to the web UI of the router.
- 2. Navigate to Internet Settings.
- **3.** Enable the **Failover** function.
- 4. Set Connection Type to Static IP Address.
- 5. Enter IP Address, Subnet Mask, Default Gateway and Primary/Secondary DNS Server.
- 6. Set VLAN ID as required.
- 7. Click Connect.

| Failover Settings     |                     |
|-----------------------|---------------------|
| Failover:             |                     |
| Connection Type:      | Static IP Address 💌 |
| IP Address:           | · · ·               |
| Subnet Mask:          | · · ·               |
| Default Gateway:      | · · ·               |
| Primary DNS Server:   | · · ·               |
| Secondary DNS Server: | · · ·               |
| VLAN ID:              |                     |
|                       |                     |
|                       | Connect             |

#### ---End

Wait a moment until "Eth a" is shown on the Internet Status page, and you can access the internet.

| Internet Status |                                                 | English 👻 Exit |
|-----------------|-------------------------------------------------|----------------|
|                 | 2.4 GHz: Tenda_8104C7<br>5 GHz: Tenda_8104C7_5G |                |
| Eth Internet    | 4G08                                            | Online: 1      |

If you fail to access the internet, refer to refer to <u>View internet status</u> to find a solution.

#### **Parameter description**

| Parameter            | Description                                                                                                    |  |
|----------------------|----------------------------------------------------------------------------------------------------|--|
| Failover             | Used to enable or disable the failover function.                                                                                                    |  |
| Connection Type      | <ul> <li>Specifies how your router connects to the internet, including:</li> <li>PPPoE: Select this type if you access the internet using the PPPoE user name and PPPoE password.</li> <li>Dynamic IP Address: Select this type if you can access the internet by simply plugging in an Ethernet cable.</li> <li>Static IP Address: Select this type if you want to access the internet using fixed IP</li> </ul> |  |
| IP Address           | Information.<br>- When static IP address is chosen as the connection type, enter the fixed IP address                                                                                                    |  |
| Subnet Mask          | information provided by your ISP.          If your ISP only provides one DNS server, you can leave the secondary DNS server                                                                                                    |  |
| Default Gateway      |                                                                                                    |  |
| Primary DNS Server   |                                                                                                    |  |
| Secondary DNS Server | JIdHK.                                                                                                    |  |
| VLAN ID              | Used to enable or disable the VLAN ID according to the actual network<br>environments. When the function is enabled, the VLAN ID is required to enter.<br>Consult your ISP for this parameter. The value range is 1 to 4094.                                                                                                    |  |

## **5.3** Set failover connection

## 5.3.1 Overview

By configuring the failover function, you can set parameters of the internet connection mode other than the current one. If there is a network failure, the router will automatically switch to an available internet connection mode, therefore ensuring an uninterrupted internet access for clients under the router.

#### ₽<sub>TIP</sub>

Before setting the failover function, ensure that you insert a SIM card into the router, and connect the WAN port of the router to the internet at the same time.

To access the page, <u>log in to the web UI of the router</u>, navigate to **Internet Settings**, and locate the **Failover Settings** part. This function is disabled by default.

When the failover function is enabled, the page is shown as below. You can configure the failover connection by referring to <u>Access the internet through the WAN port</u>.

| Failover Settings |                    |
|-------------------|--------------------|
| Failover:         |                    |
| Connection Type:  | Dynamic IP Address |
| DNS Settings:     | Automatic 💌        |
| VLAN ID:          | $\bigcirc$         |
|                   |                    |
|                   | Connect            |

## **5.3.2** Example of setting up failover connection

**Scenario**: You used to insert a SIM card in the router to access the internet, but you install a smart home gateway after subscribing to the broadband service recently.

**Requirement**: Set the router to access the internet through the broadband, and use the SIM card as backup in case of broadband failure.

**Solution**: Connect the broadband to the router and insert the SIM card into the router, and configure the failover function.

Assume that the ISP provides a PPPoE user name and PPPoE password for setting up internet connection.

#### Procedure:

- **1.** Connect the WAN/LAN port of the router to the LAN port of your smart home gateway.
- 2. Log in to the web UI of the router.
- 3. Navigate to Internet Settings.
- 4. Enable the **Failover** function.
- 5. Set Connection Type to PPPoE, and enter the PPPoE Username and PPPoE Password provided by your ISP.
- 6. Set DNS Settings and VLAN ID as required.
- 7. Click Connect.

| Failover Settings |                                    |
|-------------------|------------------------------------|
| Failover:         |                                    |
| Connection Type:  | PPPoE 💌                            |
| PPPoE Username:   | Enter the user name from your ISP. |
| PPPoE Password:   | Enter the password from your ISP.  |
| DNS Settings:     | Automatic                          |
| VLAN ID:          | $\bigcirc$                         |
|                   |                                    |
|                   | Connect                            |

#### ---End

When the figure is shown below on the **Internet Status** page, the router is connected to the internet successfully and you can enjoy uninterrupted internet access guaranteed by both the broadband and SIM card.

| Internet Status |                                                 | English 👻 Exit |
|-----------------|-------------------------------------------------|----------------|
|                 | 2.4 GHz: Tenda_8104C7<br>5 GHz: Tenda_8104C7_5G |                |
| Eth internet    | 4G08                                            | Online: 1      |

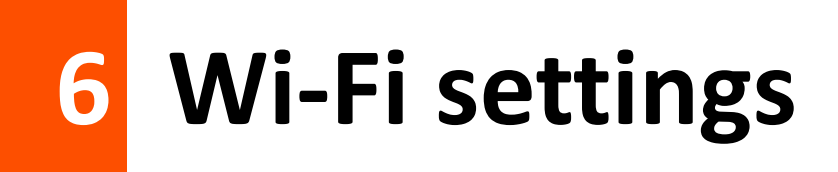

## 6.1 Wi-Fi name & password

## 6.1.1 Overview

To access the page, <u>log in to the web UI of the router</u>, and navigate to **Wi-Fi Settings** > **Wi-Fi Name & Password**.

On this page, you can configure basic Wi-Fi parameters, such as the Wi-Fi name, password and encryption mode.

| Wi-Fi Name & Password  |                        | × |
|------------------------|------------------------|---|
| Unify 2.4 GHz & 5 GHz: |                        |   |
| 2.4 GHz Network:       |                        |   |
| Wi-Fi Name:            | Tenda_8104C7 Hide      |   |
| Encryption Mode:       | WPA/WPA2-PSK (recomm   |   |
| Wi-Fi Password:        | ••••••                 |   |
| 5 GHz Network:         |                        |   |
| Wi-Fi Name:            | Tenda_8104C7_5G Hide   |   |
| Encryption Mode:       | WPA/WPA2-PSK (recomm 💌 |   |
| Wi-Fi Password:        | ••••••                 |   |
|                        |                        |   |
|                        | Save                   |   |

#### Parameter description

| Parameter             | Description                                                                                                    |
|-----------------------|----------------------------------------------------------------------------------------------------|
| Unify 2.4 GHz & 5 GHz | Used to enable or disable the Unify 2.4 GHz & 5 GHz function, which is disabled by default.<br>When this function is enabled, the 2.4 GHz and 5 GHz Wi-Fi networks share the same Wi-Fi name and password. Devices connected to the Wi-Fi network will use the network with better connection quality automatically.                                                                                                    |
| Enable Wi-Fi Network  | Used to enable or disable the Wi-Fi network of the router. $\space{1.5}{\space{1.5}{\spac$ |
| 2.4 GHz Network       | You can enable or disable the 2.4 GHz network and 5 GHz network separately when the <b>Unify 2.4 GHz &amp; 5 GHz</b> function is disabled.                                                                                                    |
| 5 GHz Network         | <ul> <li>If the wireless devices, such as smartphones, are far away from the router, or blocked from the router by a wall, it is recommended to connect to the 2.4 GHz network.</li> <li>If the wireless devices are close to the router, it is recommended to connect to the 5 GHz network.</li> </ul>                                                                                                    |
| Wi-Fi Name            | Specifies the Wi-Fi network name of the corresponding Wi-Fi network.                                                                                                    |
| Hide                  | Used to hide the Wi-Fi name of the Wi-Fi network to improve the security level of the Wi-Fi network.<br>When this function is enabled, the Wi-Fi network is invisible to wireless devices. You need to enter the Wi-Fi name of the network on your wireless devices (such as a smartphone) manually if you want to join the network.                                                                                                    |
| Encryption Mode       | <ul> <li>Specifies the encryption modes supported by the router, including:</li> <li>None: The Wi-Fi network is not encrypted and any clients can access the network without a password. This option is not recommended as it leads to low network security.</li> <li>WPA-PSK: The network is encrypted with WPA-PSK/AES, which has a better compatibility than WPA2-PSK.</li> <li>WPA2-PSK: The network is encrypted with WPA2-PSK/AES, which has a higher security level than WPA-PSK.</li> <li>WPA/WPA2-PSK (recommended): WPA-PSK and WPA2-PSK are adopted to encrypt the network, providing both security and compatibility.</li> </ul>                                                                                                    |

| Parameter      | Description                                                                                                    |
|----------------|----------------------------------------------------------------------------------------------------|
|                | Specifies the password for connecting to the Wi-Fi network. You are strongly recommended to set a Wi-Fi password for security.                                              |
| Wi-Fi Password |                                                                                                    |
|                | It is recommended to use the combination of digits, uppercase letters, lowercase letters, and special symbols in the password to enhance the security of the Wi-Fi network. |

## 6.1.2 Change the Wi-Fi name and Wi-Fi password

- **1.** Log in to the web UI of the router.
- 2. Navigate to Wi-Fi Settings > Wi-Fi Name & Password.
- **3.** Enable or disable the **Unify 2.4 GHz & 5 GHz** function as required. The following figure shows an example of disabling the Unify 2.4 GHz & 5 GHz.
- 4. Change the parameters of the 2.4 GHz network.
  - 1) Change the **Wi-Fi Name** of the 2.4 GHz network, which is **John\_Doe\_2.4GHz** in this example.
  - 2) Set the Encryption Mode, which is WPA/WPA2-PSK (recommended) in this example.
  - 3) Set the **Wi-Fi Password** of the 2.4 GHz network, which is **Tenda+Wireless24** in this example.
- 5. Change the parameters of the 5 GHz Wi-Fi network.
  - 1) Change the Wi-Fi Name of the 5 GHz network, which is John\_Doe\_5GHz in this example.
  - 2) Set the Encryption Mode, which is WPA/WPA2-PSK (recommended) in this example.
  - 3) Set the Wi-Fi Password of the 5 GHz network, which is Tenda+Wireless5 in this example.
- 6. Click Save.

| Wi-Fi Name & Password  | ×                      |
|------------------------|------------------------|
| Unify 2.4 GHz & 5 GHz: |                        |
| 2.4 GHz Network:       |                        |
| Wi-Fi Name:            | John_Doe_2.4GHz        |
| Encryption Mode:       | WPA/WPA2-PSK (recomm 💌 |
| Wi-Fi Password:        |                        |
| 5 GHz Network:         |                        |
| Wi-Fi Name:            | John_Doe_5GHz          |
| Encryption Mode:       | WPA/WPA2-PSK (recomm   |
| Wi-Fi Password:        |                        |
|                        |                        |
|                        | Save                   |

#### ----End

After the configuration is completed, you can connect your wireless devices to the Wi-Fi network of the router to access the internet.

## **6.1.3** Hide the Wi-Fi network

- **1.** Log in to the web UI of the router.
- 2. Navigate to Wi-Fi Settings > Wi-Fi Name & Password.
- **3.** Tick **Hide** of the target network.
- **4.** Confirm the prompt information, and click **OK**.
- 5. Click Save.

| Wi-Fi Name & Password  |                        | × |
|------------------------|------------------------|---|
| Unify 2.4 GHz & 5 GHz: | $\bigcirc$             |   |
| 2.4 GHz Network:       |                        |   |
| Wi-Fi Name:            | Tenda_8104C7           |   |
| Encryption Mode:       | WPA/WPA2-PSK (recomm   |   |
| Wi-Fi Password:        | ••••••                 |   |
| 5 GHz Network:         |                        |   |
| Wi-Fi Name:            | Tenda_8104C7_5G        |   |
| Encryption Mode:       | WPA/WPA2-PSK (recomm 💌 |   |
| Wi-Fi Password:        | 2 <sub>247</sub> 4     |   |
|                        |                        |   |
|                        | Save                   |   |

#### ----End

After the configuration is completed, the corresponding Wi-Fi network name is invisible to wireless devices, improving the security of the network.

## 6.1.4 Connect to a hidden Wi-Fi network

When a Wi-Fi network is hidden, you need to enter the Wi-Fi name manually first and connect to it.

Assume that the Unify 2.4 GHz & 5 GHz function is enabled and the parameters are:

- Wi-Fi name: Jone\_Doe
- Encryption type: WPA/WPA2-PSK (recommended)
- Wi-Fi password: Tenda+Wireless245

## 

If you do not remember the wireless parameters of the Wi-Fi network, <u>log in to the web UI of the router</u> and navigate to **Wi-Fi Settings > Wi-Fi Name & Password** to find them.

Document Version: V1.0

Procedure for connecting to the Wi-Fi network on your wireless device (Example: iPhone):

- **1.** Tap **Settings** on your smartphone, and choose **WLAN**.
- 2. Enable WLAN.
- 3. Scroll the Wi-Fi list to the bottom, and tap Other....
- Enter the Wi-Fi name and password, which are John\_Doe and Tenda+Wireless245 in this example.
- 5. Set Security to WPA2/WPA3 (If WPA2/WPA3 is not available, choose WPA2).
- 6. Tap Join.

| Settings | WLAN |              |           | Enter network informati | on          |
|----------|------|--------------|-----------|-------------------------|-------------|
|          |      | ê 🤶 i        | Cancel    | Other Network           | Join        |
|          |      | 🔒 🤶 🚺        |           |                         |             |
|          |      | 🔒 ᅙ 🚺        | Name Johr | n_Doe                   |             |
|          |      | ê ᅙ 🚺        |           |                         |             |
|          |      | <b>∻</b> (j) | Coourity  |                         | WDA2/WDA2   |
|          |      | ê ᅙ 🚺        | Security  |                         | WPAZ/WPAS / |
|          |      | 🔒 🤶 🚺        | Password  |                         |             |
|          |      | ê ᅙ 🚺        |           |                         |             |
|          |      | ê ᅙ 🚺        |           |                         |             |
| Other    |      |              |           |                         |             |

#### ----End

After the configuration is completed, you can connect to the hidden Wi-Fi network to access the internet.

## 6.2 Wi-Fi schedule

## 6.2.1 Overview

This Wi-Fi schedule function allows you to disable the Wi-Fi networks of the router at specified period.

To access the page, <u>log in to the web UI of the router</u>, and navigate to **Wi-Fi Settings** > **Wi-Fi Schedule**.

This function is disabled by default. When it is enabled, the page is shown as below.

| Wi-Fi Schedule                                   |                                                                                                    | × |
|--------------------------------------------------|----------------------------------------------------------------------------------------------------|---|
| Wi-Fi Schedule:<br>Turn Off During 1:<br>Repeat: | 00:00       ~       07:00         □ Every Day       ✓ Mon.       ✓ Tue.       ✓ Wed.       ✓ Thur. |   |
|                                                  | <ul> <li>Fri. Sat. Sun.</li> <li>Add Period</li> </ul>                                             |   |

## 

To make the Wi-Fi schedule function work properly, ensure the system time is synchronized with the internet time. Refer to <u>Sync system time with the internet time</u> for configuration.

#### **Parameter description**

| Parameter       | Description                                                                              |
|-----------------|------------------------------------------------------------------------------------------|
| Wi-Fi Schedule  | Used to enable or disable the Wi-Fi schedule function.                                   |
| Turn Off During | Specifies the period when the Wi-Fi networks are disabled.                               |
| Repeat          | Specifies the days on which the Wi-Fi networks are disabled during the specified period. |
| Add Period      | Used to add a new Wi-Fi schedule rule.                                                   |

## 6.2.2 Example of configuring Wi-Fi schedule

Assume that you want to disable the Wi-Fi network from 22:00 to 07:00 every day.

#### **Procedure:**

- **1.** Log in to the web UI of the router.
- 2. Navigate to Wi-Fi Settings > Wi-Fi Schedule.
- 3. Enable the Wi-Fi Schedule function.
- 4. Set a period for the Wi-Fi networks to be disabled, which is **22:00~07:00** in this example.
- 5. Set the days when the function works, which is **Every Day** in this example.

#### 6. Click Save.

| Wi-Fi Schedule     |                                                               | $\times$ |
|--------------------|---------------------------------------------------------------|----------|
| Wi-Fi Schedule:    |                                                               |          |
| Turn Off During 1: | 22:00 - 07:00 -                                               |          |
| Repeat:            | ✓ Every Day ✓ Mon. ✓ Tue. ✓ Wed. ✓ Thur. ✓ Fri. ✓ Sat. ✓ Sun. |          |
|                    | Add Period                                                    |          |
|                    |                                                               |          |
|                    | Save                                                          |          |

#### ----End

When the configuration is completed, the Wi-Fi networks will be disabled from 22:00 to 7:00 every day.

## 6.3 Channel & bandwidth

In this section, you can change the wireless channel and wireless bandwidth of 2.4 GHz and 5 GHz Wi-Fi networks.

To access the page, <u>log in to the web UI of the router</u>, and navigate to **Wi-Fi Settings > Channel & Bandwidth**.

## 

To ensure the wireless performance, it is recommended to maintain the default settings on this page without professional instructions.

| Channel & Bandwidth |               |                |   | > |
|---------------------|---------------|----------------|---|---|
| 2.4 GHz Network     |               |                |   |   |
|                     | Network Mode: | 11b/g/n mixed  | - |   |
|                     | Channel:      | Auto           | • |   |
|                     | Bandwidth:    | 20/40          | • |   |
| 5 GHz Network       |               |                |   |   |
|                     | Network Mode: | 11a/n/ac mixed | - |   |
|                     | Channel:      | Auto           | - |   |
|                     | Bandwidth:    | 20/40/80       | • |   |
|                     |               | Caulo          |   |   |
|                     |               | Save           |   |   |

#### Parameter description

| Parameter    | Description                                                                                                    |
|--------------|----------------------------------------------------------------------------------------------------|
| Network Mode | <ul> <li>Specifies various protocols adopted for wireless transmission.</li> <li>2.4 GHz Wi-Fi network includes 11b/g mixed and 11b/g/n mixed modes.</li> <li>11b/g mixed: It indicates that devices compliant with IEEE 802.11b or IEEE 802.11g protocol can connect to the 2.4 GHz Wi-Fi network of the router.</li> <li>11b/g/n mixed: It indicates that all devices can connect to the router if they are compliant with IEEE 802.11b or IEEE 802.11g protocol, or work at 2.4 GHz with IEEE 802.11n protocol.</li> <li>GHz Wi-Fi network includes11ac and 11a/n/ac mixed modes.</li> <li>11ac: It indicates that devices complaint with IEEE 802.11ac protocol can connect to the router.</li> <li>11a/n/ac mixed: It indicates that all devices that are compliant with IEEE 802.11a or IEEE 802.11a protocol, or work at 5 GHz with IEEE 802.11a protocol can connect to the router.</li> </ul> |
|              | to the router.                                                                                                    |

| Parameter | Description                                                                                                    |
|-----------|----------------------------------------------------------------------------------------------------|
| Channel   | Specifies the channel in which the Wi-Fi network works.<br>By default, the wireless channel is <b>Auto</b> , which indicates that the router selects a<br>channel for the Wi-Fi network automatically. You are recommended to choose a<br>channel with less interference for better wireless transmission efficiency. You can use<br>a third-party tool to scan the Wi-Fi signals nearby to understand the channel usage<br>situations.                                                                                                    |
| Bandwidth | <ul> <li>Specifies the bandwidth of the wireless channel of a Wi-Fi network. Please change the default settings only when necessary.</li> <li>20: It indicates that the channel bandwidth used by the router is 20 MHz.</li> <li>40: It indicates that the channel bandwidth used by the router is 40 MHz.</li> <li>20/40: It specifies that a router can switch its channel bandwidth between 20 MHz and 40 MHz based on the ambient environment. This option is available only at 2.4 GHz.</li> <li>80: It indicates that the channel bandwidth used by the router is 80 MHz. This option is available only at 5 GHz.</li> <li>20/40/80: It specifies that a router can switch its channel bandwidth among 20 MHz, 40 MHz, and 80 MHz based on the ambient environment. This option is available only at 5 GHz.</li> </ul> |

## 6.4 Transmit power

To access the page, <u>log in to the web UI of the router</u>, and navigate to **Wi-Fi Settings** > **Transmit Power**.

On this page, you can adjust the wall-penetration capability and wireless coverage of the router by setting the transmit power.

| Transmit Power   |      |   | × |
|------------------|------|---|---|
| 2.4 GHz Network: | High | • |   |
| 5 GHz Network:   | High | - |   |
|                  | Save |   |   |

#### **Parameter description**

| Parameter       | Description                                                                                                    |
|-----------------|----------------------------------------------------------------------------------------------------|
| 2.4 GHz Network | <ul> <li>Specify the mode of signal strength. The default mode is High.</li> <li>High: It is typically used to meet wireless coverage requirements in large or multi-barrier environments.</li> </ul> |
| 5 GHz Network   | - <b>Medium</b> : It is typically used to meet wireless coverage requirements in medium-area or less-obstacle environments.                                                                           |
|                 | - Low: It is typically used to meet wireless coverage requirements in small area or barrier-free environments.                                                                                        |

## 6.5 WPS

## 6.5.1 Overview

The WPS function enables wireless devices, such as smartphones, to quickly and easily connect to Wi-Fi network of the router without entering the Wi-Fi password. There are two ways to connect devices to the Wi-Fi network.

- <u>Connect devices to the Wi-Fi network using the WPS button</u>
- <u>Connect devices to the Wi-Fi network through the web UI of the router</u>

To enable or disable the WPS function, <u>log in to the web UI of the router</u>, and navigate to **Wi-Fi** Settings > WPS.

#### 

- This function is only applicable to WPS-enabled wireless devices.
- If the WPS function is disabled, the internet cannot be connected through the WPS function of the router.

## 6.5.2 Connect devices to the Wi-Fi network using the WPS button

- 1. Find the **MESH/RST** button on the rear panel of the router, and hold it down for about 1 second. The Wi-Fi indicator blinks.
- 2. Configure the WPS function on your wireless devices within 2 minutes. Configurations on various devices may differ (Example: HUAWEI P10).

1) Find **Settings** on the smartphone.

#### 2) Tap WLAN.

#### 3) Tap :, and choose WLAN settings.

| $\leftarrow$ Wireless & networks | Q                                     | $\leftarrow$ wlan |               |
|----------------------------------|---------------------------------------|-------------------|---------------|
| Airplane mode                    |                                       | WLAN              | WLAN+         |
| WLAN                             | · · · · · · · · · · · · · · · · · · · |                   | WLAN Direct   |
| Mobile network                   | >                                     |                   | WLAN settings |
| Tethering & portable hotspot     | >                                     |                   | Help          |
| Dual SIM settings                | >                                     |                   |               |
| Data usage                       | >                                     |                   |               |
| VPN                              | >                                     |                   |               |
| Private DNS                      | Off >                                 |                   |               |
|                                  |                                       |                   |               |

#### 4) Tap WPS connection.

| $\leftarrow$ WLAN settings                                                                                                    |   |
|----------------------------------------------------------------------------------------------------|---|
| WLAN security check<br>Check the security of connected WLAN<br>networks, and avoid connecting to known<br>networks that pose security risks |   |
| Saved networks                                                                                                    |   |
| Install certificates                                                                                                    |   |
| MAC address                                                                                                    |   |
| IP address                                                                                                    |   |
| WPS CONNECTION                                                                                                    |   |
| WPS connection                                                                                                    |   |
| WPS PIN connection                                                                                                    | > |

#### ----End

Wait a moment until the WPS negotiation is completed, and the smartphone is connected to the Wi-Fi network.

| $\leftarrow$ WLAN settings                                                                                                    |                                   |
|----------------------------------------------------------------------------------------------------|-----------------------------------|
| WLAN security check<br>Check the security of connected W<br>networks, and avoid connecting to<br>networks that pose security risks | LAN CO                            |
| Saved networks                                                                                                    | >                                 |
| Install certificates                                                                                                    | >                                 |
| MAC address                                                                                                    | 14:5f:94:bc:fc:83                 |
| IP address                                                                                                    | Unavailable                       |
| WPS connection                                                                                                    |                                   |
| Press the WLAN Protected Se<br>your router. It may be called "<br>this symbol:                                                     | etup button on<br>WPS" or contain |
| 0                                                                                                    |                                   |
| CANCEL                                                                                                    |                                   |

## **6.5.3** Connect devices to the Wi-Fi network through the web UI of the router

- **1.** Log in to the web UI of the router.
- 2. Navigate to Wi-Fi Settings > WPS.
- 3. Enable WPS.
- 4. Click Click Here.

| WPS                                         |                                                                                                    | ×   |
|---------------------------------------------|----------------------------------------------------------------------------------------------------|-----|
| Press the W<br>on the wire<br>Unable to use | WPS:<br>PS button on the router of Click Here: Then, press the WPS button<br>ess network adapter within 2 minutes.<br>WPS: Wi-Fi is disabled/hidden, or encrypted in None or WPA-PSK mod | de. |

5. Configure the WPS function on your wireless devices within 2 minutes. Configurations on various devices may differ (Example: HUAWEI P10).

1) Find WLAN settings on the smartphone.

#### 2) Tap:, and choose WLAN settings.

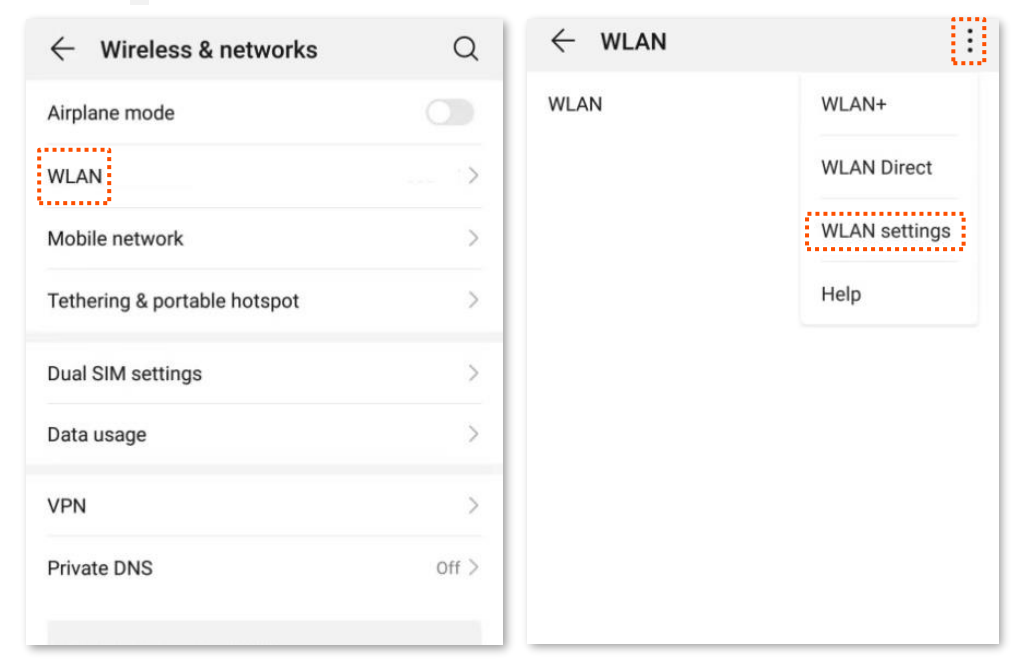

#### 3) Tap WPS connection.

| $\leftarrow$ WLAN settings                                                                                                    |   |
|----------------------------------------------------------------------------------------------------|---|
| WLAN security check<br>Check the security of connected WLAN<br>networks, and avoid connecting to known<br>networks that pose security risks |   |
| Saved networks                                                                                                    |   |
| Install certificates                                                                                                    |   |
| MAC address                                                                                                    |   |
| IP address                                                                                                    |   |
| WPS CONNECTION                                                                                                    |   |
| WPS connection                                                                                                    |   |
| WPS PIN connection                                                                                                    | > |

#### ----End

Wait a moment until the WPS negotiation is completed, and the smartphone is connected to the Wi-Fi network.

Document Version: V1.0

| $\leftarrow$ WLAN settings                                                                                                    |                   |  |  |
|----------------------------------------------------------------------------------------------------|-------------------|--|--|
| WLAN security check<br>Check the security of connected WLAN<br>networks, and avoid connecting to known<br>networks that pose security risks |                   |  |  |
| Saved networks                                                                                                    | >                 |  |  |
| Install certificates                                                                                                    | >                 |  |  |
| MAC address                                                                                                    | 14:5f:94:bc:fc:83 |  |  |
| IP address                                                                                                    | Unavailable       |  |  |
| WPS connection<br>Press the WLAN Protected Setup button on<br>your router. It may be called "WPS" or contain<br>this symbol:                |                   |  |  |
| CANCEL                                                                                                    |                   |  |  |

## 6.6 Beamforming+

Beamforming+ is a radio wave technology written into IEEE 802.11ac standard. Traditionally, the router broadcasts the data in all directions when broadcasting a Wi-Fi signal. With beamforming, the router transmits radio signal in the direction of the client, thus creating a stronger, faster and more reliable wireless communication. This function is enabled by default.

To access the page, <u>log in to the web UI of the router</u>, and navigate to **Wi-Fi Settings** > **Beamforming+**.

| Beamforming+  | ×                                                                                                    |  |
|---------------|----------------------------------------------------------------------------------------------------|--|
| Beamforming+: |                                                                                                    |  |
| Beamforming+  | A Smarter Wi-Fi Coverage Technology<br>This Tenda router is equipped with the latest<br>Beamforming+ technology, which detects and locks<br>the positions of wireless devices on the network, such<br>as mobile phones and tablets, and strengthens signal<br>transmission to those positions for better web<br>browsing, gaming, and video playback experience. |  |

The following figure shows the wireless transmission when Beamforming+ is enabled.

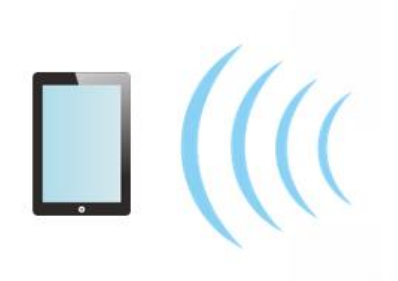

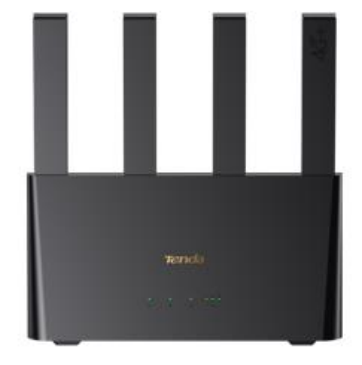

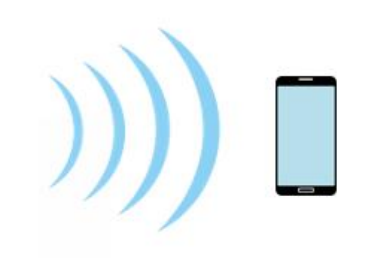

The following figure shows the wireless transmission when Beamforming+ is disabled.

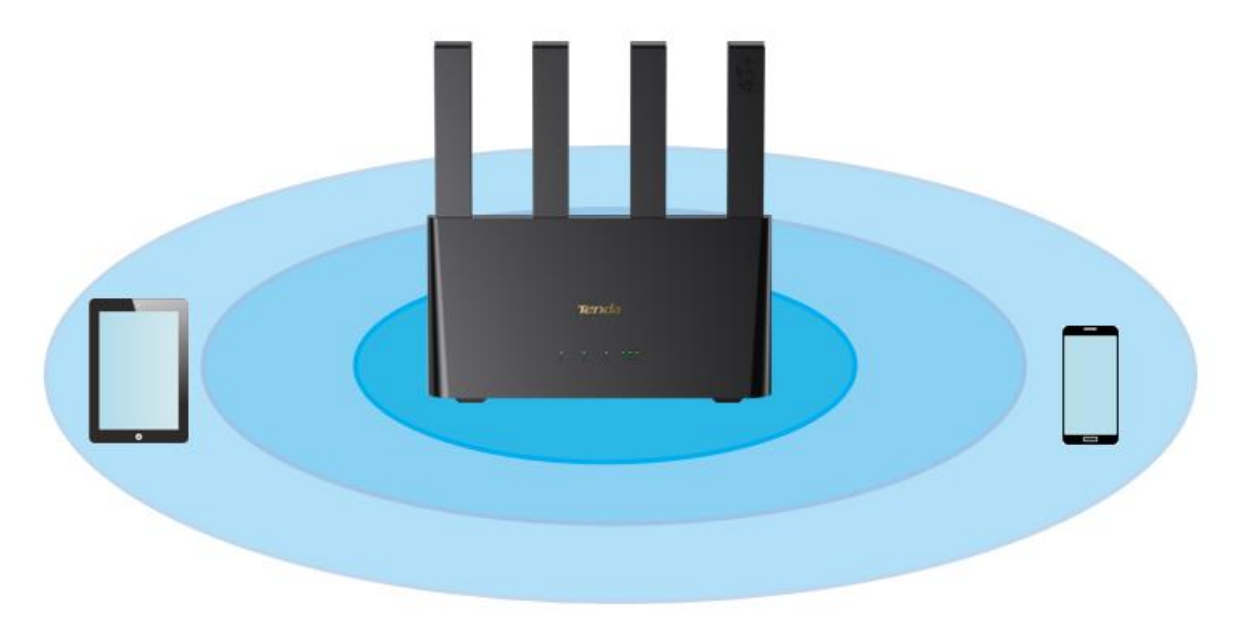

# 7 Mesh

## 7.1 Overview

### ₽<sub>TIP</sub>

Currently, this router can be used as the primary node to network with devices that support the Tenda Mesh protocol.

The router support Mesh networking. Mesh networking has such advantages as automatic networking, self-repair, multi-skip cascade, unified management network, node self-management, which can greatly reduce the cost and complexity of network deployment.

The router supports the following three Mesh networking modes. You can choose the Mesh networking mode as required.

#### MESH button networking

The networking button (MESH/RST) on the router body can be used to network with other routers without entering the management page.

#### Wired networking

Connect the LAN port (such as LAN or WAN/LAN) of an existed router to a new router through an Ethernet cable for automatic networking. The wired network has good stability and small delay. If Ethernet cables have been deployed at home, you can use this mode.

#### Scanning networking

Manually add other routers to the network of the existing router through the scanning networking of the router's web UI.

## 7.2 Set up as an add-on node

This section describes how to add a new router to extend the Wi-Fi network coverage when a router is connected to the internet.

If you are using the router for the first time or have restored the router to factory settings, follow the quick installation guide of the router to configure the router to the internet.

## ₽TIP

- If there are more than two secondary nodes, place the primary node in the key area and ensure that no more than one node is between the primary node and the secondary node.
- Before using a new router to extend the network, ensure that the existing router (primary node) has been connected to the internet and the new router (secondary node) is restored to the factory settings.
- The router can be networked with other routers that support the XMESH protocol. If the router fails to be added to an existing network, contact Tenda customer service for help. The following uses 4G08 (primary mode) and MX15 (secondary node) as an example.

## 7.2.1 MESH button networking

#### **Procedure:**

- **1.** Add to the existed network.
  - 1) Power on the existing router (4G08) and connect it to the internet properly.
  - 2) Place the new router (MX15) near the existing router (within 5 meters) and power on. Wait until the startup of the new router is complete. The indicator blinks green slowly.
  - **3)** Press (1 to 3 seconds) the networking button (MESH) of the new router. The indicator blinks green fast.
  - 4) Press (1 to 3 seconds) the networking button (MESH/RST) on the existing router.

When the indicator of the new router turns solid green, the networking is successful. The MX15 becomes a secondary node in the network.

- 2. Select an appropriate position for the new router.
  - 1) For a better internet experience, you can relocate the wireless router by referring to the following relocation tips:
  - Place the new router within the wireless coverage range of the existing router.
  - Keep your nodes away from electronics with strong interference, such as microwave ovens, induction cookers, and refrigerators.
  - Place the nodes in a high position with few obstacles.
  - 2) Power on the new router, and wait until the indicator blinks green slowly.

#### ₽TIP

- The indicators of the new router may vary with device models. Please refer to the product you
  purchased.
- If the indicator of the new router is still blink green slowly after 3 minutes. Please adjust the new
  router closer to the existing router.

Document Version: V1.0

Observe the indicator of the new router until it changes to one of the following status:

- Solid green Networking succeeds. Excellent connection quality.
- Solid yellow Networking succeeds. Fair connection quality.
- Solid red Networking succeeds. Poor connection quality.
- If the indicator of the new router is solid red, select a new location by referring to <u>substep</u>
   <u>1</u> of step 2 in this section to obtain the better connection quality.

#### ----End

To access the internet with:

- Wired devices: Connect to a LAN port of the router using an Ethernet cable.
- WiFi-enabled devices: Connect to the Wi-Fi network using the Wi-Fi name and password you set.

Repeat this section to add other routers.

## 7.2.2 Wired networking

Assume that the Ethernet cable has been deployed in advance between the living room and the bedroom in the home, the existing router 4G08 (primary node) placed in the living room has been connected to the internet, and now you need to deploy a new router MX15 (planned as a secondary node) in the bedroom to extend the Wi-Fi network.

#### **Procedure:**

- 1. Power on the existing router (4G08) and connect it to the internet properly.
- 2. Place the new router (MX15) where you want to deploy it, which is **bedroom** in this example. Power on the new router. Wait until the startup of the new router is complete (the indicator blinks green slowly).
- **3.** Connect the LAN port (LAN, WAN/LAN) of the existing router to the LAN port of the new router using an Ethernet cable.

#### ----End

The wireless router will automatically network. Please wait about 1 minute. When the indicator of the new router turns solid green, the networking is successful. The MX15 becomes a secondary node in the network.

On the **Mesh** page, you can view and configure the added node.

| 💩 Mesh          |          |                  |                       | English 🔻 E        |
|-----------------|----------|------------------|-----------------------|--------------------|
| Add Node        | @ F      | low to place the | new node in the       | suitable position? |
| Agent Node Name | Position | Client(s)        | Connection<br>Quality | Operation          |
| Agent_0690      |          | <b>ED</b> 0      | 🖾 wire                | O                  |

To access the internet with:

- Wired devices: Connect to a LAN port of the router using an Ethernet cable.
- WiFi-enabled devices: Connect to the Wi-Fi network using the Wi-Fi name and password you set.

₽TIP

- After the wired networking is successful, if the Ethernet cable connecting the two routers are removed, the system automatically switches to the wireless networking. To obtain better internet access experience after switching to a Wi-Fi network, go to <u>select an appropriate position for the new router</u>.
- If there is still a router to network, repeat this section.

## 7.2.3 Scanning networking

After you fail to add the node to the Mesh network using the Mesh button networking or wired networking, you can manually add other routers to the network of the existing router through the scanning networking.

#### **Procedure:**

- **1.** Log in to the web UI of the router, and navigate to **Mesh**.
- 2. Click Manually add on the Add Node page.
- **3.** The system discovers new nodes, ensure that the MAC address is the same as the MAC address on the label of the new router, select a node, and click **Add**.

| Add Node |                               |                               | × |
|----------|-------------------------------|-------------------------------|---|
|          | 1<br>Configure & Add New Node | 2<br>Select Suitable Position |   |
|          |                               | 🔘 Scan Again                  |   |
|          | Device MAC Address            | Operation                     |   |
|          |                               | ۲                             |   |
|          |                               |                               |   |
|          |                               |                               |   |
|          |                               |                               |   |
|          | How to check the MAC          | address of a node?            |   |
|          | Cancel                        | Add                           |   |

4. Wait until the ongoing process is complete. The new node is added successfully.

| Add Node                                           |                                          |                                        | × |  |
|----------------------------------------------------|------------------------------------------|----------------------------------------|---|--|
|                                                    | 1<br>Configure & Add New Node            | 2<br>Select Suitable Position          |   |  |
|                                                    |                                          | +.                                     |   |  |
|                                                    |                                          |                                        |   |  |
| Added successfully. Go to the next step after 1 s. |                                          |                                        |   |  |
|                                                    | The Wi-Fi information of the new node ha | is been synchronized to Tenda_8104C7 . |   |  |

5. <u>Select an appropriate position for the new router.</u>

#### ----End

On the **Mesh** page, you can view and configure the added node.

| & Mesh                                                           |          |                 |                       | English 🔻 Exit     |
|------------------------------------------------------------------|----------|-----------------|-----------------------|--------------------|
| Add Node                                                         | @ H      | ow to place the | new node in the       | suitable position? |
| Agent Node Name                                                  | Position | Client(s)       | Connection<br>Quality | Operation          |
| Agent_0690<br>IP: 192.168.0.166<br>MAC:<br>Uptime: 10 min 39 sec | •        | <b>E</b> 0      | <del></del>           | <u>с</u> б         |

To access the internet with:

- Wired devices: Connect to a LAN port of the router using an Ethernet cable.
- WiFi-enabled devices: Connect to the Wi-Fi network using the Wi-Fi name and password you set.

Repeat this section to add other routers.

# 8 SMS

## 8.1 Manage SMS messages

This router supports sending, receiving, deleting and exporting SMS messages on the web UI.

To access the page, log in to the web UI of the router, and navigate to SMS > Messages.

| Messages                |              | ×                   |
|-------------------------|--------------|---------------------|
| New Messages            | SIM Messages | Edit                |
| <b>153 590</b><br>Hello |              | 2024/11/28 10:05:09 |

## 8.1.1 Send SMS messages

#### Send SMS messages to a new smartphone number

- **1.** Log in to the web UI of the router.
- 2. Navigate to SMS > Messages.
- 3. Click New Messages.
- 4. Enter the smartphone number in the **Send To** column.
- 5. Enter the message content in the **Messages** column at the bottom.
- 6. Click **Send** at the bottom right corner.

| Messages       | ×    |
|----------------|------|
| ← New Messages |      |
| Send To        |      |
|                |      |
|                |      |
|                |      |
|                |      |
|                |      |
|                |      |
|                |      |
| Messages       | Send |

----End

#### Send messages to an existing smartphone number

- **1.** Log in to the web UI of the router.
- 2. Navigate to SMS > Messages.
- 3. Click the targeted smartphone number.

Document Version: V1.0
| Messages                         |              | ×                           |
|----------------------------------|--------------|-----------------------------|
| New Messages<br>153 590<br>Hello | SIM Messages | Edit<br>2024/11/28 10:05:09 |

- 4. Enter the message content in the **Messages** column at the bottom.
- 5. Click Send.

| Messages            | ×                            |
|---------------------|------------------------------|
| ← From153590        | Edit                         |
| 2024/11/28 10:05:09 | 2024/11/28 10:05:09<br>Hello |
| Hello               |                              |
|                     |                              |
|                     |                              |
|                     |                              |
| Wanna hang out?     | Send                         |

#### ----End

After the messages are sent, you can view them on the same page.

## 8.1.2 Delete SMS messages

#### Delete all messages of the same smartphone numbers

- **1.** Log in to the web UI of the router.
- 2. Navigate to SMS > Messages.
- 3. Click Edit in the upper right corner.

| Messages         |              | ×                   |
|------------------|--------------|---------------------|
| New Messages     | SIM Messages | Edit                |
| Hi 905           |              | 2024/11/28 10:15:19 |
| 153 590<br>Hello |              | 2024/11/28 10:05:09 |

- **4.** Select the smartphone number to be deleted.
- 5. Click 🔟 .

| Messages                | ×                        |
|-------------------------|--------------------------|
| <b>2</b> 137 903<br>Hi  | Done 2024/11/28 10:15:19 |
| <b>153</b> 590<br>Hello | 2024/11/28 10:05:09      |

#### ----End

#### Delete certain messages of the same smartphone number

- **1.** Log in to the web UI of the router.
- 2. Navigate to SMS > Messages.
- **3.** Click the targeted smartphone number.

| Messages                         |              | ×                           |
|----------------------------------|--------------|-----------------------------|
| New Messages<br>153 590<br>Hello | SIM Messages | Edit<br>2024/11/28 10:05:09 |

#### 4. Click Edit.

| Messages                     | ×                   |
|------------------------------|---------------------|
| ← From153 590                | Edit                |
| 2024/11/28 10:05:09<br>Hello | 2024/11/28 10:05:09 |

#### 5. Select the messages to be deleted.

6. Click 🔟 .

| Messages                     | ×                   |
|------------------------------|---------------------|
| ← From153 590                | Done                |
| 2024/11/28 10:05:09<br>Hello | 2024/11/28 10:05:09 |

----End

#### Delete certain messages of the SIM card

## ₽TIP

This function is available only when messages are stored in the SIM card.

- **1.** Log in to the web UI of the router.
- 2. Navigate to SMS > Messages.
- 3. Click SIM Messages.
- 4. Click Edit in the upper right corner.

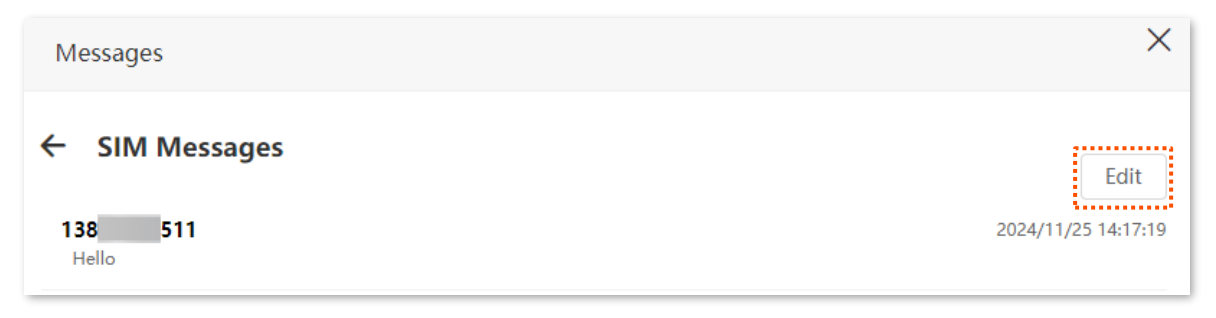

- 5. Select the smartphone number to be deleted.
- 6. Click 🔟 .

| Messages           | ×                     |
|--------------------|-----------------------|
| ← SIM Messages     | Export to Router Done |
| ✓ 138 511<br>Hello | 2024/11/25 14:17:19   |

----End

## 8.1.3 Export SMS messages

For wireless devices (such as smartphones), SMS messages can be stored on the SIM card. When the SIM card is inserted into the router, you can export messages in the SIM card to the router to view them on the web UI of the router.

- **1.** Log in to the web UI of the router.
- 2. Navigate to SMS > Messages.

- 3. Click SIM Messages.
- 4. Click Edit in the upper right corner.

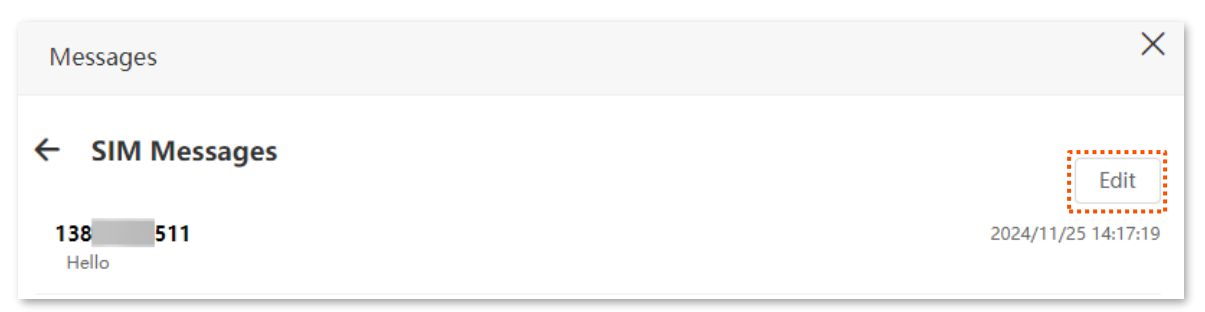

- 5. Select the smartphone number to export messages.
- 6. Click Export to Router.

| Messages       | ×                                         |
|----------------|-------------------------------------------|
| ← SIM Messages | Export to Router Done 2024/11/25 14:17:19 |

#### ----End

After the messages are exported, you can view them on the **Messages** page.

## 8.2 Set the message center number

Message center is the short message server for SMS messages. You will be unable to send SMS messages with a wrong message center number.

The router can automatically detect the message center number after you insert a SIM card. If you have problems in sending SMS messages, you are recommended to inquire your ISP for the message center number and change it on the web UI of the router if it is wrong.

- **1.** Log in to the web UI of the router.
- 2. Navigate to SMS > Messages Settings.
- 3. Enable Message Settings.
- 4. Enter the correct Message Center Number.

## ₽

Contact your ISP for correct message center number.

#### 5. Click Save.

| Messages Settings                            |                                                                                                    | × |
|----------------------------------------------|----------------------------------------------------------------------------------------------------|---|
| Messages Settings:<br>Message Center Number: | Please inquire the number from your ISP.<br>Add '+country code' before the ISP's Message Center Number. |   |

#### ----End

After the configuration is completed, you can send SMS messages with a correct message center number.

# 8.3 Inquire information by sending USSD commands

With the **USSD** function, you can inquire specific information or perform specific operations by send a special code or command to your ISP.

#### 

Such codes or commands are predetermined. You can contact your ISP to find those codes or commands.

- **1.** Log in to the web UI of the router.
- 2. Navigate to SMS > USSD.
- 3. Set the USSD CMD, which is \*108# in this example.
- 4. Click Send.

| USSD       | ×          |
|------------|------------|
| USSD CMD:  | *108# Send |
| USSD Read: |            |
|            |            |
|            |            |

#### ----End

Wait a moment, you will get the desired information you want in the **USSD Read** box.

# 9 Guest network

# 9.1 Overview

A guest network can be set up with a shared bandwidth limit for visitors to access the internet, and isolated from the main network. It protects the security of the main network and ensures the bandwidth of your main network.

On this page, you can enable or disable the guest network function and change the Wi-Fi names and password of the guest networks.

To access the page, log in to the web UI of the router, and navigate to the **Guest Network**.

This function is disabled by default. When it is enabled, the page is shown as below.

| ൙ Guest Network         |                       |      |
|-------------------------|-----------------------|------|
| Guest Network:          |                       |      |
| 2.4 GHz Wi-Fi Name:     | Tenda_8104C7_Guest    |      |
| 5 GHz Wi-Fi Name:       | Tenda_8104C7_Guest_5G |      |
| Guest Network Password: | > <sub>&gt;yd</sub> d |      |
| Validity:               | 8 hours               |      |
| Bandwidth for Guests:   | 2                     | Mbps |
|                         |                       |      |
|                         | Save                  |      |

#### **Parameter description**

| Parameter     | Description                                           |
|---------------|-------------------------------------------------------|
| Guest Network | Used to enable or disable the guest network function. |

| Parameter              | Description                                                                                                    |
|------------------------|----------------------------------------------------------------------------------------------------|
| 2.4 GHz Wi-Fi Name     | Specify the Wi-Fi name of the router's guest network.                                                                                                    |
| 5 GHz Wi-Fi Name       | You can change the Wi-Fi names as required. To distinguish the guest network from the main network, you are recommended to set different Wi-Fi network names. |
| Guest Network Password | Specifies the password for the router's two guest networks.                                                                                                   |
| Validity               | Specifies the validity of the guest networks. The guest network function will be disabled automatically out of the validity period.                           |
| Bandwidth for Guests   | It allows you to specify the maximum upload and download speed for all devices connected to the guest networks. By default, the bandwidth is not limited.     |

# 9.2 Example of configuring the guest network

Scenario: A group of friends are going to visit your home and stay for about 8 hours.

**Requirement**: Prevent the use of Wi-Fi network by guests from affecting the network speed of your computer for work purposes.

**Solution**: You can configure the guest network function and let your guests to use the guest networks.

Assume that the parameters you are going to set for the guest Wi-Fi network:

- Wi-Fi names for 2.4 GHz and 5 GHz networks: John\_Doe and John\_Doe\_5G
- Wi-Fi password for 2.4 GHz and 5 GHz networks: Tenda\_12345
- The shared bandwidth for guests: 2 Mbps

- **1.** Log in to the web UI of the router.
- 2. Navigate to Guest Network.
- 3. Enable the Guest Network function.
- 4. Set the 2.4 GHz Wi-Fi Name, which is John\_Doe in this example.
- 5. Set the 5 GHz Wi-Fi Name, which is John\_Doe\_5G in this example.
- 6. Set the **Guest Network Password**, which is **Tenda\_12345** in this example.
- 7. Select a validity time from the **Validity** drop-down box, which is **8 hours** in this example.
- 8. Set the bandwidth in the **Bandwidth for Guests** drop-down box, which is **2** in this example.

#### 9. Click Save.

| 🚔 Guest Network         |                        |      |
|-------------------------|------------------------|------|
|                         |                        |      |
| Guest Network:          |                        |      |
| 2.4 GHz Wi-Fi Name:     | John_Doe               |      |
| 5 GHz Wi-Fi Name:       | John_Doe_5G            |      |
| Guest Network Password: | > <sub>&gt;yet</sub> d |      |
| Validity:               | 8 hours                |      |
| Bandwidth for Guests:   | 2                      | Mbps |
|                         |                        |      |
|                         | Save                   |      |

#### ----End

During the 8 hours after the configuration, guests can connect their wireless devices, such as smartphones, to **John\_Doe** or **John\_Doe\_5G** to access the internet and enjoy the shared bandwidth of 2 Mbps.

# **10** Parental control

## **10.1** Overview

On the parental control page, you can view the information of online devices and configure their internet access options.

To access the page, log in to the web UI of the router, and navigate to the **Parental Control**.

| ස් Parental Control                     |             |               | English 🔻 Exit |
|-----------------------------------------|-------------|---------------|----------------|
| Device Name                             | MAC Address | Uptime        | Operation      |
| <b>DESKTOP-2K2MLGI</b><br>192.168.0.148 |             | 18 min 29 sec | Z              |
|                                         |             |               | +New           |

#### **Parameter description**

| Parameter   | Description                                                                                                    |
|-------------|----------------------------------------------------------------------------------------------------|
| Device Name | Specifies the name of the online device.                                                                                                    |
| MAC Address | Specifies the MAC address of the online device.                                                                                                    |
| Uptime      | Specifies the online duration of the device.                                                                                                    |
| Operation   | Click $\swarrow$ to configure the parental control rule for the device.<br>After you have configured the parental control rule for the device, there should be a $\bigcirc$ or $\bigcirc$ button, which is used to enable or disable the configured rule. |
| +New        | Click <b>+New</b> to add parental control rules for devices that are not connected to the router at the time.                                                                                                    |

# **10.2** Configure the parental control rule

Click  $\angle$  or **+New** to edit or add a parental control rule. The **+New** button is used for illustration.

| ental Control           |                                                                                                    |
|-------------------------|----------------------------------------------------------------------------------------------------|
| Device Name:            | Optional                                                                                                    |
| MAC Address:            | 00:00:00:00:00                                                                                                    |
| Internet Accessible At: | 19:00 - 21:00 -                                                                                                    |
|                         | 🗹 Every Day 🔽 Mon. 🗹 Tue. 🗹 Wed. 🗹 Thur.                                                                                            |
|                         | 🗸 Fri. 🖌 Sat. 🖌 Sun.                                                                                                    |
| Website Access Limit:   |                                                                                                    |
| Access Control Mode:    | Blacklist     Whitelist                                                                                                    |
| Blocked Websites:       | Please enter keywords of websites.                                                                                                  |
|                         | Enter website keywords separated by a comma. For example, eHow,google indicates that the eHow and Google websites are inaccessible. |
|                         | Save                                                                                                    |

#### **Parameter description**

| Parameter              | Description                                                                        |
|------------------------|------------------------------------------------------------------------------------|
| Device Name            | Specifies the name of the device that the parental control rule applies to.        |
| MAC Address            | Specifies the MAC address of the device that the parental control rule applies to. |
| Internet Accessible At | Specifies the period during which the device can access the internet.              |
| Website Access Limit   | Used to enable or disable the website access limit function.                       |

| Parameter           | Description                                                                                                    |
|---------------------|----------------------------------------------------------------------------------------------------|
| Access Control Mode | When the website access limit function is enabled, there are two access control modes available.                                                                                                    |
|                     | <ul> <li>Blacklist: The device is blocked from accessing the websites specified in the rule<br/>during the specified period, but can access other websites. The device cannot<br/>access the internet at all out of the specified period.</li> </ul> |
|                     | <ul> <li>Whitelist: The device can access the websites specified in the rule during the<br/>specified period, but cannot access other websites. The device cannot access the<br/>internet at all out of the specified period.</li> </ul>             |
| Blocked Websites    | Specify the websites that the device is blocked from accessing or allowed to access                                                                                                    |
| Unblocked Websites  | during the specified period.                                                                                                    |

# **10.3** Example of adding parental control rules

**Scenario**: The final exam for your kid is approaching and you want to restrict his internet access through the router.

**Requirement**: You want to allow internet access during 8:00 to 22:00 on weekends for your kid's PC, while blocking Facebook, Twitter, YouTube and Instagram websites.

**Solution**: You can configure the parental control function to reach the requirements.

#### **Procedure:**

- **1.** Log in to the web UI of the router.
- 2. Navigate to Parental Control.
- 3. Configure the parental control rule.

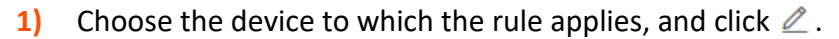

#### 

If the device to which the rule applies is not online at the time, you can click **+New** to add a parental control rule for the device.

| <u>ී</u> Parental Control              |             |               | English 🔻 Exit |
|----------------------------------------|-------------|---------------|----------------|
| Device Name                            | MAC Address | Uptime        | Operation      |
| <b>Kid's computer</b><br>192.168.0.148 |             | 18 min 29 sec | 2              |

- 2) Specify the period when the internet can be accessed, which is 8:00 ~ 22:00 in this example.
- 3) Tick the days when the rule is applied, which are **Sat.** and **Sun.** in this example.
- 4) Enable Website Access Limit, and choose Blacklist.
- 5) Set Blocked Websites, which is Facebook, Twitter, YouTube, Instagram in this example.
- 6) Click Save.

| Parental Control        |                                                                                                    | $\times$ |
|-------------------------|----------------------------------------------------------------------------------------------------|----------|
| Device Name:            | Kid's computer Save                                                                                                    |          |
| Internet Accessible At: | 08:00 - 22:00 -                                                                                                    |          |
|                         | <ul> <li>Every Day</li> <li>Mon.</li> <li>Tue.</li> <li>Wed.</li> <li>Thur.</li> <li>Fri.</li> <li>✓ Sat.</li> <li>✓ Sun.</li> </ul>      |          |
| Website Access Limit:   |                                                                                                    |          |
| Access Control Mode:    | Blacklist     Whitelist                                                                                                    |          |
| Blocked Websites:       | Facebook, Twitter, YouTube, Instagram                                                                                                    |          |
|                         | Enter website keywords separated by a comma. For<br>example, eHow,google indicates that the eHow and<br>Google websites are inaccessible. |          |
|                         | Save                                                                                                    |          |

#### ----End

After the configuration is completed, your kid is allowed to access any websites except for Facebook, Twitter, YouTube and Instagram from 8:00 to 22:00 on weekends.

# **11** NAT forwarding

# **11.1** Virtual server

### 11.1.1 Overview

By default, internet users cannot actively access the LAN of the router.

The virtual server function opens a port of the router, and binds the LAN server to the port using the server's IP address and intranet service port. All access requests to the WAN port of the router will be directed to the server. Therefore, the server within the LAN can be accessed by internet users and the LAN can be free from attacks from the internet.

For example, the virtual server function enables internet users to access web servers or FTP servers within the LAN.

To access the page, <u>log in to the web UI of the router</u>, and navigate to **NAT Forwarding** > **Virtual Server**.

| Virtual Server      |          |          |          | ×         |
|---------------------|----------|----------|----------|-----------|
| Internal ID Address | LAN Port | WAN Port | Protocol | Operation |
|                     | 21 •     |          | TCP      | + Add     |

#### **Parameter description**

| Parameter           | Description                                                                                                    |
|---------------------|----------------------------------------------------------------------------------------------------|
| Internal IP Address | Specifies the IP address of the server within the LAN of the router.                                                                   |
| LAN Port            | Specifies the service port number of the server under the LAN of the router.                                                           |
| WAN Port            | Specifies the port of the router which is opened and accessible to internet users.                                                     |
| Protocol            | Specifies the transport layer protocol of the service.<br>If you are not sure about this parameter, <b>TCP&amp;UDP</b> is recommended. |

| Parameter | Description                                                                     |  |
|-----------|---------------------------------------------------------------------------------|--|
| Operation | Available operations include:<br>+ Add : Used to add a new virtual server rule. |  |
|           | in: Used to delete existing virtual server rules.                               |  |

## **11.1.2** Enable internet users to access LAN resources

Scenario: You have set up an FTP server within your LAN.

**Requirement**: Open the FTP server to internet users and enable family members who are not at home to access the resources of the FTP server from the internet.

**Solution**: You can configure the virtual server function to reach the requirements.

Assume that the information of the FTP server includes:

- IP address: 192.168.0.136
- MAC address: D4:61:DA:1B:CD:89
- Service port: 21
- The WAN IP address of the router: 102.33.66.88.

₽TIP

- Please ensure that router obtains an IP address from the public network. This function may not work on a host with an IP address of a private network or an intranet IP address assigned by ISPs that start with 100. Common IPv4 addresses are classified into class A, class B and class C. Private IP addresses of class A range from 10.0.0.0 to 10.255.255.255. Private IP addresses of class B range from 172.16.0.0-172.31.255.255. Private IP addresses of class C range from 192.168.0.0-192.168.255.255.
- ISPs may block unreported web services to be accessed with the default port number 80. Therefore, when the default LAN port number is 80, please change it to an uncommon port number (1024-65535) manually, such as 9999.
- The LAN port number can be different from the WAN port number.

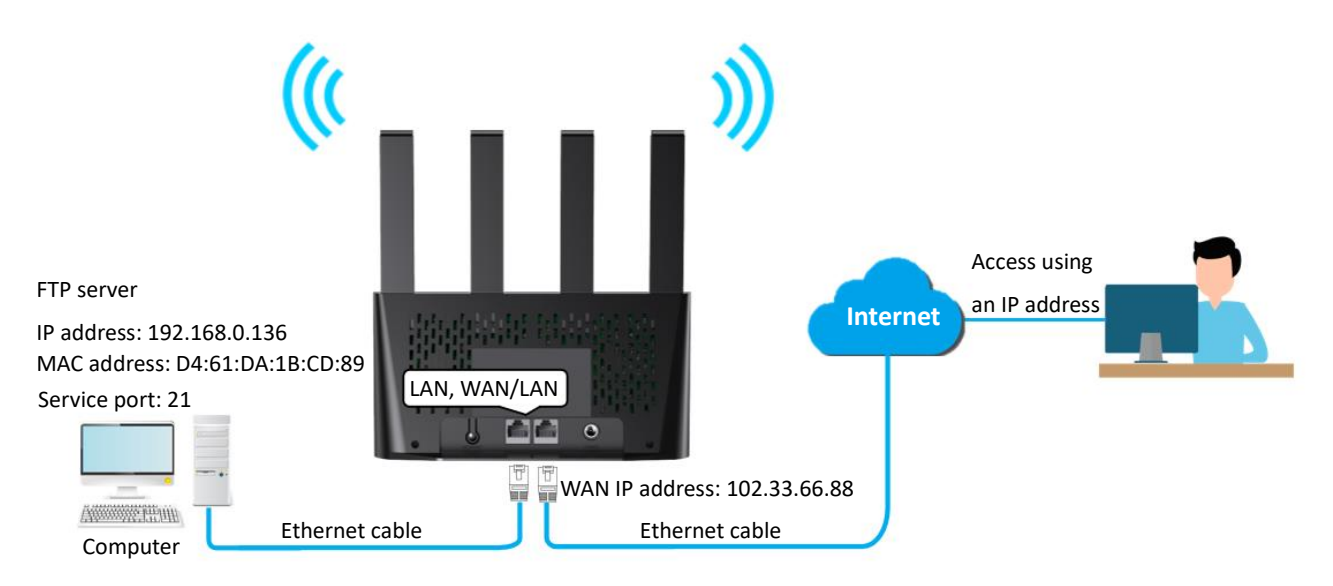

- 1. Log in to the web UI of the router.
- 2. Add a virtual server rule.
  - 1) Navigate to NAT Forwarding > Virtual Server.
  - 2) Enter the Internal IP Address, which is 192.168.0.136 in this example.
  - 3) Choose a LAN Port in the drop-down box, which is 21 in this example.
  - 4) Set a **WAN Port** in the drop-down box, which is **21** in this example.
  - 5) Choose a protocol, which is **TCP&UDP** in this example.
  - 6) Click + Add.

| Virtual Server      |          |          |          | ×         |
|---------------------|----------|----------|----------|-----------|
|                     |          |          |          |           |
| Internal IP Address | LAN Port | WAN Port | Protocol | Operation |
| 192.168.0.136       | 21 🔹     | 21       | TCP&UD 🔻 | + Add     |

- 3. Assign a fixed IP address to the host where the server locates.
  - 1) Navigate to Security > DHCP Reservation.
  - 2) Specifies a **Device Name** for the host of the server, which is **FTP server** in this example.
  - 3) Enter the MAC Address of the host of the server, which is D4:61:DA:1B:CD:89 in this example.

4) Set the IP Address reserved for the host, which is 192.168.0.136 in this example.

#### 5) Click + Add.

| DHCP Reservation |                   |               |        | $\times$  |
|------------------|-------------------|---------------|--------|-----------|
|                  |                   |               |        |           |
| Device Name      | MAC Address       | IP Address    | Status | Operation |
| FTP server       | D4:61:DA:1B:CD:89 | 192.168.0.136 |        | + Add     |

#### ----End

When the configuration is completed, users from the internet can access the FTP server by visiting "Intranet service application layer protocol name://WAN IP address of the router". If the WAN port number is not the same as the default intranet service port number, the visiting address should be: "Intranet service application layer protocol name://WAN IP address of the router:WAN port number". In this example, the address is "ftp://102.33.66.88". You can find the WAN IP address of the router in <u>View system information</u>.

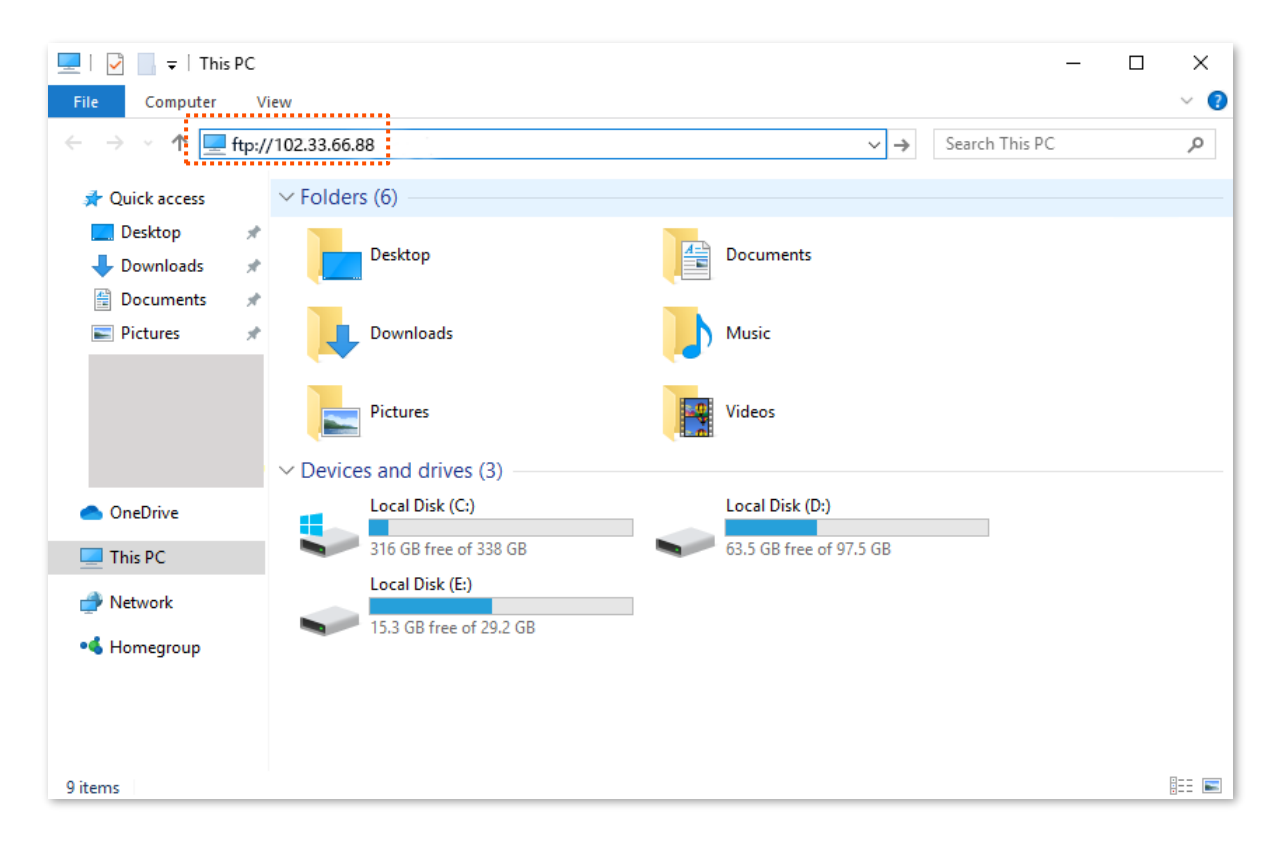

| Log On | As                                                                                                    | $\times$ |
|--------|----------------------------------------------------------------------------------------------------|----------|
| 90     | Either the server does not allow anonymous logins or the e-mail address was not<br>accepted.                                                                  |          |
|        | FTP server: 102.33.66.88                                                                                                    |          |
|        | User name:                                                                                                    |          |
|        | Password:                                                                                                    |          |
|        | After you log on, you can add this server to your Favorites and return to it easily.                                                                          |          |
| Δ      | FTP does not encrypt or encode passwords or data before sending them to the<br>server. To protect the security of your passwords and data, use WebDAV instead |          |
|        |                                                                                                    |          |
|        | Log on <u>a</u> nonymously <u>S</u> ave password                                                                                                    |          |
|        | Log On Cancel                                                                                                    |          |

Enter the user name and password to access the resources on the FTP server.

If you want to access the server within a LAN using a domain name, refer to the solution <u>DDNS +</u> <u>Virtual server</u>.

#### *Q*<sub>TIP</sub>

After the configurations, if internet users still cannot access the FTP server, try the following methods:

- Ensure that the LAN port number configured in the virtual server function is the same as the service port number set on the server.
- Close the firewall, antivirus software and security guards on the host of the FTP server and try again.

# 11.2 DMZ host

### 11.2.1 Overview

A DMZ host on a LAN is free from restrictions in communicating with the internet. It is useful for getting better and smoother experience in video conferences and online games. You can also set the host of a server within the LAN as a DMZ host when in need of accessing the server from the internet.

#### 

- A DMZ host is not protected by the firewall of the router. A hacker may leverage the DMZ host to attack your LAN. Therefore, enable the DMZ function only when necessary.
- Hackers may leverage the DMZ host to attack the local network. Do not use the DMZ host function randomly.
- Security software, antivirus software, and the built-in OS firewall of the computer may cause DMZ function failures. Disable them when using the DMZ function. If the DMZ function is not required, you are recommended to disable it and enable your firewall, security, and antivirus software.

To access the page, <u>log in to the web UI of the router</u>, and navigate to **NAT Forwarding** > **DMZ Host**.

This function is disabled by default. When it is enabled, the page is shown as below.

| DMZ Host                          |               | × |
|-----------------------------------|---------------|---|
| DMZ Host:<br>DMZ Host IP Address: | 192.168.0.148 |   |
|                                   | Save          |   |

#### **Parameter description**

| Parameter           | Description                                                             |
|---------------------|-------------------------------------------------------------------------|
| DMZ Host            | Used to enable or disable the DMZ host function.                        |
| DMZ Host IP Address | Specifies the IP address of the host that is to be set as the DMZ host. |

## **11.2.2** Enable internet users to access LAN resources

Scenario: You have set up an FTP server within your LAN.

**Requirement**: Open the FTP server to internet users and enable family members who are not at home to access the resources of the FTP server from the internet.

Solution: You can configure the DMZ host function to reach the requirements.

Assume that the information of the FTP server includes:

- IP address: 192.168.0.136
- MAC address: D4:61:DA:1B:CD:89
- Service port: 21
- The WAN IP address of the router: 102.33.66.88.

#### *Q*<sub>TIP</sub>

Please ensure that router obtains an IP address from the public network. This function may not work on a host with an IP address of a private network or an intranet IP address assigned by ISPs that start with 100. Common IPv4 addresses are classified into class A, class B and class C. Private IP addresses of class A range from 10.0.0.0 to 10.255.255.255. Private IP addresses of class B range from 172.16.0.0-172.31.255.255. Private IP addresses of class C range from 192.168.0.0-192.168.255.255.

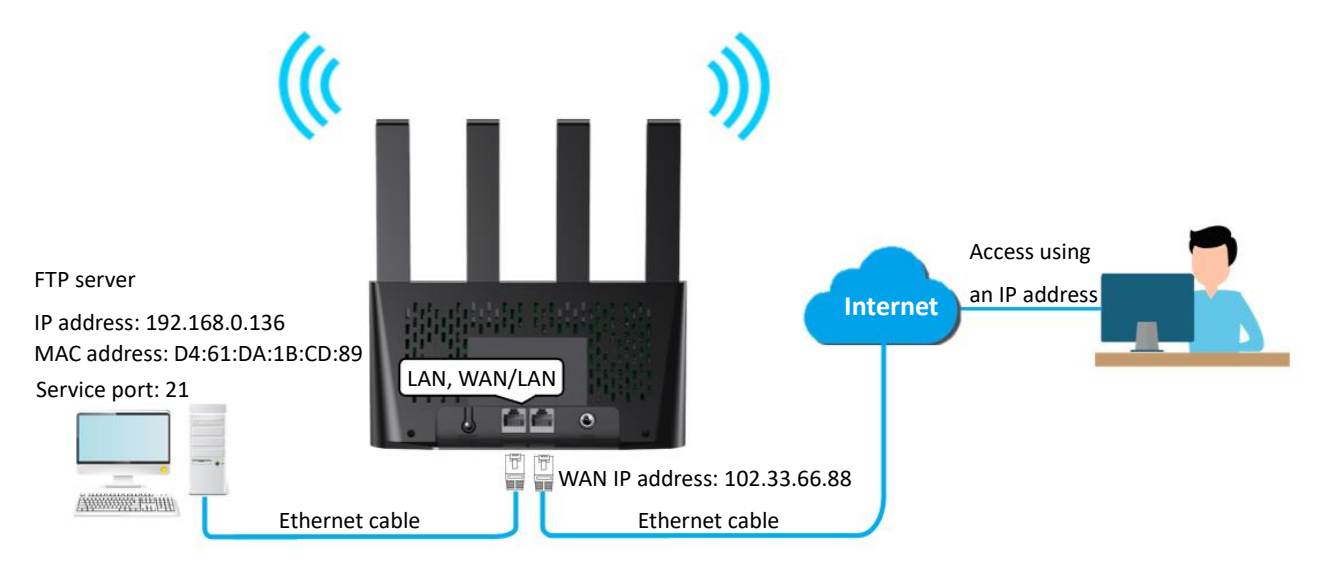

- **1.** Log in to the web UI of the router.
- 2. Set the server host as the DMZ host.
  - 1) Navigate to NAT Forwarding > DMZ Host.
  - 2) Enable the DMZ Host function.

3) Enter the IP address of the host, which is **192.168.0.136** in this example.

#### 4) Click Save.

| DMZ Host                          |               | × |
|-----------------------------------|---------------|---|
| DMZ Host:<br>DMZ Host IP Address: | 192.168.0.136 |   |
|                                   | Save          |   |

- 3. Assign a fixed IP address to the host where the server locates.
  - 1) Navigate to Security > DHCP Reservation.
  - 2) Specifies a **Device Name** for the server host, which is **FTP server** in this example.
  - 3) Enter the MAC Address of the host of the server, which is D4:61:DA:1B:CD:89 in this example.
  - 4) Set the **IP Address** reserved for the host, which is **192.168.0.136** in this example.
  - 5) Click + Add.

| DHCP Reservation |                   |               |        | $\times$  |
|------------------|-------------------|---------------|--------|-----------|
| Device Name      | MAC Address       | IP Address    | Status | Operation |
| FTP server       | D4:61:DA:1B:CD:89 | 192.168.0.136 |        | + Add     |

#### ----End

When the configurations are completed, users from the internet can access the DMZ host by visiting "Intranet service application layer protocol name://WAN IP address of the router". If the intranet service port number is not the default number, the visiting address should be: "Intranet service application layer protocol name://WAN IP address of the router:intranet service port number".

In this example, the address is "**ftp://102.33.66.88**". You can find the WAN IP address of the router in <u>View system information</u>.

## ₽TIP

When the default intranet service port number is 80, please change the service port number to an uncommon one (1024-65535), such as 9999.

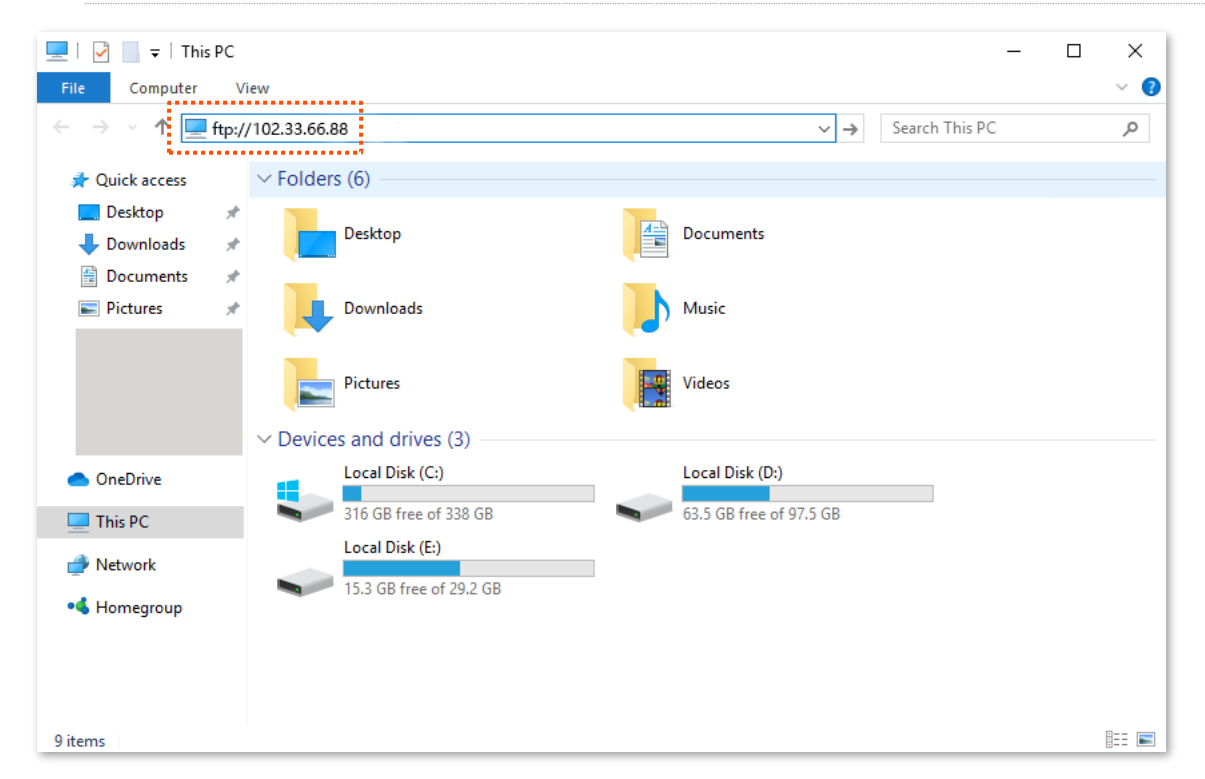

Enter the user name and password to access the resources on the FTP server.

| Log On     | As                                 |                                                                                                    | $\times$ |
|------------|------------------------------------|----------------------------------------------------------------------------------------------------|----------|
| <b>?</b> > | Either the serve accepted.         | r does not allow anonymous logins or the e-mail address was not                                                                 |          |
|            | FTP server:                        | 102.33.66.88                                                                                                    |          |
|            | User name:                         | ~                                                                                                    |          |
|            | Password:                          |                                                                                                    |          |
|            | After you log on                   | , you can add this server to your Favorites and return to it easily.                                                            |          |
| Δ          | FTP does not en<br>server. To prot | crypt or encode passwords or data before sending them to the<br>ect the security of your passwords and data, use WebDAV instead |          |
|            |                                    |                                                                                                    |          |
|            | Log on <u>a</u> non                | ymously <u>S</u> ave password                                                                                                   |          |
|            |                                    | Log On Cancel                                                                                                    |          |

If you want to access the server within a LAN using a domain name, refer to the solution <u>DMZ</u> + DDNS.

₽<sub>TIP</sub>

After the configurations, if internet users still cannot access the FTP server, close the firewall, antivirus software and security guards on the host of the FTP server and try again.

# 11.3 ALG

Application Layer Gateway (ALG) allows you to enable or disable FTP, TFTP, H323, SIP, RTSP functions and VPN pass through as required.

To access the page, log in to the web UI of the router, and navigate to **NAT Forwarding** > **ALG**.

The ALG function is enabled by default.

| ALG                 |      |
|---------------------|------|
| L2TP Pass-through:  |      |
| IPSec Pass-through: |      |
| FTP ALG:            |      |
| TFTP ALG:           |      |
| H323 ALG:           |      |
| SIP ALG:            |      |
| RTSP ALG:           |      |
|                     | Save |

#### **Parameter description**

| Name              | Description                                                                                                    |
|-------------------|----------------------------------------------------------------------------------------------------|
| L2TP Pass-through | If you select L2TP protocol when you create a VPN connection on your computer in the LAN of the router, it takes effect only when this checkbox is selected. |

| Name               | Description                                                                                                    |
|--------------------|----------------------------------------------------------------------------------------------------|
| IPSec Pass-through | If you select IPsec protocol when you create a VPN connection on your computer in the LAN of the router, it takes effect only when this checkbox is selected.                           |
| FTP ALG            | The users on LAN can share resources on the FTP server on WAN only when it is selected.                                                                                                 |
| TFTP ALG           | It is a simple protocol used for files transfer. The TFTP ALG processes TFTP packets that initiate the request and creates pinholes to allow return packets from the reverse direction. |
| H323 ALG           | The IP phone and network conference function can be used on the computers connected to the router only when it is selected.                                                             |
| SIP ALG            | The IP phone function can be used on the computers connected to the router only when it is selected.                                                                                    |
| RTSP ALG           | The users on LAN can view video on demand when it is selected.                                                                                                    |

# 11.4 UPnP

UPnP is short for Universal Plug and Play. This function enables the router open port automatically for UPnP-based programs. It is generally used for P2P programs, such as BitComet and AnyChat, and helps increase the download speed.

To access the page, log in to the web UI of the router, and navigate to **NAT Forwarding** > **UPnP**.

With the UPnP function enabled, you can find the port conversion information on this page when the program sends any requests.

| UPnP        |               |               |               |          | × |
|-------------|---------------|---------------|---------------|----------|---|
|             | UPnP:         |               |               |          |   |
| Remote Host | Internet Port | Local Host.   | Internal Port | Protocol |   |
| anywhere    | 6881          | 192.168.0.148 | 6881          | UDP      |   |
| anywhere    | 6881          | 192.168.0.148 | 6881          | ТСР      |   |
|             |               | Save          |               |          |   |

# **11.5 DDNS**

### 11.5.1 Overview

DDNS normally interworks with virtual server, DMZ host and remote management, so that the internet users can be free from the influence of dynamic WAN IP address and access the internal server or the router's web UI with a fixed domain name.

To access the page, log in to the web UI of the router, and navigate to NAT Forwarding > DDNS.

| DDNS               |              | ×        |
|--------------------|--------------|----------|
| DDNS:              |              |          |
| Service Provider:  | no-ip.com    | Register |
| User Name:         |              |          |
| Password:          |              |          |
| Domain Name:       |              |          |
| Connection Status: | Disconnected |          |
|                    |              |          |
|                    | Save         |          |

This function is disabled by default. When it is enabled, the page is shown as below.

#### **Parameter description**

| Parameter         | Description                                                                                                    |
|-------------------|----------------------------------------------------------------------------------------------------|
| DDNS              | Used to enable or disable the DDNS function.                                                                                                    |
| Service Provider  | Specifies the DDNS service provider.                                                                                                    |
| User Name         | Specify the user name and password registered on a DDNS service provider's                                                                                        |
| Password          | website for logging in to the DDNS service.                                                                                                    |
| Domain Name       | Specifies the domain name registered on the DDNS service provider's website. If this field is invisible after the service provider is chosen, it is not required. |
| Connection Status | Specifies the current connection status of the DDNS service.                                                                                                    |

# **11.5.2** Enable internet users to access LAN resources using a domain name

Scenario: You have set up an FTP server within your LAN.

**Requirement**: Open the FTP server to internet users and enable family members who are not at home to access the resources of the FTP server from the internet using a domain name.

**Solution**: You can configure the DDNS plus virtual server functions to reach the requirements.

Assume that the information of the FTP server includes:

- IP address: 192.168.0.136
- MAC address of the host: D4:61:DA:1B:CD:89
- Service port: 21

The information of the registered DDNS service:

- Service provider: oray.com
- User name: JohnDoe
- Password: JohnDoe123
- Domain name: o2849z7222.zicp.vip

## ₽<sub>TIP</sub>

Please ensure that router obtains an IP address from the public network. This function may not work on a host with an IP address of a private network or an intranet IP address assigned by ISPs that start with 100. Common IPv4 addresses are classified into class A, class B and class C. Private IP addresses of class A range from 10.0.0.0 to 10.255.255.255. Private IP addresses of class B range from 172.16.0.0-172.31.255.255. Private IP addresses of class C range from 192.168.0.0-192.168.255.255.

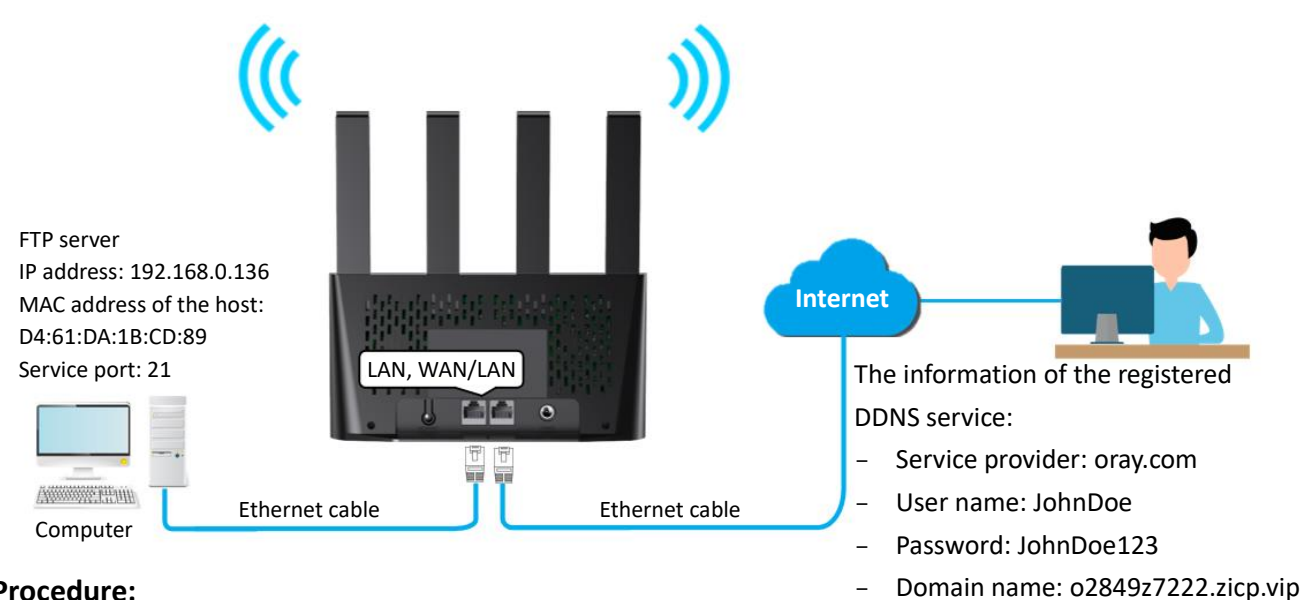

\_

#### **Procedure:**

- **1.** Log in to the web UI of the router.
- 2. Configure the DDNS function.
  - Navigate to NAT Forwarding > DDNS. 1)
  - 2) Enable the **DDNS** function.
  - 3) Choose a service provider, which is **oray.com** in this example.
  - 4) Enter the user name and password, which are JohnDoe and JohnDoe123 in this example.
  - Click Save. 5)

| DDNS               |              |          |
|--------------------|--------------|----------|
| DDNS:              |              |          |
| Service Provider:  | oray.com 💌   | Register |
| User Name:         | JohnDoe      |          |
| Password:          |              |          |
| Connection Status: | Disconnected |          |
|                    |              |          |
|                    | Save         |          |

Wait a moment, when the **Connection Status** turns Connected, the configurations succeed.

3. Configure the virtual server function (refer to <u>Virtual server</u>).

----End

When the configuration is completed, users from the internet can access the FTP server by visiting "Intranet service application layer protocol name://the domain name". If the WAN port number is not the same as the default intranet service port number, the visiting address should be: "Intranet service application layer protocol name://the domain name:WAN port number". In this example, the address is **ftp://o2849z7222.zicp.vip**.

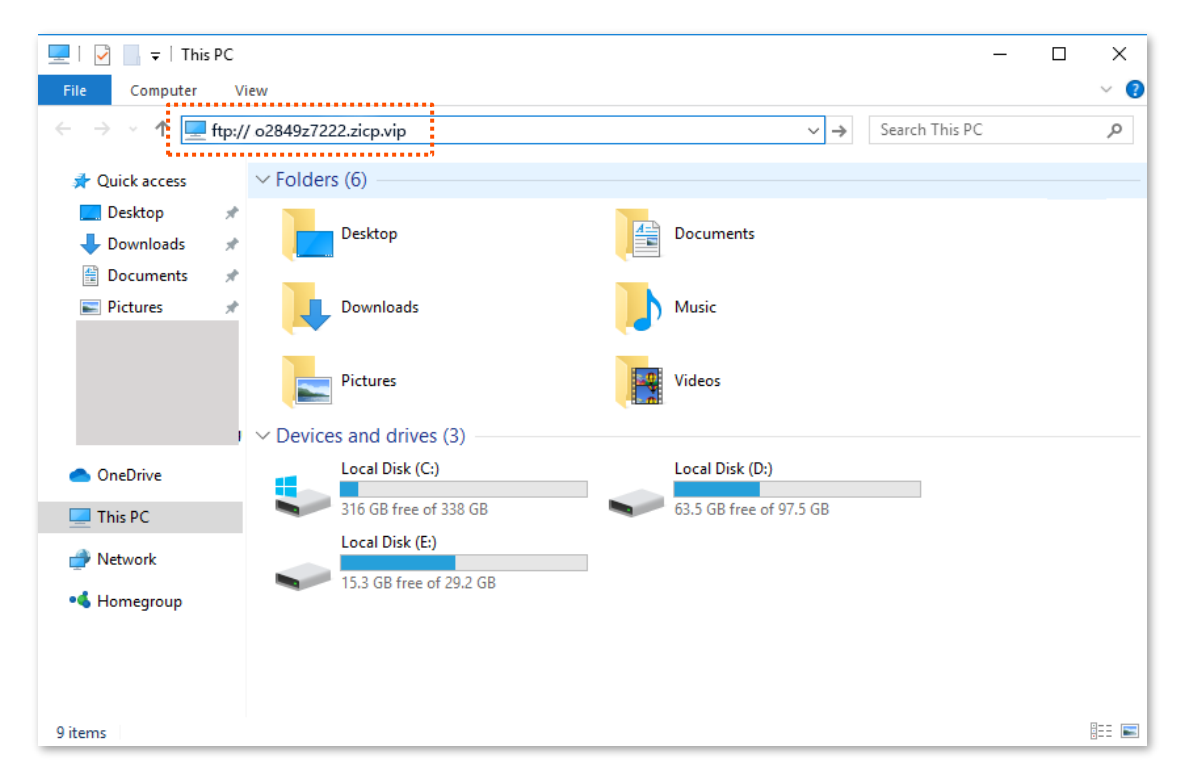

Enter the user name and password to access the resources on the FTP server.

| Log On | As                                  |                                                                                                    | $\times$ |
|--------|-------------------------------------|----------------------------------------------------------------------------------------------------|----------|
| ?      | Either the server<br>accepted.      | does not allow anonymous logins or the e-mail address was not                                                                    |          |
|        | FTP server:                         | o2849z7222.zicp.vip                                                                                                    |          |
|        | User name:                          | ~                                                                                                    |          |
|        | Password:                           |                                                                                                    |          |
|        | After you log on                    | , you can add this server to your Favorites and return to it easily.                                                             |          |
| Δ      | FTP does not en<br>server. To prote | crypt or encode passwords or data before sending them to the<br>ect the security of your passwords and data, use WebDAV instead. |          |
|        | Log on <u>a</u> nony                | mously Save password                                                                                                    |          |
|        |                                     | Log On Cancel                                                                                                    |          |

## ₽

After the configurations, if internet users still cannot access the FTP server, try the following methods:

- Ensure that the LAN port number configured in the virtual server function is the same as the service port number set on the server.
- Close the firewall, antivirus software and security guards on the host of the FTP server and try again.

# **12** VPN

A VPN (Virtual Private Network) is a private network built on a public network (usually the Internet). This private network exists only logically and has no actual physical lines. VPN technology is widely used in corporate networks to share resources between corporate branches and headquarters, while ensuring that these resources are not exposed to other users on the internet.

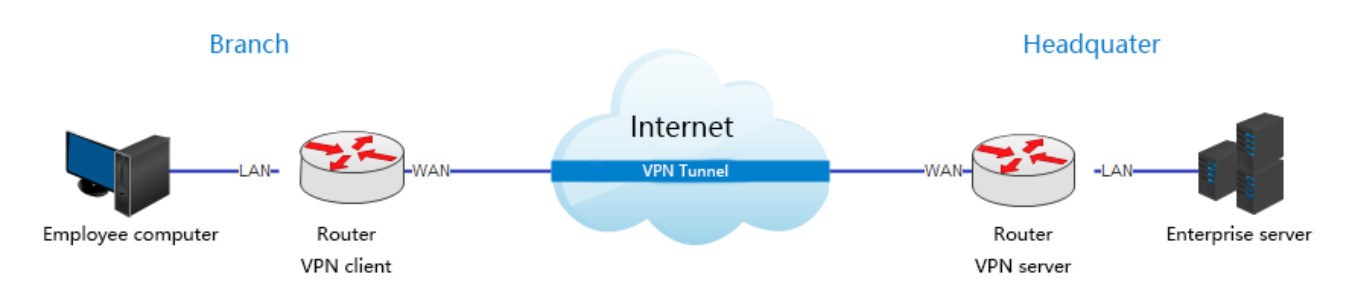

The typology of a VPN network is shown below.

# **12.1** OpenVPN server

## 12.1.1 Overview

OpenVPN is a free virtual private network service that enables you to remotely access your internet or home network from anywhere with an open internet service, and access devices and services in use through your router.

To access the page, log in to the web UI of the router, and navigate to VPN > OpenVPN Server.

This function is disabled by default. When it is enabled, the page is shown as below.

| .0 |
|----|
|    |
|    |
| 5  |

#### Parameter description

| Parameter          | Description                                                                                                    |
|--------------------|----------------------------------------------------------------------------------------------------|
| OpenVPN Server     | Used to enable or disable the OpenVPN server.                                                                      |
| Service Type       | Specifies the service type, including <b>UDP</b> and <b>TCP</b> .                                                  |
| Service Port       | Specifies the service port to be customized. The value range is 1025 – 65535.                                      |
| VPN Subnet/Netmask | Specifies the VPN subnet IP address and subnet mask. The netmask cannot be changed.                                |
|                    | Specifies the type of the client access, including <b>Internet and Home Network</b> and <b>Home Network Only</b> . |
| Client Access      | - Internet and Home Network: The client can access the home network, internet                                      |
| Client Access      | sites or services with a geographic limitation when you are abroad. The client's default route will be changed.    |

## **12.1.2** Example of configuring OpenVPN server

**Scenario:** Enterprise employees need to remotely access the internal network resources of the Enterprise, such as internal websites, file shares or databases.

**Requirement**: Setting up an OpenVPN can connect to the internal network of the Enterprise through a public network (such as the internet), avoiding the risk of exposing the internal resources to the public network.

Solution: You can configure the OpenVPN server function to reach the requirements.

#### Assume that:

- Service type: UDP
- Server port: 1194
- VPN subnet/netmask: 10.8.0.0/255.255.255.0
- Client access: Internet and Home Network

#### **Procedure:**

- I. Configure the router
- **1.** Log in to the web UI of the router.
- 2. Enable the OpenVPN server function, and set the relative parameters as required.
  - 1) Navigate to VPN > OpenVPN Server.
  - 2) Enable the **OpenVPN Server** function.
  - 3) Set Service Type and Service Port, which are UDP and 1194 respectively in this example.
  - 4) Set VPN Subnet/Netmask, which is 10.8.0.0/255.255.255.0 in this example.
  - 5) Set **Client Access**, which is **Internet and Home Network** in this example.
  - 6) Click Save.

| OpenVPN Server      |                           |               | × |
|---------------------|---------------------------|---------------|---|
| OpenVPN Server:     |                           |               |   |
| Service Type:       | ● UDP ○ TCP               |               |   |
| Service Port:       | 1194                      |               |   |
| VPN Subnet/Netmask: | 10.8.0.0                  | 255.255.255.0 |   |
| Client Access:      | Internet and Home Netwo 🔻 |               |   |
|                     | Save                      |               |   |

3. Click **Generate** in the **Certificate** module to generate a certificate.

#### ₽TIP

If the WAN dial-up connection changes, the certificate must be regenerated, as it is only valid for the current WAN IP.

| Certificate             |  |  |
|-------------------------|--|--|
| Generate a certificate. |  |  |
| Generate                |  |  |

**4.** Click **Export** in the **Configuration File** module to download the configuration file to your computer.

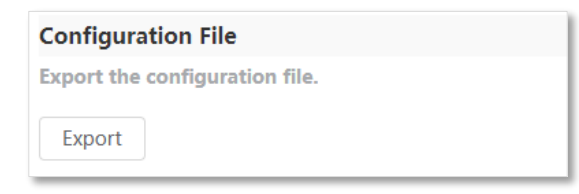

- II. Connect the OpenVPN server
- 1. Start your browser, and enter <u>https://openvpn.net/community-downloads/</u> in the address bar.

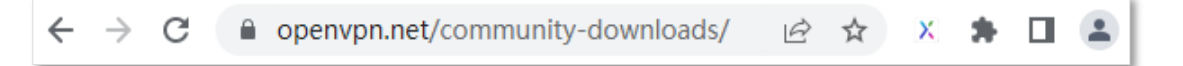

2. Select a version of OpenVPN as required, and click the link corresponding to the Windows version.

| Windows 64-bit MSI installer | GnuPG Signature | OpenVPN-2.6.12-1001-amd64.msi |
|------------------------------|-----------------|-------------------------------|
| Windows ARM64 MSI installer  | GnuPG Signature | OpenVPN-2.6.12-I001-arm64.msi |
| Windows 32-bit MSI installer | GnuPG Signature | OpenVPN-2.6.12-1001-x86.msi   |

- 3. Download and run the OpenVPN client.
- **4.** Find the Certificate in your download folder, copy the file, and paste the config file into the **config** folder located in the OpenVPN directory. The following figure is for reference only.

| 📙   🛃 📕 🖛   config                                                                              |                                             |                   |                     |      | - 0                       | ×   |
|-------------------------------------------------------------------------------------------------|---------------------------------------------|-------------------|---------------------|------|---------------------------|-----|
| File Home Share Vie                                                                             | ew                                          |                   |                     |      |                           | ~ ? |
| $\leftarrow$ $\rightarrow$ $\checkmark$ $\uparrow$ $\frown$ $\rightarrow$ This PC $\rightarrow$ | Local Disk (C:) > Program Files > OpenVPN : | > config          |                     | ٽ ~  | Search config             | P   |
| <ul> <li>OneDrive</li> </ul>                                                                    | Name                                        | Date modified     | Туре                | Size |                           |     |
| This PC                                                                                         | o client.ovpn                               | 7/11/2024 2:26 PM | OpenVPN Config File | 5 KB |                           |     |
| 3D Objects                                                                                      | README                                      | 6/26/2024 2:44 PM | Text Document       | 1 KB |                           |     |
| Desktop                                                                                         |                                             |                   |                     |      |                           |     |
| Documents                                                                                       |                                             |                   |                     |      |                           |     |
| 🖶 Downloads                                                                                     |                                             |                   |                     |      |                           |     |
| Music                                                                                           |                                             |                   |                     |      |                           |     |
| Pictures                                                                                        |                                             |                   |                     |      |                           |     |
| Videos                                                                                          |                                             |                   |                     |      |                           |     |
| Local Disk (C:)                                                                                 |                                             |                   |                     |      |                           |     |
|                                                                                                 |                                             |                   |                     |      | Select a file to preview. |     |
|                                                                                                 |                                             |                   |                     |      |                           |     |
|                                                                                                 |                                             |                   |                     |      |                           |     |
|                                                                                                 |                                             |                   |                     |      |                           |     |
|                                                                                                 |                                             |                   |                     |      |                           |     |
| Local Disk (E:)                                                                                 |                                             |                   |                     |      |                           |     |
| 🕳 Local Disk (F:)                                                                               |                                             |                   |                     |      |                           |     |
| 🕳 Local Disk (G:)                                                                               |                                             |                   |                     |      |                           |     |

5. Launch the OpenVPN client. Right-click 🐑 in the bottom right corner of the desktop and choose **Connect.** 

#### ----End

Wait for the icon to change to . You are now connected to the internet and home network through the VPN. To verify, you can view the VPN connections in the **OpenVPN connection** module on the web UI of the router.

## 12.2 PPTP/L2TP client

### 12.2.1 Overview

This router can function as a PPTP/L2TP client and connect to PPTP/L2TP servers.

This function is disabled by default. When it is enabled, the page is shown as below.

| PPTP/L2TP Client               | ×            |
|--------------------------------|--------------|
| PPTP/L2TP Client:              |              |
| Client Type:                   | PPTP L2TP    |
| Server IP Address/Domain Name: |              |
| User Name:                     |              |
| Password:                      |              |
| Status:                        | Disconnected |
|                                |              |
|                                | Save         |

#### Parameter description

| Description                                                                                                    |
|----------------------------------------------------------------------------------------------------|
| Used to enable or disable the PPTP/L2TP client function.                                                                                                    |
| <ul> <li>Specifies the client type that the router serves as.</li> <li>PPTP: When the router is connecting to a PPTP server, choose this option.</li> <li>L2TP: When the router is connecting to a L2TP server, choose this option.</li> </ul>                                  |
| Specifies the IP address or domain name of the PPTP/L2TP server that the router connects to. Generally, when a router serves as the PPTP/L2TP server at the peer side, the domain name or IP address should be that of the WAN port whose PPTP/L2TP server function is enabled. |
| Specify the user name and password that the PPTP/L2TP server assigns to the PPTP/L2TP clients.                                                                                                    |
|                                                                                                    |
|                                                                                                    |

## **12.2.2** Access VPN resources with the router

**Scenario:** You have subscribed to the PPTP VPN service when purchasing the broadband service from your ISP.

Requirement: Access the VPN resources of your ISP.
**Solution**: You can configure the PPTP/L2TP client function to reach the requirements.

Assume that:

- The IP address of the PPTP server is 113.88.112.220.
- The user name and password assigned by the PPTP server are both **admin1**.

#### **Procedure:**

- **1.** Log in to the web UI of the router.
- 1. Navigate to VPN > PPTP/L2TP Client.
- 2. Enable the PPTP/L2TP Client
- 3. Choose **PPTP** as the **Client Type**.
- 4. Set the Server IP Address/Domain Name, which is **113.88.112.220** in this example.
- 5. Set the User Name and Password, which are both admin1 in this example.
- 6. Click Save.

| PPTP/L2TP Client               |                | × |
|--------------------------------|----------------|---|
| PPTP/L2TP Client:              |                |   |
| Client Type:                   | • PPTP L2TP    |   |
| Server IP Address/Domain Name: | 113.88.112.220 |   |
| User Name:                     | admin1         |   |
| Password:                      | ••••••         |   |
| Status:                        | Disconnected   |   |
|                                |                |   |
|                                | Save           |   |

----End

When Connected is shown in Status, you can access the VPN resources of your ISP.

# **13** Security

# **13.1** Firewall

The firewall function helps the router detect and defend ICMP flood attack, TCP flood attack, UDP flood attack, and ignore Ping packet from WAN port. It is recommended to keep the default settings.

To access the page, log in to the web UI of the router, and navigate to Security > Firewall.

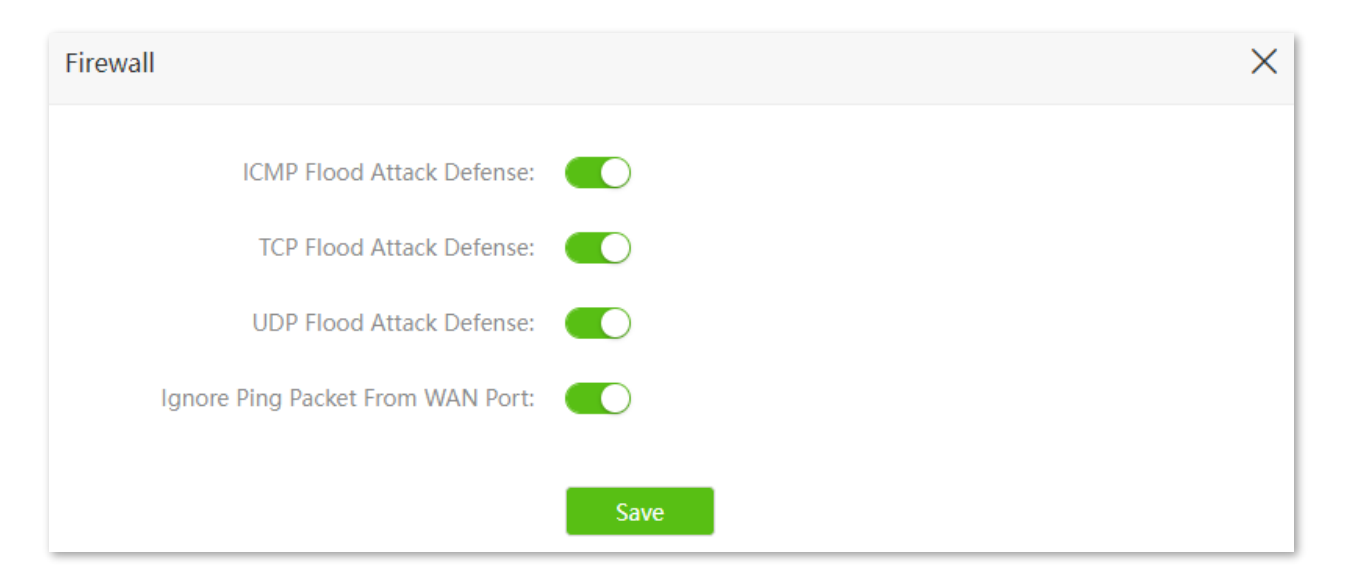

#### **Parameter description**

| Parameter                    | Description                                                                                                    |
|------------------------------|----------------------------------------------------------------------------------------------------|
|                              | Used to enable or disable the ICMP flood attack defense.                                                                                                    |
| ICMP Flood Attack<br>Defense | The ICMP flood attack means that, to implement attacks on the target host, the attacker sends a large number of ICMP Echo messages to the target host, which causes the target host to spend a lot of time and resources on processing ICMP Echo messages, but cannot process normal requests or responses.                                                                               |
| TCP Flood Attack<br>Defense  | Used to enable or disable the TCP flood attack defense.<br>The TCP flood attack means that, to implement attacks on the target host, the<br>attacker quickly initiates a large number of TCP connection requests in a short period<br>of time, and then suspends in a semi-connected state, thereby occupying a large<br>amount of server resources until the server denies any services. |

| Parameter                           | Description                                                                                                    |
|-------------------------------------|----------------------------------------------------------------------------------------------------|
|                                     | Used to enable or disable the UDP flood attack defense.                                                                                                    |
| UDP Flood Attack<br>Defense         | The UDP flood attack is implemented in a similar way with ICMP flood attack, during which the attacker sends many UDP packets to the target host, causing the target host to be busy processing these UDP packets, but unable to process normal packet requests or responses. |
|                                     | Used to enable or disable the Ignore Ping packet from WAN Port function.                                                                                                    |
| Ignore Ping Packet<br>From WAN Port | When it is enabled, the router automatically ignores the ping to its WAN from hosts from the internet and prevent itself from being exposed, while preventing external ping attacks.                                                                                          |

## **13.2** Filter MAC address

## 13.2.1 Overview

This function enables you to add devices to the whitelist or blacklist to enable or disable specified users to access the internet through the router.

To access the page, <u>log in to the web UI of the router</u>, and navigate to **Security** > **Filter MAC Address**.

| Filter MAC Addres  | S                       |                                                                                          |                                                |                                 | $\times$ |
|--------------------|-------------------------|------------------------------------------------------------------------------------------|------------------------------------------------|---------------------------------|----------|
| M                  | AC Address Filter Mode: | <ul> <li>Blacklist(To disallo internet)</li> <li>Whitelist(To allow internet)</li> </ul> | w listed devices to a<br>only the listed devic | access the<br>ces to access the |          |
| Blacklisted Device | MAC Add                 | ress                                                                                     |                                                | Operation                       |          |
|                    |                         |                                                                                          |                                                | + Add                           |          |
|                    |                         | Save                                                                                     |                                                |                                 |          |

#### Parameter description

| Parameter                                | Description                                                                                                    |  |
|------------------------------------------|----------------------------------------------------------------------------------------------------|--|
| MAC Address Filter Mode                  | <ul> <li>Specifies the MAC address filter mode.</li> <li>Blacklist: Wireless devices listed are unable to connect to the Wi-Fi network of the router, and wired devices listed are unable to access the internet.</li> <li>Whitelist: Wireless devices listed can connect to the Wi-Fi network of the router, and wired devices listed are able to access the internet.</li> </ul> |  |
| Blacklisted Device<br>Whitelisted Device | Specify the name or remark for the device.                                                                                                    |  |
| MAC Address                              | Specifies the MAC addresses of devices added to the list.                                                                                                    |  |
| Operation                                | + Add : Used to add new devices to the blacklist or whitelist.                                                                                                    |  |
| Add all online devices to the whitelist  | It is only available when you set the whitelist for the first time. By clicking it, you can add all currently connected devices to the whitelist.                                                                                                    |  |

## 13.2.2 Only allow specified device to access the internet

Scenario: The Wi-Fi in your home is misused by unknown users sometimes.

**Requirement**: Only allow certain wireless devices of family members to access the internet using the Wi-Fi.

**Solution**: You can configure the MAC address filter function to reach the requirements.

Assume that:

| Device              | MAC address       | Status       |
|---------------------|-------------------|--------------|
| Your own smartphone | 8C:EC:4B:B3:04:92 | Connected    |
| Kid 1's smartphone  | 94:C6:91:29:C2:12 | Disconnected |
| Kid 2's smartphone  | 98:9C:57:19:D0:1B | Disconnected |

- **1.** Log in to the web UI of the router.
- 2. Navigate to Security > Filter MAC Address.
- 3. Set the MAC Address Filter Mode to Whitelist.

- **4.** (Optional) Enter the device name in the **Whitelist Device** field, which is **Kid 1's smartphone** in this example.
- 5. Enter the **MAC Address** of the device, which is **94:C6:91:29:C2:12** in this example.
- 6. Click +Add.

#### 

Click <u>Add all online devices to the whitelist</u>, you will add all currently connected devices to the whitelist. **My phone** is used for illustration here.

| Filter MAC Address |                                                                                                | ×                                                            |
|--------------------|------------------------------------------------------------------------------------------------|--------------------------------------------------------------|
| MAC Addres         | s Filter Mode: Blacklist(To disallow list<br>internet)<br>Whitelist(To allow only<br>internet) | ed devices to access the<br>the listed devices to access the |
| Whitelisted Device | MAC Address                                                                                    | Operation                                                    |
| Kid 1's smartphone | 94:C6:91:29:C2:12                                                                              | + Add                                                        |
| DESKTOP-2K2MLGI    |                                                                                                | Local Host                                                   |
|                    | Add all online devices to the whitelis                                                         | t                                                            |
|                    | Save                                                                                           |                                                              |

- 7. Repeat steps 4 6 to add Kid 2's smartphone (98:9C:57:19:D0:1B) to the whitelist.
- 8. Click Save.

| Whitelisted Device | MAC Address       | Operation  |
|--------------------|-------------------|------------|
|                    |                   | + Add      |
| DESKTOP-2K2MLGI    |                   | Local Host |
| Kid 1's smartphone | 94:C6:91:29:C2:12 | Ū          |
| My phone           | 8C:EC:4B:B3:04:92 | Ū          |
| Kid 2's smartphone | 98:9C:57:19:D0:1B | Ū          |
|                    | Save              |            |

After the configuration is completed, only the three wireless devices added can access the internet through the Wi-Fi of the router.

## 13.2.3 Disallow specified device to access the internet

Scenario: The final exam for your kid is approaching and you want to restrict the internet access

through the router.

**Requirement**: Disallow the certain device of family member to access the internet.

**Solution**: You can configure the MAC address filter function to reach the requirements.

Assume that:

| Device           | MAC address       | Status       |
|------------------|-------------------|--------------|
| Kid's smartphone | 94:C6:91:29:C2:12 | Disconnected |

- **1.** Log in to the web UI of the router.
- 2. Navigate to Security > Filter MAC Address.
- 3. Set the MAC Address Filter Mode to Blacklist.
- **4.** (Optional) Enter the device name in the **Blacklisted Device** field, which is **Kid's smartphone** in this example.

- 5. Enter the **MAC Address** of the device, which is **94:C6:91:29:C2:12** in this example.
- 6. Click +Add.
- 7. Click Save.

| Filter MAC Address |                                                                                                    | ×                                                                       |
|--------------------|----------------------------------------------------------------------------------------------------|-------------------------------------------------------------------------|
| MAC Addr           | ess Filter Mode: <ul> <li>Blacklist(To disallow internet)</li> <li>Whitelist(To allow c internet)</li> </ul> | v listed devices to access the<br>only the listed devices to access the |
| Blacklisted Device | MAC Address                                                                                                  | Operation                                                               |
|                    |                                                                                                    | + Add                                                                   |
| Kid's smartphone   | 94:C6:91:29:C2:12                                                                                            | Ū                                                                       |
|                    | Save                                                                                                    |                                                                         |

After the configuration is completed, the device added cannot access the internet through the router.

# **13.3 DHCP reservation**

## 13.3.1 Overview

With the DHCP reservation function, specified clients can always obtain the same IP address when connecting to the router. This function takes effect only when the DHCP server function of the router is enabled.

To access the page, <u>log in to the web UI of the router</u>, and navigate to **Security** > **DHCP Reservation**.

| DHCP Reservation |             |            |        | ×         |
|------------------|-------------|------------|--------|-----------|
| Device Name      | MAC Address | IP Address | Status | Operation |
| Optional         | MAC Address | IF Address |        | + Add     |

#### **Parameter description**

| Parameter   | Description                                                                                                    |
|-------------|----------------------------------------------------------------------------------------------------|
| Device Name | Specifies the device name of the client.                                                                                                    |
| MAC Address | Specifies the MAC address of the client.                                                                                                    |
| IP Address  | Specifies the IP address reserved for the client.                                                                                                    |
| Status      | Specifies whether the client is online or not.                                                                                                    |
| Operation   | Available operations include:<br>+ Add : It is used to add a new DHCP reservation rule.<br>: It is used to bind the MAC address to the reserved IP address.<br>: It is used to unbind the MAC address from the reserved IP address.<br>: It is used to delete the DHCP reservation rule. |

## 13.3.2 Assign static IP addresses to LAN clients

Scenario: You have set up an FTP server within your LAN.

**Requirement**: Assign a fixed IP address to the host of the FTP server and prevent the failure of access to the FTP server owing to the change of IP address.

**Solution**: You can configure the DHCP reservation function to reach the requirements.

Assume that the information of the FTP server includes:

- The fixed IP address for the server: 192.168.0.136
- MAC address of the FTP server host: D4:61:DA:1B:CD:89

#### Procedure:

**1.** Log in to the web UI of the router.

- 2. Navigate to Security > DHCP Reservation.
- 3. (Optional) Set the **Device Name** for the host, which is **FTP server** in this example.
- 4. Set the MAC Address of the host, which is D4:61:DA:1B:CD:89 in this example.
- 5. Set the **IP Address** reserved for the host, which is **192.168.0.136** in this example.
- 6. Click +Add.

| DHCP Reservation |                   |               |        | $\times$  |
|------------------|-------------------|---------------|--------|-----------|
|                  |                   |               |        |           |
| Device Name      | MAC Address       | IP Address    | Status | Operation |
| FTP server       | D4:61:DA:1B:CD:89 | 192.168.0.136 | ]      | + Add     |

After the configuration is completed, the page is shown as below and the FTP server host always gets the same IP address when connecting to the router, which is **192.168.0.136** in this example.

| DHCP Reservation |                   |               |         | $\times$  |
|------------------|-------------------|---------------|---------|-----------|
|                  |                   |               | <b></b> | <b>0</b>  |
| Device Name      | MAC Address       | IP Address    | Status  | Operation |
| Optional         |                   |               |         | + Add     |
| DESKTOP-2K2MLGI  |                   | 192.168.0.148 | 8       | O         |
| FTP server       | D4:61:DA:1B:CD:89 | 192.168.0.136 | 20      | 10 D      |

# 14 Advanced settings

# **14.1 SIM PIN**

SIM PIN is a protective measure to prevent your SIM card from misuse. If your SIM card is locked when you insert it into the router, you are required to unlock it for internet access. You can also enable the PIN lock and specify a PIN code for an unlocked SIM card.

To access the page, <u>log in to the web UI of the router</u>, and navigate to **Advanced Settings** > **SIM PIN**.

| When the   | e SIM card | l is not set | with PIN | code. t | he page | is shown as    | below. |
|------------|------------|--------------|----------|---------|---------|----------------|--------|
| wwitch chi |            | 15 1101 501  |          | couc, i | ne puse | 15 5110 W11 U5 | 001010 |

| SIM PIN          | ×       |
|------------------|---------|
| SIM Card Status: | Ready   |
| PIN Lock:        |         |
|                  |         |
|                  | Refresh |

## 14.1.1 Unlock the SIM card

If you want to use a locked SIM card to access the internet, you need to unlock it first.

## Unlock the SIM card in the quick setup wizard

Assume that you are required to unlock the SIM card in the quick setup wizard, the PIN code is needed.

- **1.** Log in to the web UI of the router.
- 2. Click Start.

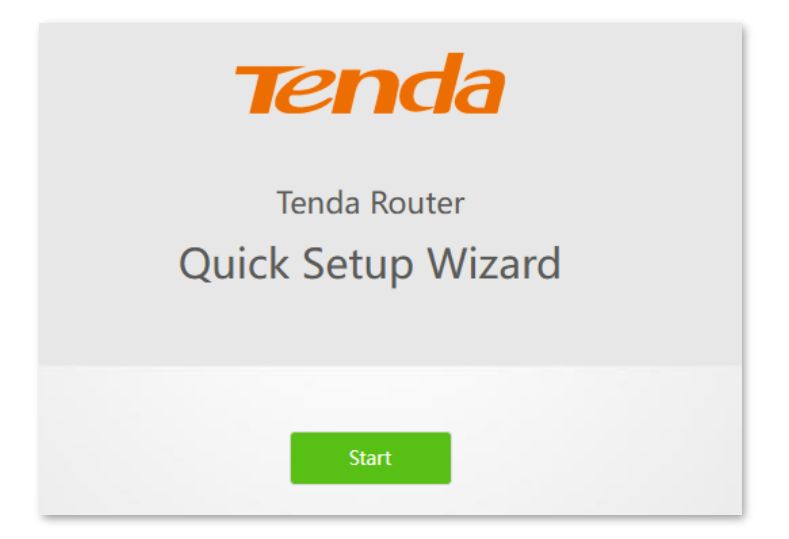

3. Enter the **PIN Code**, and click **Save**.

|                  | A CONTRACT OF A CONTRACT OF A |                            |
|------------------|----------------------------------------------------------------------------------------------------|----------------------------|
|                  | SIM card blocked                                                                                                    |                            |
|                  | Please unlock the SIM card                                                                                                    |                            |
| Auto-unlock PIN: | Enable is recommended. The device will automa<br>the PIN and start next time without manual unk                                                                                                    | itically unlock<br>ocking. |
| PIN Code:        | Please enter the PIN code                                                                                                    | 3 attempts left            |
|                  | Save                                                                                                    |                            |

## 

- It is recommended to enable the Auto-unlock PIN function.
- Contact your ISP for the original PIN code.
- You can try the PIN code for only 3 times. If you fail all, you must use PUK code to reset the PIN code.
   Contact your ISP for the PUK code. Otherwise the SIM card will be locked permanently after you enter the wrong PUK code for 10 times.

Document Version: V1.0

4. Perform operations as prompted to complete the setup process.

----End

After the configuration is completed, you can log in to the web UI of the router to view and complete other configurations.

## Unlock the SIM card on the web UI

When "Please unlock the SIM card" is shown between the internet and the router, it indicates that you need to enter the PIN code. Click Please unlock the SIM card to navigate to the SIM PIN page and configure the related parameters.

#### Procedure:

- **1.** Log in to the web UI of the router.
- 2. Click Please unlock the SIM card, or navigate to Advanced Settings > SIM PIN.

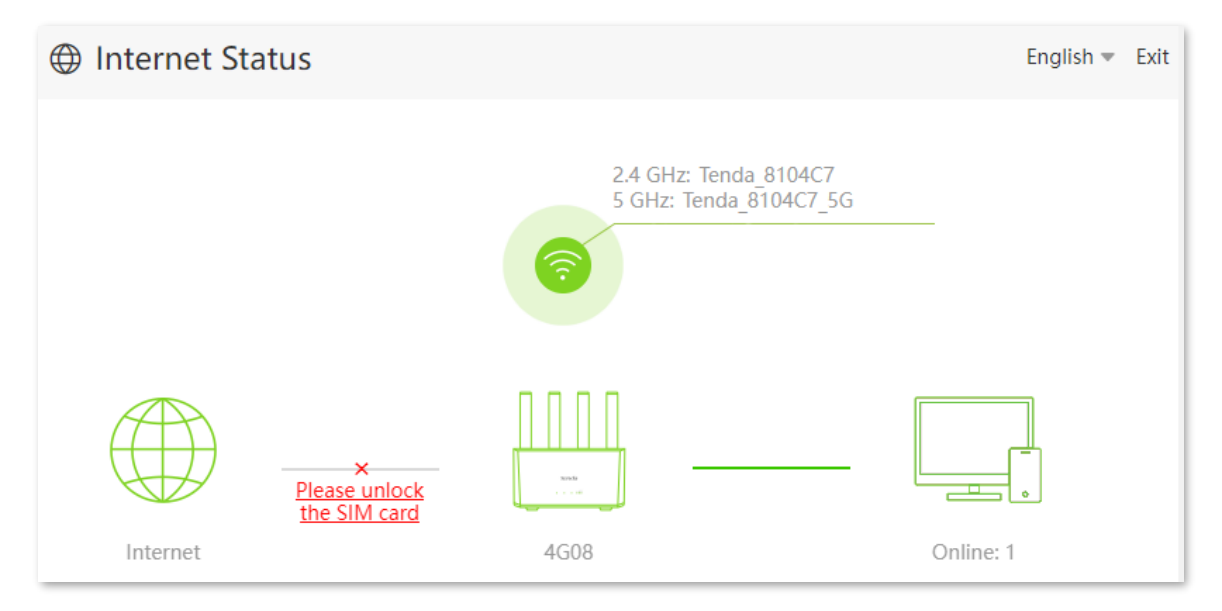

3. Enter the **PIN Code**, and click **Save**.

| SIM PIN          |                                                                           | ×                                               |
|------------------|---------------------------------------------------------------------------|-------------------------------------------------|
| SIM Card Status: | Ready                                                                     |                                                 |
| PIN Lock:        |                                                                           |                                                 |
| Auto-unlock PIN: | Enable is recommended. The device we PIN and start next time without manu | vill automatically unlock the<br>Ial unlocking. |
| PIN Code:        | Please enter the PIN code                                                 | 3 attempts left                                 |
|                  | Save                                                                      |                                                 |

## 

- It is recommended to enable the Auto-unlock PIN function.
- Contact your ISP for the original PIN code.
- You can try the PIN code for only 3 times. If you fail all, you must use PUK code to reset the PIN code.
   Contact your ISP for the PUK code. Otherwise the SIM card will be locked permanently after you enter the wrong PUK code for 10 times.

----End

After the configuration is completed, you can access the internet normally.

## **14.1.2** Disable PIN lock for the SIM card

After PIN lock is disabled for the SIM card, your SIM card will not be protected by PIN lock.

## 

- Contact your ISP for the original PIN code.
- You can try the PIN code for only 3 times. If you fail all, you must use PUK code to reset the PIN code.
   Contact your ISP for the PUK code. Otherwise the SIM card will be locked permanently after you enter the wrong PUK code for 10 times.

- 1. Log in to the web UI of the router.
- 2. Navigate to Advanced Settings > SIM PIN.
- 3. Disable PIN Lock, enter the original PIN Code, and click Save.

| SIM PIN          |                           | ×               |
|------------------|---------------------------|-----------------|
| SIM Card Status: | PIN unlocked              |                 |
| PIN Lock:        | $\bigcirc$                |                 |
| PIN Code:        | Please enter the PIN code | 3 attempts left |
|                  |                           |                 |
|                  | Save                      |                 |

After the configuration is completed, the PIN lock function is disabled and the SIM card is not protected by PIN lock.

## 14.1.3 Enable PIN lock for the SIM card

You can enable a PIN lock for a SIM card. SIM PIN is a protective measure to prevent your SIM card from misuse.

- It is recommended to enable the Auto-unlock PIN function.
- Contact your ISP for the original PIN code.
- You can try the PIN code for only 3 times. If you fail all, you must use PUK code to reset the PIN code.
   Contact your ISP for the PUK code. Otherwise the SIM card will be locked permanently after you enter the wrong PUK code for 10 times.

- **1.** Log in to the web UI of the router.
- 2. Enable PIN Lock.
- 3. Specify a PIN Code, and click Save.

| SIM PIN          |                                                                             | ×                                              |
|------------------|-----------------------------------------------------------------------------|------------------------------------------------|
| SIM Card Status: | Ready                                                                       |                                                |
| PIN Lock:        |                                                                             |                                                |
| Auto-unlock PIN: |                                                                             |                                                |
|                  | Enable is recommended. The device v<br>PIN and start next time without manu | vill automatically unlock the<br>al unlocking. |
| PIN Code:        | Please enter the PIN code                                                   | 3 attempts left                                |
|                  |                                                                             |                                                |
|                  | Save                                                                        |                                                |

After the configuration is completed, the SIM card is protected by PIN lock.

## 14.1.4 Use PUK code to set PIN code

If you fail to enter PIN code for three times, you must use PUK code to reset the PIN code. Contact your ISP for the PUK code. Otherwise the SIM card will be locked permanently after you enter the wrong PUK code for 10 times. And then you can set a new PIN code for the SIM card.

| SIM PIN               |                              |                  | × |
|-----------------------|------------------------------|------------------|---|
| SIM Card Status:      | PUK Required                 |                  |   |
| PUK Code:             | Please enter the PUK code    | 10 attempts left |   |
| New PIN Code:         | Please enter a new PIN code  |                  |   |
| Confirm New PIN Code: | Enter the new PIN code again |                  |   |
|                       |                              |                  |   |
|                       | Save                         |                  |   |

# 14.2 Mobile data

## 14.2.1 Overview

To access the page, <u>log in to the web UI of the router</u>, and navigate to **Advanced Settings** > **Mobile Data**.

You can view and update data usage statistics, and configure data usage settings, such as data usage limit and usage alert.

| Mobile Data              | ×                                                                                                    |
|--------------------------|----------------------------------------------------------------------------------------------------|
| Total Used:              | 6.097 MB Update<br>This usage statistic is for reference. You can send messages to your<br>ISP to inquire the accurate usage statistic and update it here<br>manually. |
| Data Limit:              |                                                                                                    |
|                          | The router automatically disconnects from the internet when the data limit is reached.                                                                                 |
| Monthly Allowance:       | 0 GB 💌                                                                                                    |
| Usage Alert:             | 80%                                                                                                    |
| SMS Alert of Usage:      | 0 Send Test Message                                                                                                    |
|                          | Note: This function may cause SMS charges.                                                                                                    |
| Monthly Data Statistics: |                                                                                                    |
| Start Date:              | 1                                                                                                    |
|                          |                                                                                                    |
|                          | Save                                                                                                    |

#### **Parameter description**

| Parameter  | Description                                                                                                    |
|------------|----------------------------------------------------------------------------------------------------|
| Total Used | Specifies the total data traffic that has been used. You can correct it by consulting you ISP and clicking <b>Update</b> to change it manually. |
| Total Used | When the <b>Monthly Data Statistics</b> function is enabled, the router will clear the number at the date specified in <b>Start Date</b> .      |

| Parameter               | Description                                                                                                    |
|-------------------------|----------------------------------------------------------------------------------------------------|
| Data Limit              | Used to enable or disable the data limit function. When the limit is reached, the router will disconnect from the internet automatically.                                  |
| Monthly Allowance       | Specifies the specific maximum data usage allowed for each month.                                                                                                    |
| Usage Alert             | When the percentage of data traffic used reaches the limit, the router will send an alert SMS message to a specified smartphone number.                                    |
| SMS Alert of Usage      | Specifies the smartphone number for receiving the alert SMS message.<br>You can click <b>Send Test Message</b> to test the smartphone number you entered.                  |
| Monthly Data Statistics | Used to enable or disable the Monthly Data Statistics. When it is enabled, the router will clear the data of <b>Total Used</b> at the date specified in <b>Start Date.</b> |
| Start Date              | Specifies the date at which the router clears the data statistics of the last month and start to record in the following month.                                            |

## **14.2.2** Example of configuring mobile data function

**Scenario**: You inserted a SIM card in the router to provide mobile internet access for your smartphone, iPad and laptop.

**Requirement**: You want to receive SMS message alert on your smartphone and get prepared when the usage reaches a certain amount every month.

**Solution**: You can configure mobile data settings to reach the requirements.

Assume that:

- Available data traffic: 10 GB
- Start date of data usage record: 1st each month
- Smartphone number: 188\*\*\*\*5555
- Alert percentage: 80%

- **1.** Log in to the web UI of the router.
- 2. Navigate to Advanced Settings > Mobile Data.
- 3. (Optional) Click **Update** to update the current usage data in **Total Used**.
- 4. Enable Data Limit.
- 5. Set Monthly Allowance to 10, and choose GB in the drop-down box.

- 6. Set Usage Alert to 80%.
- 7. Set SMS Alert of Usage to 188\*\*\*\*5555.
- 8. Enable Monthly Data Statistics.
- 9. Set Start Date to 1, and click Save.

| Mobile Data              |                                                                                                 | ×                                                                            |
|--------------------------|-------------------------------------------------------------------------------------------------|------------------------------------------------------------------------------|
| Total Used:              | 6.128 MB Update<br>This usage statistic is for real<br>ISP to inquire the accurate<br>manually. | ference. You can send messages to your<br>usage statistic and update it here |
| Data Limit:              |                                                                                                 |                                                                              |
|                          | The router automatically dis<br>data limit is reached.                                          | sconnects from the internet when the                                         |
| Monthly Allowance:       | 10                                                                                              | GB 💌                                                                         |
| Usage Alert:             |                                                                                                 | 80%                                                                          |
| SMS Alert of Usage:      | 188****55555                                                                                    | Send Test Message                                                            |
|                          | Note: This function may cau                                                                     | use SMS charges.                                                             |
| Monthly Data Statistics: |                                                                                                 |                                                                              |
| Start Date:              | 1                                                                                               |                                                                              |
|                          |                                                                                                 |                                                                              |
|                          | Save                                                                                            |                                                                              |

After the configuration is completed, you will receive a SMS message when the data traffic usage reached 8 GB and cannot access the internet through the router when the data traffic usage reached 10 GB.

## ₽TIP

If you want to connect to the internet again after the data limit is reached, try the following methods:

- Change the **Total Usage** by clicking **Update**.
- Disable Data Limit.
- Navigate to Internet Settings, and click Connect at the bottom of the page.

Document Version: V1.0

# 14.3 Bandwidth control

## 14.3.1 Overview

To access the page, <u>log in to the web UI of the router</u> and navigate to **Advanced Settings** > **Bandwidth Control**.

By configuring this function, you can limit the upload and download speed of devices connected to the router and allocate the bandwidth reasonably.

| Bandwidth Control                       |                         |              | ×              |
|-----------------------------------------|-------------------------|--------------|----------------|
| Device Name                             | Current Speed           | Upload Limit | Download Limit |
| <b>DESKTOP-2K2MLGI</b><br>192.168.0.148 | ↑ 116Kbps<br>↓ 2.81Mbps | Unlimited    | Unlimited 💌    |
|                                         | Save                    |              |                |

#### **Parameter description**

| Parameter      | Description                                                                                  |
|----------------|----------------------------------------------------------------------------------------------|
| Device Name    | Specifies the name and IP address of the device. You can click the device name to change it. |
| Current Speed  | Specifies the current upload and download speed of the device.                               |
| Upload Limit   | Specify the upload and download speed limit for the device. You can click the drop-down      |
| Download Limit | box to choose a number or set it manually.                                                   |

## **14.3.2** Set the upload and download speed limit for users

**Scenario**: You want to allocate bandwidth equally among connected and enable all connected devices to enjoy smooth 720p videos.

Solution: Configure the bandwidth control function to reach the requirements.

#### Procedure:

**1.** Log in to the web UI of the router.

- 2. Navigate to Advanced Settings > Bandwidth Control.
- 3. Locate the devices to be controlled, and set the **Download Limit** to **4.0Mbps (For HD Video).**
- 4. Click Save.

| Bandwidth Control                       |                    |              | ×              |
|-----------------------------------------|--------------------|--------------|----------------|
| Device Name                             | Current Speed      | Upload Limit | Download Limit |
| <b>Huawei</b><br>192.168.0.173          | ↑ 1Kbps<br>↓ 1Kbps | Unlimited •  | 4.0Mbps (For 💌 |
| <b>DESKTOP-2K2MLGI</b><br>192.168.0.148 | ↑ 2Kbps<br>↓ 2Kbps | Unlimited •  | 4.0Mbps (For 💌 |
|                                         | Save               |              |                |

After the configuration is completed, the highest speed for the device is 4 Mbps (or 512 KB/s) and the requirement of 720p videos can be satisfied.

# **14.4** LED control

To access the page, <u>log in to the web UI of the router</u> and navigate to **Advanced Settings** > **LED Control**.

With the LED control function, you can control the status of the indicators.

| LED Control |                                                                            | $\times$ |
|-------------|----------------------------------------------------------------------------|----------|
|             | LED Control: <ul> <li>Enable</li> <li>Disable</li> <li>Schedule</li> </ul> |          |
|             | Save                                                                       |          |

#### **Parameter description**

| Parameter | Description                                 |
|-----------|---------------------------------------------|
| Enable    | All indicators stay in their normal status. |

| Parameter       | Description                                                                                                    |
|-----------------|----------------------------------------------------------------------------------------------------|
| Disable         | All indicators are turned off.                                                                                      |
| Schedule        | Indicators are only turned off during the specified period.                                                         |
| Turn Off During | Specifies the period during which the indicators are turned off. Outside this period, all indicators work normally. |
|                 | It is available only when Schedule is selected.                                                                     |

# 14.5 Static route

## 14.5.1 Overview

Routing is the act of choosing an optimal path to transfer data from a source address to a destination address. A static route is a special route that is manually configured and has the advantages of simplicity, efficiency, and reliability. Proper static routing can reduce routing problems and overload of routing data flow, and improve the forwarding speed of data packets.

A static route is set by specifying the target network, subnet mask, default gateway, and interface. The target network and subnet mask are used to determine a target network or host. After the static route is established, all data whose destination address is the destination network of the static route are directly forwarded to the gateway address through the static route interface.

To access the page, <u>log in to the web UI of the router</u> and navigate to **Advanced Settings** > **Static Route**.

| Static Route        |                 |         |      |           | × |
|---------------------|-----------------|---------|------|-----------|---|
|                     |                 |         | •    |           |   |
| Destination Network | Subnet Mask     | Gateway | Port | Operation |   |
|                     |                 |         | WAN  | + Add     |   |
| 239.255.255.250     | 255.255.255.255 | 0.0.0.0 | LAN  | System    |   |
| 192.168.0.0         | 255.255.255.0   | 0.0.0.0 | LAN  | System    |   |

#### **Parameter description**

| Parameter           | Description                                                                                                    |
|---------------------|----------------------------------------------------------------------------------------------------|
|                     | Specifies the IP address of the destination network.                                                                         |
|                     | When the <b>Destination Network</b> and <b>Subnet Mask</b> are both 0.0.0.0, it indicates that this is the default route.    |
| Destination Network | <b>Q</b> <sub>TIP</sub>                                                                                                    |
|                     | When the route of packets cannot be found in the routing table, the router will forward the packets using the default route. |
| Subnet Mask         | Specifies the subnet mask of the destination network.                                                                        |
| Gateway             | Specifies the ingress IP address of the next hop route after the data packet exits from the interface of the router.         |
|                     | 0.0.0.0 indicates that the destination network is directly connected to the router.                                          |
| Port                | Specifies the interface that the packet exits from.                                                                          |
| Operation           | + Add : Used to add a static route rule.                                                                                     |
| ,                   | 🔟 : Used to delete a static route rule.                                                                                      |

## 14.5.2 Add a static route rule

**Scenario**: You have a router and another two routers. Router1 is connected to the internet and its DHCP server is enabled. Router2 is connected to an intranet and its DHCP server is disabled.

**Requirement**: You can access both the internet and intranet at the same time.

**Solution**: You can configure the static route function to reach the requirements.

Assume the LAN IP addresses of these devices are:

- Router: 192.168.0.1
- Router1: 192.168.10.10
- Router2: 192.168.10.20

The information about the intranet:

- IP address: 172.16.105.0
- Subnet mask: 255.255.255.0

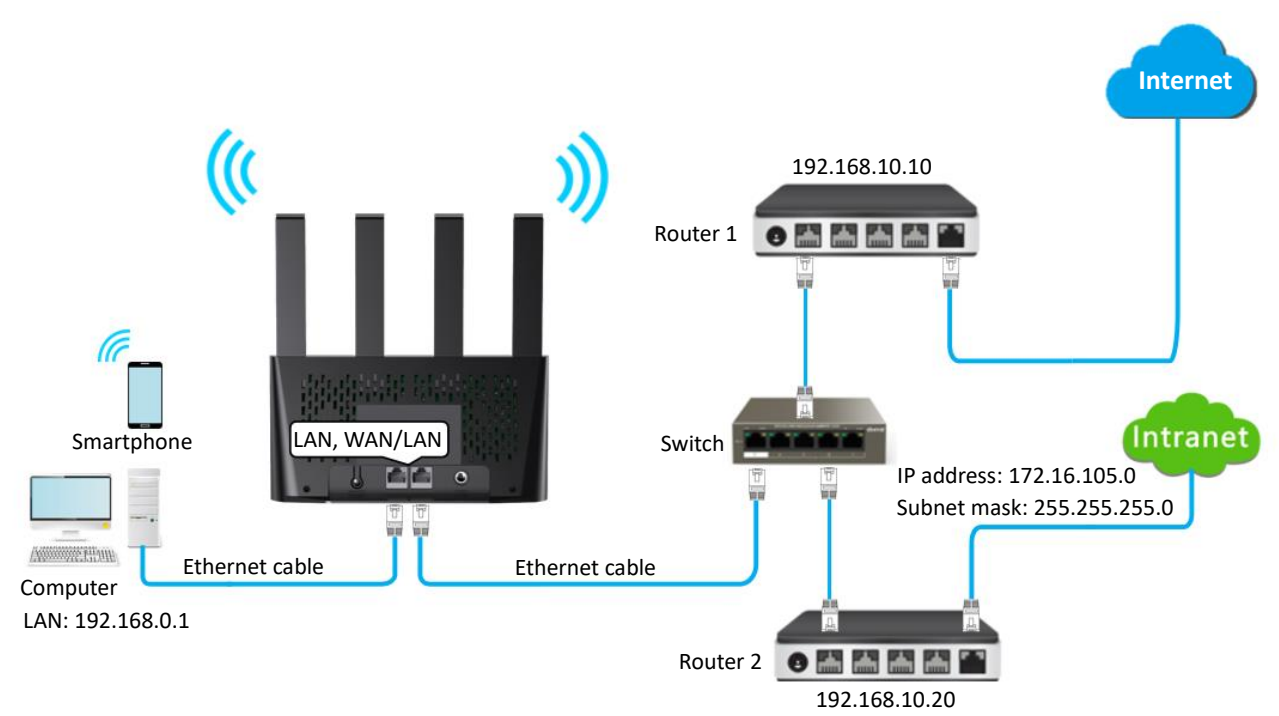

- **1.** Log in to the web UI of the router.
- 2. Configure the router to access the internet in Internet Settings. For details, refer to Access the internet through dynamic IP address.

| Failover Settings |                      |
|-------------------|----------------------|
| Failover:         |                      |
| Connection Type:  | Dynamic IP Address 🔹 |
| DNS Settings:     | Automatic -          |
| VLAN ID:          |                      |
|                   |                      |
|                   | Connect              |

- 3. Add a static route rule.
  - 1) Navigate to Advanced Settings > Static Route.
  - 2) Enter the IP address of the destination network, which is **172.16.105.0** in this example.
  - **3)** Enter the subnet mask of the destination network, which is **255.255.255.0** in this example.

- 4) Enter the ingress IP address of the next hop route, which is **192.168.10.20** in this example.
- 5) Click +Add.

| Static Route        |               |               |      |           | × |
|---------------------|---------------|---------------|------|-----------|---|
| Destination Network | Subnet Mask   | Gateway       | Port | Operation |   |
| 172.16.105.0        | 255.255.255.0 | 192.168.10.20 | WAN  | + Add     |   |

When the configuration is completed, you can access both the internet and intranet through the router at the same time.

# **15 System settings**

# 15.1 LAN settings

To access the page, <u>log in to the web UI of the router</u>, and navigate to **System Settings** > LAN Settings.

On this page, you can:

- Change the LAN IP address and subnet mask of the router.
- Change the DHCP server parameters of the router.

The DHCP server can automatically assign IP address, subnet mask, gateway and other information to clients within the LAN. If you disable this function, you need to manually configure the IP address information on the client to access the internet. Do not disable the DHCP server function unless necessary.

| • | Configure the | DNS information | assigned to | o clients. |
|---|---------------|-----------------|-------------|------------|
|---|---------------|-----------------|-------------|------------|

| LAN Settings          | ×                    |
|-----------------------|----------------------|
| LAN IP Address:       | 192 . 168 . 0 . 1    |
| Subnet Mask:          | 255 _ 255 _ 255 _ 0  |
| DHCP Server:          |                      |
| IP Address Range:     | 192.168.0. 100 ~ 200 |
| Lease Time:           | 7 days 💌             |
| DNS Settings:         |                      |
| Primary DNS Server:   |                      |
| Secondary DNS Server: |                      |
|                       |                      |
|                       | Save                 |

### Parameter description

| Parameter          | Description                                                                                                    |
|--------------------|----------------------------------------------------------------------------------------------------|
| LAN IP Address     | Specifies the LAN IP address of the router, which is also the management IP address for logging in to the web UI of the router.                                                                                                    |
| Subnet Mask        | Specifies the subnet mask of the LAN port, which is used to identify the IP address range of the local area network.                                                                                                    |
| DHCP Server        | Used to enable or disable the DHCP server. Once enabled, the DHCP server automatically assigns internet parameters such as IP address, subnet mask and gateway address to the client. This function is recommended to be enabled.                                                                                                    |
| IP Address Range   | Specifies the range of IP addresses that can be assigned to devices connected to the router. The default range is 192.168.0.100 to 192.168.0.200. $\bigcirc_{TIP}$ It is available only when <b>DHCP Server</b> is enabled.                                                                                                    |
| Lease Time         | Specifies the valid duration of the IP address that is assigned to a client.<br>When the lease time reaches half, the client will send a DHCP Request to the DHCP server for renewal. If the renewal succeeds, the lease is renewed based on the time of the renewal application. If the renewal fails, the renewal process is repeated again at 7/8 of the lease period. If it succeeds, the lease is renewed based on the time of the renewal application. If it still fails, the client needs to reapply for IP address information after the lease expires.<br>The default value is recommended.<br>$\overrightarrow{v_{TP}}$<br>It is available only when <b>DHCP Server</b> is enabled. |
| DNS Settings       | <ul> <li>Specifies whether to allocate another DNS address to the client. When it is disabled, the LAN port IP address of the router is used as the DNS address of the client. When it is enabled, <b>Primary DNS Server</b> must be set and <b>Secondary DNS Server</b> is optional.</li> <li> It is available only when <b>DHCP Server</b> is enabled. </li> <li> This router has the DNS proxy function.</li></ul>                                                                                                    |
| Primary DNS Server | Specifies the primary DNS address of the router, which is assigned to the clients. You can change it if necessary. Make sure that the primary DNS server is the IP address of the correct DNS server or DNS proxy. Otherwise, you may fail to access the internet.<br>$Q_{TIP}$<br>It is available only when <b>DNS Settings</b> is enabled.                                                                                                    |

| Parameter            | Description                                                                                                    |
|----------------------|----------------------------------------------------------------------------------------------------|
|                      | Specifies the secondary DNS address of the router used to assign to the clients. It is an optional field and is left blank by default. |
| Secondary DNS Server | Q <sub>TIP</sub>                                                                                                    |
|                      | It is available only when <b>DNS Settings</b> is enabled.                                                                              |

## **15.2** Time settings

To access the page, <u>log in to the web UI of the router</u>, and navigate to **System Settings** > **Time Settings**.

You can change the time settings on this page. The time-based functions require an accurate system time. The system time of the router can be synchronized with the internet or set manually. By default, it is synchronized with the internet.

## **15.2.1** Sync system time with the internet time

In this mode, the router will automatically sync its time with the internet time when it is connected to the internet. You can also choose the time zone to be synchronized.

After the configuration is completed, you can refresh the page to check whether the system time of the router is correct.

| Time Settings     |                                                       | × |  |  |
|-------------------|-------------------------------------------------------|---|--|--|
| System Time:      | Sync with internet time                               |   |  |  |
| Select Time Zone: | (GMT+08:00) Beijing, Cho 💌                            |   |  |  |
| Current Time:     | 2025-03-31 08:50:44 (synchronized with internet time) |   |  |  |
| DST:              |                                                       |   |  |  |
| Start 2025:       | Mar.                                                  |   |  |  |
| End 2025:         | Oct.   Last   Sun.   01:00                            |   |  |  |
| Status:           | DST not use                                           |   |  |  |
|                   |                                                       |   |  |  |
|                   | Save                                                  |   |  |  |

#### **Parameter description**

| Parameter        | Description                                                                                                    |
|------------------|----------------------------------------------------------------------------------------------------|
| System Time      | Used to set the system time of the router, which can be synchronized with the internet or set manually.                                                                           |
| Select Time Zone | Specifies the time zone used for the system time. Select one option as required.<br>It is available only when <b>Sync with internet time</b> is selected for <b>System Time</b> . |
| Current Time     | Specifies the current system time.<br>It is available only when <b>Sync with internet time</b> is selected for <b>System Time</b> .                                               |
| DST              | Used to enable or disable the Daylight Saving Time (DST) function. It is disabled by default.                                                                                     |
| Start 2024       | Specifies the start time of DST.<br>It is available only when DST is enabled.                                                                                                    |
| End 2024         | Specifies the end time of DST.<br>It is available only when DST is enabled.                                                                                                    |
| Status           | Specifies whether the DST is used.<br>It is available only when DST is enabled.                                                                                                   |

## **15.2.2** Set the time manually

When the system time is set to **Manual**, you can set a desired time or sync the system time of the router with the device that is configuring the router. Besides, you need to correct it every time after you reboot the router to ensure the accuracy of system time.

After the configuration is completed, you can refresh the page to check whether the system time of the router is correct.

| Time Settings |                                      | × |
|---------------|--------------------------------------|---|
| System Time   | : O Sync with internet time   Manual |   |
| Date          | 2025-03-31                           |   |
| Time          | : 08:50:39 -                         |   |
|               | Sync with Local PC Time              |   |
|               |                                      |   |
|               | Save                                 |   |

# **15.3** Login password

To ensure network security, a login password is recommended. A login password consisting of more types of characters, such as uppercase letters and lowercase letters, brings higher security.

To access the page, <u>log in to the web UI of the router</u>, and navigate to **System Settings** > **Login Password**.

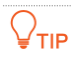

- If you did not set a password before, you can set a login password on this page.
- If you have already set a login password, you can change the password on this page and the original password is required.

| Login Password    |                   | × |
|-------------------|-------------------|---|
| Old Password:     | hyd               |   |
| New Password:     | > <sub>77</sub> 4 |   |
| Confirm Password: | hyd               |   |
|                   | Save              |   |

# **15.4** Reboot and reset

## **15.4.1** Reboot the router

If any parameter fails to take effect or the router does not work properly, you can try rebooting the router.

**₽**<sub>TIP</sub>

Rebooting the router will disconnect all connections to the router. Reboot the router during leisure times.

To access the page, <u>log in to the web UI of the router</u>, navigate to **System Settings** > **Reboot and Reset**, and click **Reboot**.

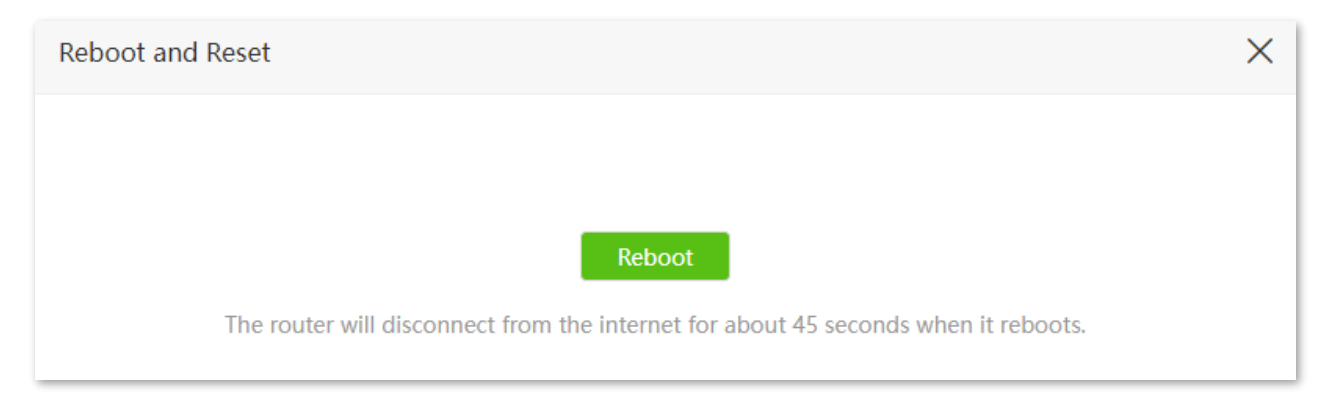

Wait for a moment until the ongoing process finishes.

## **15.4.2** Reset the router

If you are uncertain about why the internet is inaccessible through the router or you forget the login password of the router, you can reset the router.

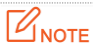

- Resetting the router will clear all configurations and restores the router to factory settings. You need to
  reconfigure the router after it is reset. You are recommended to back up the configuration before
  restoring the factory settings.
- Ensure that the power supply of the router is normal when the router is reset. Otherwise the router could be damaged.
- After the router is restored to factory settings, the default login IP address of the router is **192.168.0.1**.

### Reset the router on the web UI

To access the page, <u>log in to the web UI of the router</u>, navigate to **System Settings** > **Reboot and Reset**, and click **Reset**.

| Reboot and Reset                                                                                                    | $\times$ |
|----------------------------------------------------------------------------------------------------|----------|
|                                                                                                    |          |
|                                                                                                    |          |
| Reboot                                                                                                    |          |
| The router will disconnect from the internet for about 45 seconds when it reboots.                                                                                   |          |
|                                                                                                    |          |
|                                                                                                    |          |
| Reset                                                                                                    |          |
| Restoring the factory settings deletes all current settings. After the factory settings are restored, you need to reconfigure the router to connect to the internet. | )        |

Wait for a moment until the ongoing process finishes.

## Reset the router using the reset button

Hold down the **MESH/RST** button for about 8 seconds, and release it when all indicators light off and then light up. The router will be reset successfully in about two minutes.

# **15.5** Firmware upgrade

This function enables the router to obtain the latest functions and more stable performance. The router supports online firmware upgrade and local firmware upgrade.

## **15.5.1** Online upgrade

When the router is connected to the internet, it auto-detects whether there is a new firmware and displays the detected information on the page. You can choose whether to upgrade to the latest firmware.

- **1.** Log in to the web UI of the router.
- 2. Navigate to System Settings > Firmware Upgrade.
- 3. Wait until a new firmware version is detected. The following figure is for reference only.

| Firmware Upgrade |                              | × |
|------------------|------------------------------|---|
| Current Version: | V04.08.01.06_multi           |   |
| Upgrade Type:    | Online Upgrade Occal Upgrade |   |
| Latest Version:  | V04.08.01.                   |   |
| Update Content:  |                              |   |
|                  | Upgrade                      |   |

4. Click Upgrade.

----End

Wait for a moment until the ongoing process finishes. Log in to the web UI of the router again, you can check whether the upgrade is successful based on the **Firmware Version** on the <u>Internet Status</u> page.

## 15.5.2 Local upgrade

## 

To prevent the router from being damaged:

- Ensure that the firmware is applicable to the router. Generally, the firmware upgrade file suffixed with **.bin**.
- It is recommended to upgrade the firmware by connecting a LAN port to a computer and performing the upgrade on the web UI.
- When you are upgrading the firmware, do not power off the router.
- 1. Go to <u>www.tendacn.com</u>. Download an applicable firmware of the router to your local computer and unzip it.
- 2. Log in to the web UI of the router.
- 3. Navigate to System Settings > Firmware Upgrade.
- 4. Choose Local Upgrade.
- 5. Click Select a file. Select and upload the firmware that has been downloaded to your computer in step 1, and click Upgrade.

| Firmware Upgrade |                 |                    |                                   |      | × |
|------------------|-----------------|--------------------|-----------------------------------|------|---|
| С                | urrent Version: | V04.08.01.06_multi |                                   |      |   |
|                  | Upgrade Type:   | Online Upgrade     | <ul> <li>Local Upgrade</li> </ul> |      |   |
| Selec            | t Upgrade File: | ⊥ Select a file    |                                   |      |   |
|                  |                 | Ø US_4G08V1.0      |                                   | .bin |   |
|                  |                 |                    |                                   |      |   |
|                  |                 |                    |                                   |      |   |
|                  |                 | Upgrade            |                                   |      |   |

Wait for a moment until the ongoing process finishes. Log in to the web UI of the router again, you can check whether the upgrade is successful based on the **Firmware Version** on the <u>Internet Status</u> page.

# 15.6 Backup & Restore

On this page, you can back up the current configurations of the router to your computer. You are recommended to back up the configuration after the settings of the router are significantly changed, or the router works in a good condition.

After you restore the router to factory settings or upgrade it, you can use the Backup function to restore the configurations that have been backed up.

## **15.6.1** Backup the configurations of the router

- **1.** Log in to the web UI of the router.
- 2. Navigate to System Settings > Backup/Restore.
- 3. Click Backup.

| Backup/Restore                                                               | $\times$ |
|------------------------------------------------------------------------------|----------|
|                                                                              |          |
| Backup                                                                       |          |
| Click the button to back up the system configuration to your local computer. |          |

A file named **RouterCfm.cfg** will be downloaded to your local host.

## **15.6.2** Restore previous configurations of the router

- **1.** Log in to the web UI of the router.
- 2. Navigate to System Settings > Backup/Restore.
- 3. Click Restore.

| Backup/Restore                                                               | × |
|------------------------------------------------------------------------------|---|
|                                                                              |   |
|                                                                              |   |
| Backup                                                                       |   |
| Click the button to back up the system configuration to your local computer. |   |
|                                                                              | _ |
| Restore                                                                      |   |
| Click the button to restore a configuration backup to the system.            |   |

4. Select the configuration file (suffixed with .cfg) to be restored, and click **Open**.

| Open                            |                    |                  |          |                  | ×      |
|---------------------------------|--------------------|------------------|----------|------------------|--------|
| ← → ~ ↑ 🔸 > This PC > Downloads |                    |                  | v ₫      | Search Downloads | Q      |
| Organize 🔻 New folde            | er                 |                  |          |                  |        |
| A Quick access                  | Name               | Date modified    | Туре     | Size             |        |
| 📃 Desktop 🛛 🖈                   | RouterCfm.cfg      | 1/9/2024 3:45 PM | CFG File | 23 KB            |        |
| 🕂 Downloads 🖈                   |                    |                  |          |                  |        |
| 🔮 Documents 🖈                   |                    |                  |          |                  |        |
| 📰 Pictures 🛛 🖈                  |                    |                  |          |                  |        |
|                                 |                    |                  |          |                  |        |
| OneDrive                        |                    |                  |          |                  |        |
| This PC 🗸                       |                    |                  |          |                  |        |
| File na                         | ame: RouterCfm.cfg |                  | ~        | All files (*)    | ~      |
|                                 |                    |                  |          | Open             | Cancel |

Wait until the ongoing process finishes, and the router restores previous settings.

## 15.7 ISP update

On this page, you can update the ISP information to obtain the better user experience. When the compatibility problem of the ISP or the APN mismatch appears, you can try to use this function to solve the problem.

To prevent the router from being damaged:

- Ensure that the update file is applicable to the router.
- When you are updating the ISP information, do not power off the router.

#### Procedure:

- **1.** Log in to the web UI of the router.
- 2. Navigate to System Settings > ISP Update.
- 3. Click ⑦, and click www.tendacn.com on the ISP Update Help page. The following figure is for reference only.

Download an applicable ISP update file to your local computer and unzip it.

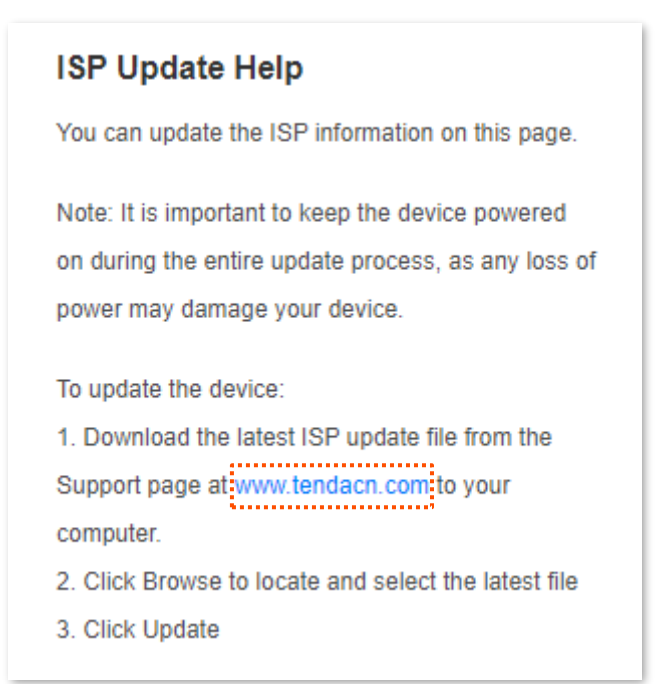

4. Click Select a file. Select and upload the ISP update file that has been downloaded in step 3, and click Update.

| ISP Update           | >                                                                                               | × |
|----------------------|-------------------------------------------------------------------------------------------------|---|
| Current Version:     | V1.00.00.0_build240830                                                                          | ) |
|                      | If you fail to dial-up Internet access after updating to the latest version, please contact us. |   |
| Select Upgrade File: | ⊥ Select a file No file selected                                                                |   |
|                      |                                                                                                 |   |
|                      | Update                                                                                          |   |

#### ----End

Wait for a moment until the ongoing process finishes. Log in to the web UI of the router again, you can check whether the upgrade is successful based on the **Current Version** on the **ISP Update** page.
## **15.8** Remote management

## 15.8.1 Overview

Generally, the web UI of the router can only be accessed on devices that are connected to the router by a LAN port or wireless connection. When you encounter a network fault, you can ask for remote technical assistance, which improves efficiency and reduces costs and efforts.

To access the page, <u>log in to the web UI of the router</u>, and navigate to **System Settings** > **Remote Management.** 

By default, this function is disabled. When this function is enabled, the page is shown as below.

| Remote Management  |         | × |
|--------------------|---------|---|
| Remote Management: |         |   |
| Remote IP Address: | 0.0.0.0 |   |
| Port:              | 8888    |   |
|                    |         |   |
|                    | Save    |   |

| Parameter         | Description                                                                                                    |
|-------------------|----------------------------------------------------------------------------------------------------|
| Remote Management | Used to enable or disable the remote management function of the router.                                                                                                    |
|                   | Specifies the IP address of the host which can access the web UI of the router remotely.                                                                                                    |
| Remote IP Address | <ul> <li>0.0.0.0: It indicates that hosts with any IP address from the internet can<br/>access the web UI of the router. It is not recommended for security.</li> </ul>                                                                                                    |
|                   | <ul> <li>Other specified IP address: Only the host with the specified IP address can<br/>access the web UI of the router remotely. If the host is under a LAN, ensure<br/>that the IP address is the IP address of the gateway of the host (a public IP<br/>address).</li> </ul> |

#### **Parameter description**

| Parameter | Description                                                                                                    |
|-----------|----------------------------------------------------------------------------------------------------|
|           | Specifies the port number of the router which is opened for remote management. Change it as required.                                                                                                    |
|           | <b>ਊ</b> ⊤IP                                                                                                    |
| Port      | <ul> <li>The port number from 1 to 1024 has been occupied by familiar services. It is<br/>strongly recommended to enter a port number from 1025 to 65535 to<br/>prevent confliction.</li> </ul>                                                                                   |
|           | <ul> <li>Remote management can be achieved by visiting "http://the WAN IP address<br/>of the router:port number". If the DDNS host function is enabled, the web UI<br/>can also be accessed through "http://the domain name of the router's WAN<br/>port:port number".</li> </ul> |
|           | port:port number".                                                                                                    |

## **15.8.2** Example of configuring remote management function

**Scenario:** You encounter a problem in configuring the router, and the router can access internet access.

**Requirement**: Ask the Tenda technical support to help you configure the router remotely.

Solution: You can configure the remote management function to reach the requirements.

Assume that:

- The IP address of Tenda technical support: 210.76.200.101
- The WAN port IP address of the router: 202.105.106.55

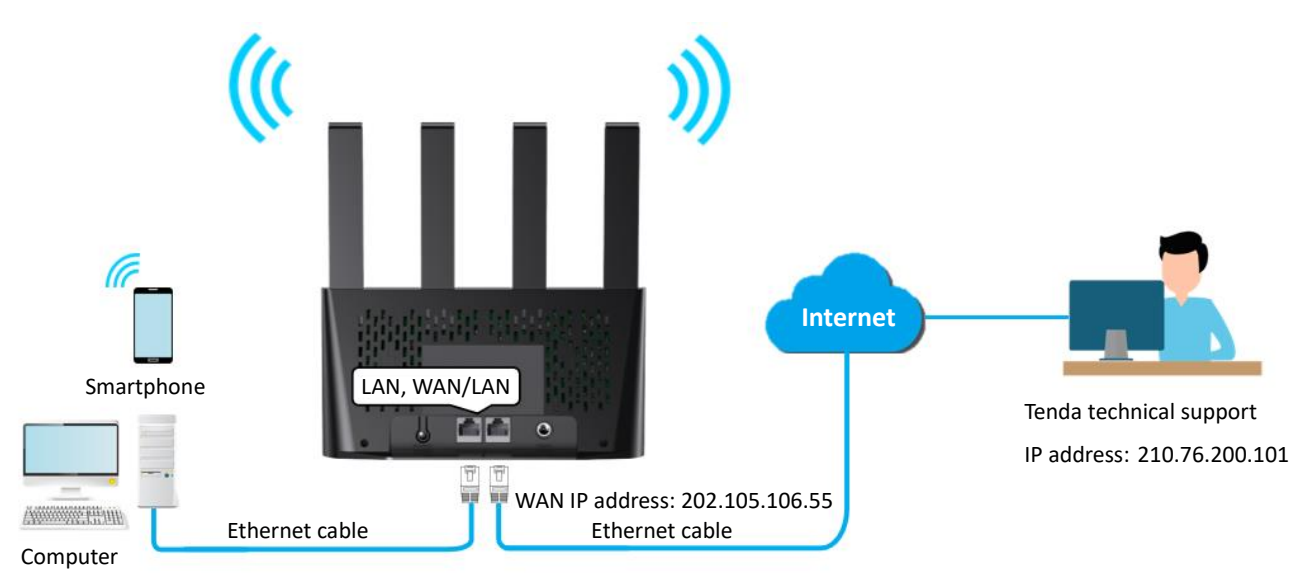

### **Procedure:**

- **1.** Log in to the web UI of the router.
- 2. Navigate to System Settings > Remote Management.
- 3. Enable the Remote Management.
- 4. Enter the IP address that can access the web UI remotely, which is **210.76.200.101** in this example.
- 5. Click Save.

| Remote Management  |                | × |
|--------------------|----------------|---|
| Remote Management: |                |   |
| Remote IP Address: | 210.76.200.101 |   |
| Port:              | 8888           |   |
|                    |                |   |
|                    | Save           |   |

----End

When the configuration is completed, the Tenda technical support can access and manage the web UI of the router by visiting "http://202.105.106.55:8888" on the computer.

## 15.9 System log

This function logs all key events that occur after the router is started. If you encounter a network fault, you can turn to system logs for fault rectification.

To access the page, <u>log in to the web UI of the router</u>, and navigate to **System Settings** > **System** Log.

### ₽TIP

- Rebooting the router or clicking Clear will clear all previous system logs.
- Clicking **Export** will export the system logs to your local computer.

| System Log       |                                 |                   | ×                                  | ( |
|------------------|---------------------------------|-------------------|------------------------------------|---|
| Note: If the rou | ter is not connected to the int | ernet, the defaul | t login time is 1970-X-X XX:XX:XX. |   |
| Number           | Time                            | Туре              | Log Content                        |   |
| 1                | 2025-03-31 08:52:48             | system            | failover disable!                  |   |
| 2                | 2025-03-31 08:52:47             | system            | switches to ETH!                   |   |
| Export           | Clear                           |                   |                                    |   |

## **15.10** Automatic maintenance

Automatic maintenance enables you to make the router restart regularly, improving the stability and service life of the router.

To access the page, <u>log in to the web UI of the router</u>, and navigate to **System Settings > Automatic Maintenance.** 

This function is disabled by default. When it is enabled, the page is shown as below.

| Automatic Maintenance   |                                                            | × |
|-------------------------|------------------------------------------------------------|---|
| System Reboot Schedule: |                                                            |   |
| Reboot At:              | 02:00 -                                                    |   |
| Delay:                  | Delay rebooting the router when it is exchanging data with |   |
|                         | a device at a speed higher than 3 KB/s.                    |   |
|                         |                                                            |   |
|                         | Save                                                       |   |

### **Parameter description**

| Parameter              | Description                                                   |
|------------------------|---------------------------------------------------------------|
| System Reboot Schedule | Used to enable or disable the automatic maintenance function. |

| Parameter | Description                                                                                                    |
|-----------|----------------------------------------------------------------------------------------------------|
| Reboot At | Specifies the time when the router reboots automatically every day.                                                                                                    |
| Delay     | <ul> <li>Used to enable or disable the delay function.</li> <li>Ticked: The function is enabled. When the time for rebooting approaches, if there is any user connected to the router and the traffic over the router's WAN port exceeds 3 KB/s within 30 minutes, the router will delay rebooting. If there is any user connected to the router and the traffic over the WAN port does not exceed 3 KB/s within 30 minutes, or there is no user connected to the router and the traffic over the router and the traffic over the router and the traffic over the router and the traffic over the router and the traffic over the router and the traffic over the router and the traffic over the router and the traffic over the router is slower than 3 KB/s within 3 minutes, the router will reboot automatically.</li> <li>Unticked: The function is disabled. The router enters the sleeping mode during</li> </ul> |
|           | the sleeping time.<br>$Q_{\text{TIP}}$<br>When the system reboot schedule function is enabled, the router detects the<br>traffic over the WAN port continuously within 2 hours after the specified reboot<br>time and reboot when the traffic requirement for rebooting is met.                                                                                                    |

# Appendix

# A.1 Configuring the computer to obtain an IPv4 address automatically

Windows 10 is used for illustration here.

A computer installed with a wired network adapter is used as an example to describe the procedures. The procedures for configuring computers installed with a Wi-Fi network adapter are similar.

1. Click 📰 in the bottom right corner of the desktop and choose Network & Internet settings.

Network & Internet settings

2. Click Change adapter options.

| ← Settings         |                                             |  | × |
|--------------------|---------------------------------------------|--|---|
| 命 Home             | Ethernet                                    |  |   |
| Find a setting     | Ethernet 2<br>Connected                     |  |   |
| Network & Internet |                                             |  |   |
| Catus              | Related settings                            |  |   |
| 문 Ethernet         | Change adapter options                      |  |   |
| ස Dial-up          | Change advanced sharing options             |  |   |
| % VPN              | Network and Sharing Center Windows Firewall |  |   |
| Proxy              |                                             |  |   |
|                    | Get help                                    |  |   |
|                    | Give feedback                               |  |   |
|                    |                                             |  |   |

3. Right click on the connection which is being connected, and then click **Properties**.

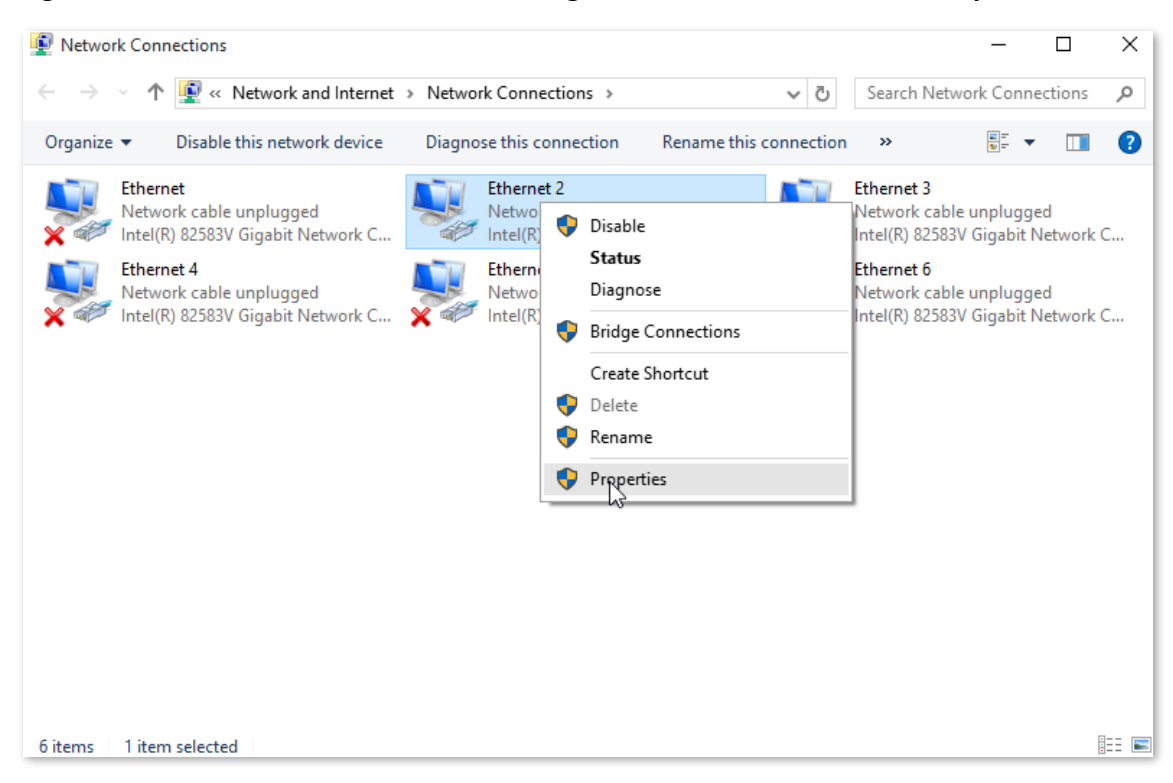

4. Double-click Internet Protocol Version 4 (TCP/IPv4).

| Networking       Sharing         Connect using:       Image: Connect using:         Image: VMware Virtual Ethemet Adapter for VMnet 1       Configure         This connection uses the following items:       Image: Configure         Image: Client for Microsoft Networks       Image: Client for Microsoft Networks         Image: Client for Microsoft Networks       Image: Client for Microsoft Networks         Image: Client for Microsoft Networks       Image: Client for Microsoft Networks         Image: Client for Microsoft Network Adapter Multiplexor Protocol       Image: Client for Microsoft Network Adapter Multiplexor Protocol         Image: Intermet Protocol Version 4 (TCP/IPv6)       Image: Client for Microsoft Network Adapter Multiplexor Protocol         Image: Intermet Protocol Version 6 (TCP/IPv6)       Image: Client for Microsoft Network Adapter Multiplexor Protocol         Image: Intermet Protocol Version 6 (TCP/IPv6)       Image: Client for Microsoft Network Adapter Multiplexor Protocol         Image: Intermet Protocol Version 6 (TCP/IPv6)       Image: Client for Microsoft Network for Microsoft Network         Image: Intermet Protocol Version 6 (TCP/IPv6)       Image: Client for Microsoft Network         Image: Intermet Protocol Version 6 (TCP/IPv6)       Image: Client for Microsoft Network         Image: Image: Image: Image: Image: Image: Image: Image: Image: Image: Image: Image: Image: Image: Image: Image: Image: Image: Image: Image: Image: Image: Image: Image: Image: Image: Image: Image: | Ethernet 2 Proper                            | ties                                                                                                    | ×                                            |
|----------------------------------------------------------------------------------------------------|----------------------------------------------|----------------------------------------------------------------------------------------------------|----------------------------------------------|
| Connect using:<br>VMware Virtual Ethemet Adapter for VMnet 1<br>Configure<br>This connection uses the following items:<br>Cient for Microsoft Networks<br>VMware Bridge Protocol<br>File and Printer Sharing for Microsoft Networks<br>Alternet Protocol Version 4 (TCP/IPv4)<br>Microsoft Network Adapter Multiplexor Protocol<br>Microsoft Network Adapter Multiplexor Protocol<br>Microsoft LLDP Protocol Driver<br>Install<br>Install<br>Uninstall<br>Properties<br>Description<br>Allows your computer to access resources on a Microsoft<br>network.                                                                                                    | Networking Sharing                           |                                                                                                    |                                              |
| VMware Virtual Ethemet Adapter for VMnet 1         Configure         This connection uses the following items:         Image: Client for Microsoft Networks         Image: Client for Microsoft Networks         Image: Client for Microsoft Networks         Image: Client for Microsoft Networks         Image: Client for Microsoft Networks         Image: Client for Microsoft Networks         Image: Client for Microsoft Networks         Image: Client for Microsoft Network         Image: Client for Microsoft Network <tr< td=""><td>Connect using:</td><td></td><td></td></tr<>                                                                                                    | Connect using:                               |                                                                                                    |                                              |
| Configure         This connection uses the following items:         Image: Client for Microsoft Networks         Image: VMware Bridge Protocol         Image: File and Printer Sharing for Microsoft Networks         Image: File and Printer Sharing for Microsoft Networks         Image: File and Printer Sharing for Microsoft Networks         Image: File and Printer Sharing for Microsoft Networks         Image: File and Printer Sharing for Microsoft Networks         Image: File and Printer Sharing for Microsoft Networks         Image: File and Printer Sharing for Microsoft Networks         Image: File and Printer Sharing for Microsoft Networks         Image: File and Printer Protocol Version 4 (TCP/IPv4)         Image: File and Printer Protocol Version 6 (TCP/IPv6)         Image: File and Printer Protocol Version 6 (TCP/IPv6)         Image: File and Printer Protocol Version 6 (TCP/IPv6)         Image: File and Printer Protocol Version 6 (TCP/IPv6)         Image: File and Printer Protocol Version 6 (TCP/IPv6)         Image: File and Printer Protocol Version 6 (TCP/IPv6)         Image: File and Printer Protocol Version 6 (TCP/IPv6)         Image: File and Printer Protocol Version 6 (TCP/IPv6)         Image: File and Printer Protocol Version 6 (TCP/IPv6)         Image: File and Printer Protocol Version 6 (TCP/IPv6)         Image: File and Printer Protocol Version 6 (TCP/IPv6)                                                                                                    | 🚽 VMware Virtua                              | I Ethernet Adapter for VM                                                                                                    | net1                                         |
| This connection uses the following items:<br>Client for Microsoft Networks<br>VMware Bridge Protocol<br>File and Printer Sharing for Microsoft Networks<br>Microsoft Network Adapter Multiplexor Protocol<br>Microsoft LLDP Protocol Driver<br>Install<br>Install<br>Uninstall<br>Properties<br>Description<br>Allows your computer to access resources on a Microsoft<br>network.                                                                                                    |                                              |                                                                                                    | Configure                                    |
| Client for Microsoft Networks   VMware Bridge Protocol   File and Printer Sharing for Microsoft Networks   Internet Protocol Version 4 (TCP/IPv4)   Microsoft LLDP Protocol Driver   Install   Uninstall   Properties   Description Allows your computer to access resources on a Microsoft network.                                                                                                    | This connection uses                         | the following items:                                                                                                    |                                              |
| Install Uninstall Properties Description Allows your computer to access resources on a Microsoft network.                                                                                                    |                                              | crosoft Networks<br>dge Protocol<br>iter Sharing for Microsoft I<br>tocol Version 4 (TCP/IPv4<br>etwork Adapter Multiplexo<br>.DP Protocol Driver<br>tocol Version 6 (TCP/IPv6 | A<br>Vetworks<br>4)<br>F Protocol<br>6)<br>X |
| Description<br>Allows your computer to access resources on a Microsoft<br>network.                                                                                                    | Install                                      | Uninstall                                                                                                    | Properties                                   |
| OK Cancel                                                                                                    | Description<br>Allows your compu<br>network. | iter to access resources o                                                                                                    | n a Microsoft                                |

5. Select Obtain an IP address automatically and Obtain DNS server address automatically, and click OK.

| nternet Pr                        | otocol Version <mark>4 (</mark> TCP                                             | /IPv4) Properties                                                    | >                    |
|-----------------------------------|---------------------------------------------------------------------------------|----------------------------------------------------------------------|----------------------|
| General                           |                                                                                 |                                                                      |                      |
| You can<br>this capa<br>for the a | get IP settings assigned<br>bility. Otherwise, you n<br>ppropriate IP settings. | d automatically if your network s<br>need to ask your network admini | supports<br>istrator |
| Obt                               | ain an IP address autor                                                         | natically                                                            |                      |
| _⊖U <u>s</u> e                    | the following IP addres                                                         | s:                                                                   |                      |
| <u>I</u> P ado                    | ress:                                                                           |                                                                      |                      |
| S <u>u</u> bne                    | t mask:                                                                         |                                                                      |                      |
| <u>D</u> efau                     | lt gateway:                                                                     |                                                                      |                      |
| ⊙ O <u>b</u> t                    | ain DNS server address                                                          | automatically                                                        |                      |
| _⊖Us <u>e</u>                     | the following DNS serv                                                          | er addresses:                                                        |                      |
| Prefer                            | red DNS server:                                                                 | · · · · · ·                                                          |                      |
| <u>A</u> ltern                    | ate DNS server:                                                                 |                                                                      |                      |
| Va                                | idate settings upon exit                                                        | Adva                                                                 | inced                |
|                                   |                                                                                 |                                                                      |                      |

6. Click OK in the Ethernet Properties window.

----End

# A.2 Acronyms and abbreviations

| Acronym or Abbreviation | Full Spelling                             |
|-------------------------|-------------------------------------------|
| AES                     | Advanced Encryption Standard              |
| DDNS                    | Dynamic Domain Name System                |
| DHCP                    | Dynamic Host Configuration Protocol       |
| DMZ                     | Demilitarized Zone                        |
| DNS                     | Domain Name System                        |
| HL                      | Hop Limit                                 |
| IP                      | Internet Protocol                         |
| IPv4                    | Internet Protocol Version 4               |
| IPv6                    | Internet Protocol Version 6               |
| ISP                     | Internet Service Provider                 |
| L2TP                    | Layer 2 Tunneling Protocol                |
| LAN                     | Local Area Network                        |
| MAC                     | Medium Access Control                     |
| MTU                     | Maximum Transmission Unit                 |
| PIN                     | Personal Identification Number            |
| РРРОЕ                   | Point-to-Point Protocol over Ethernet     |
| РРТР                    | Point to Point Tunneling Protocol         |
| PUK                     | Personal Identification Number Unlock Key |
| SIM                     | Subscriber Identity Module                |
| SMS                     | Short Message Service                     |
| SSID                    | Service Set Identifier                    |
| ТСР                     | Transmission Control Protocol             |
| TTL                     | Time to Live                              |
| UDP                     | User Datagram Protocol                    |

| Acronym or Abbreviation | Full Spelling                           |
|-------------------------|-----------------------------------------|
| UPnP                    | Universal Plug and Play                 |
| USSD                    | Unstructured Supplementary Service Data |
| WAN                     | Wide Area Network                       |
| WPA-PSK                 | WPA-Pre-shared Key                      |